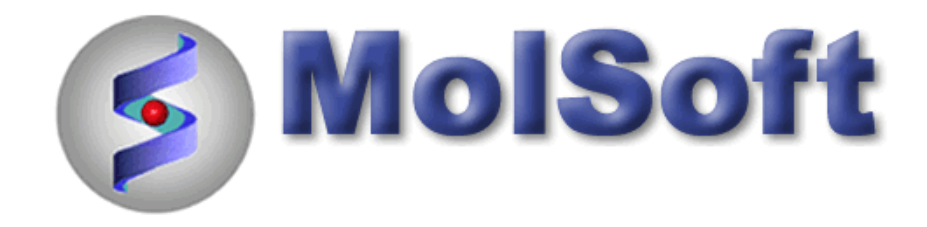

# ICM-Chemist How-To Guide

Version 3.6-1g Last Updated 12/01/2009

### HOW TO IMPORT, SKETCH AND EDIT CHEMICALS

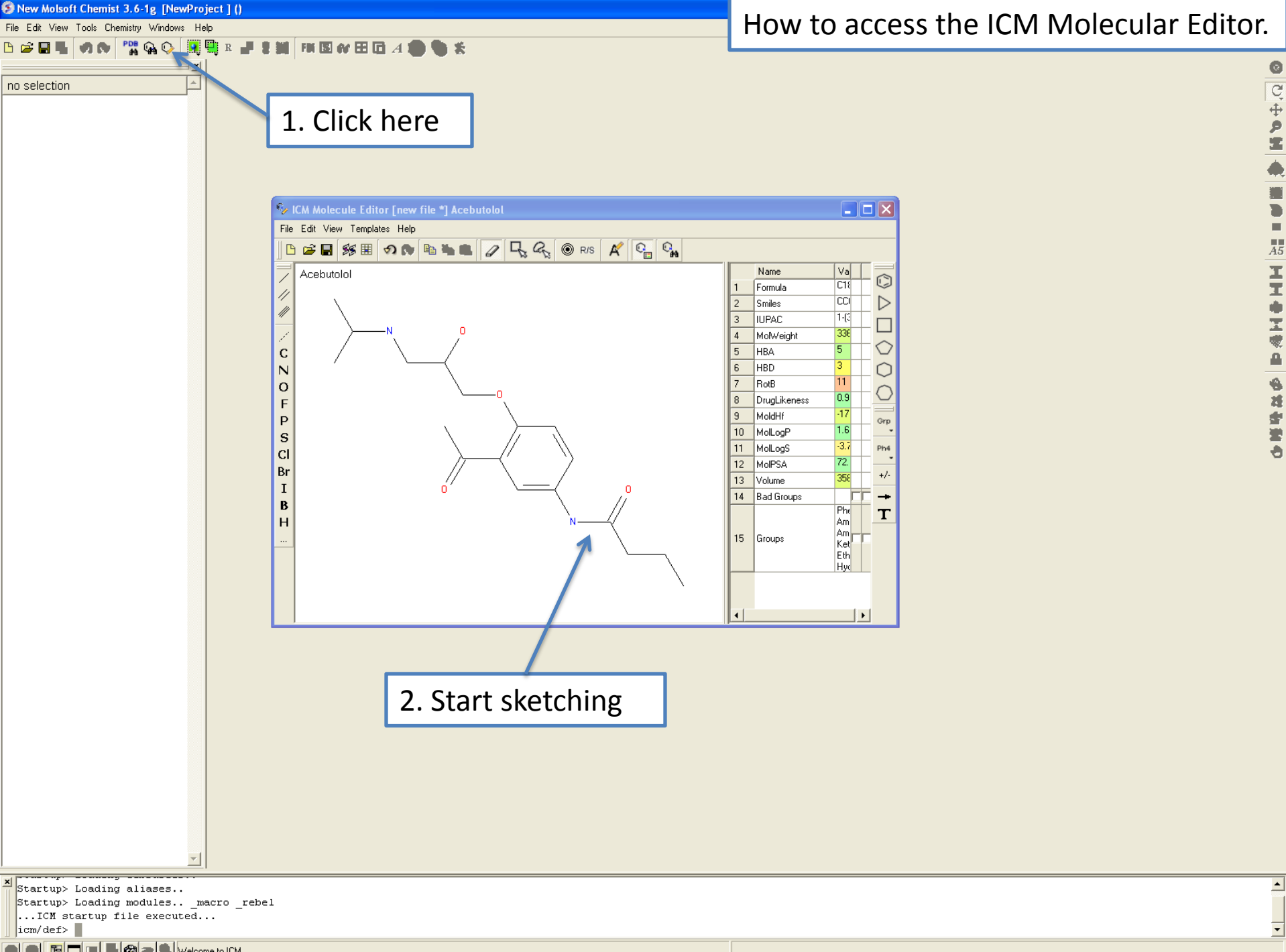

🔵 🔘 📴 🗖 🦉 🦓 Welcome to ICM

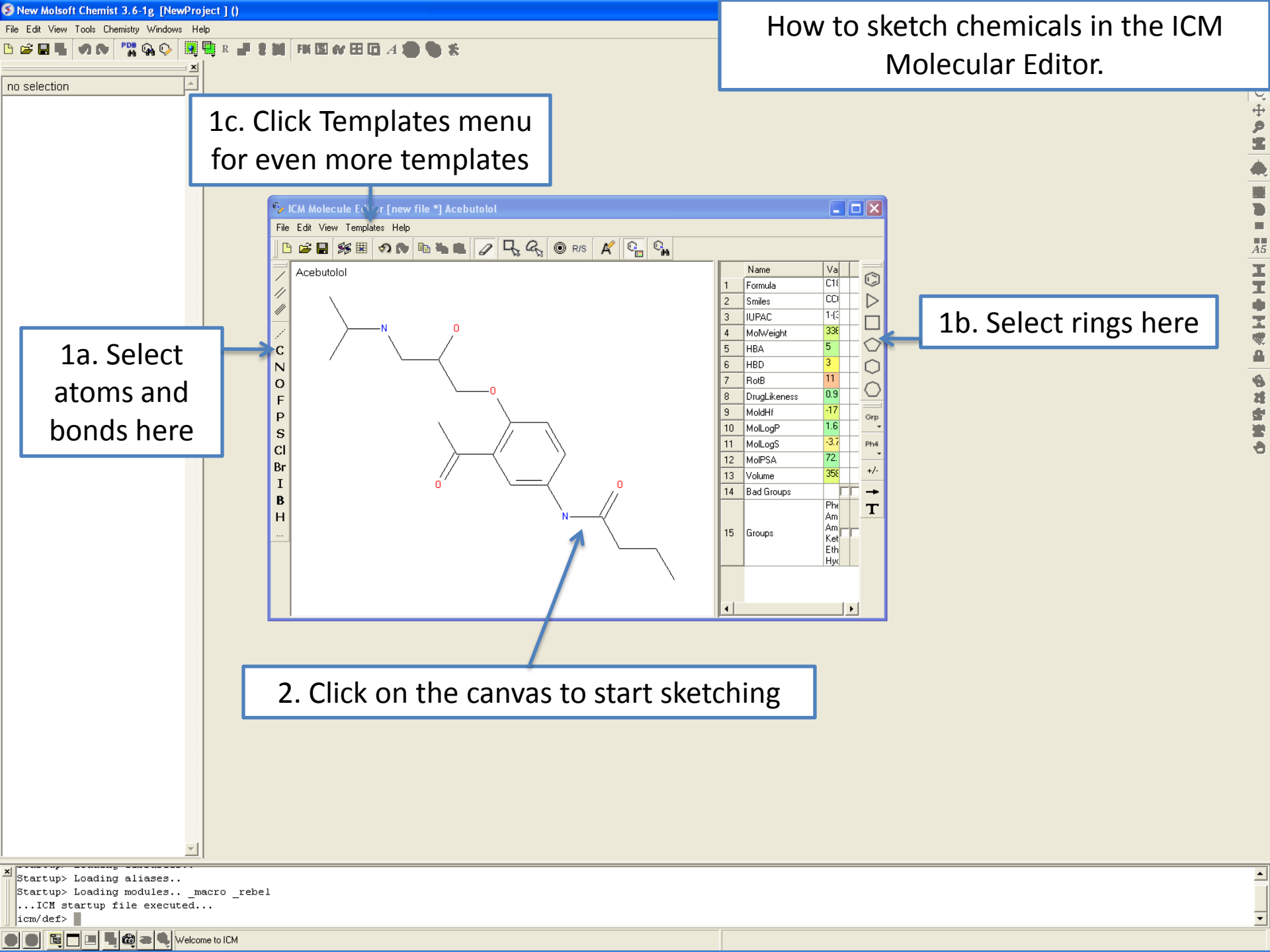

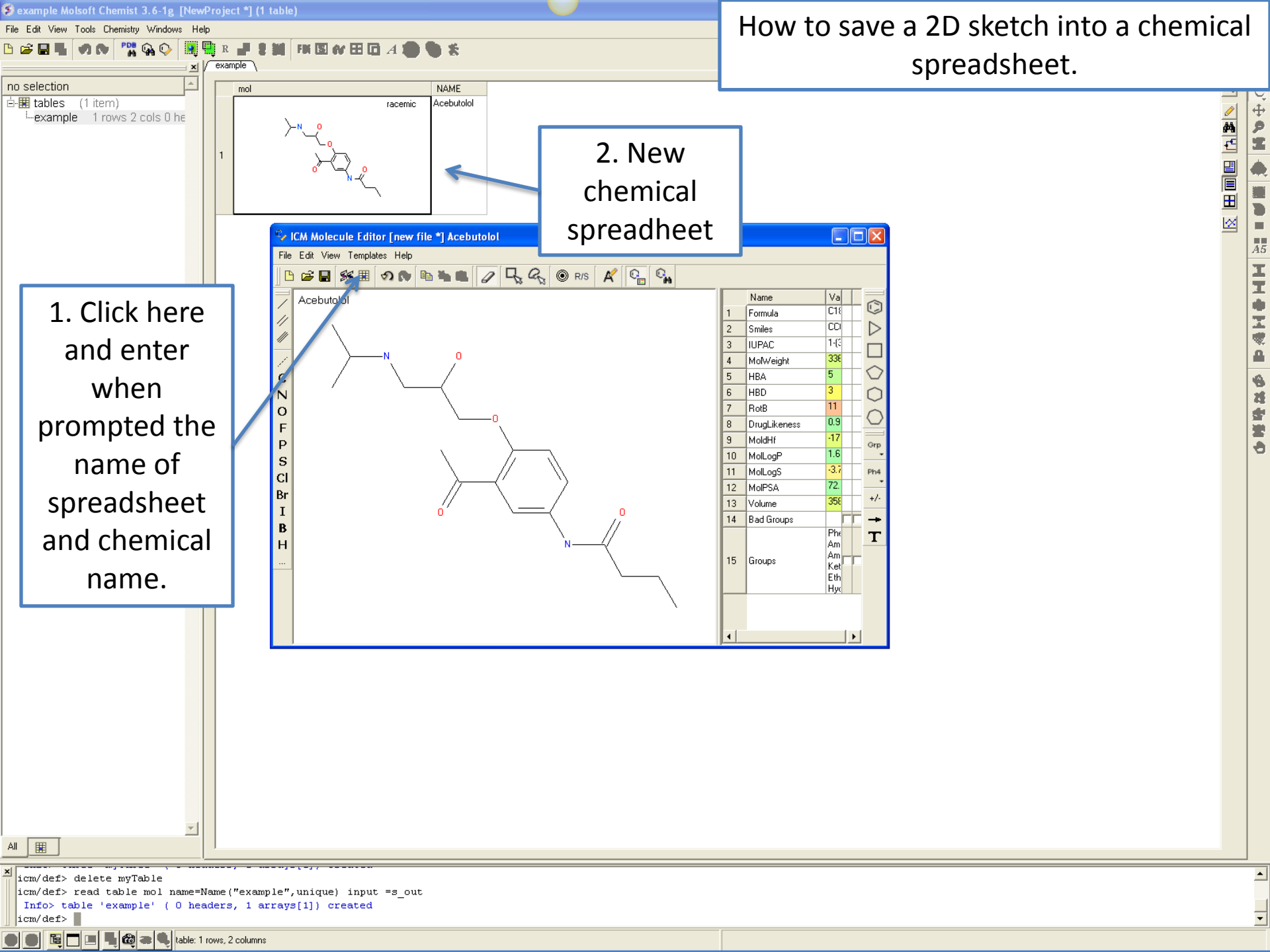

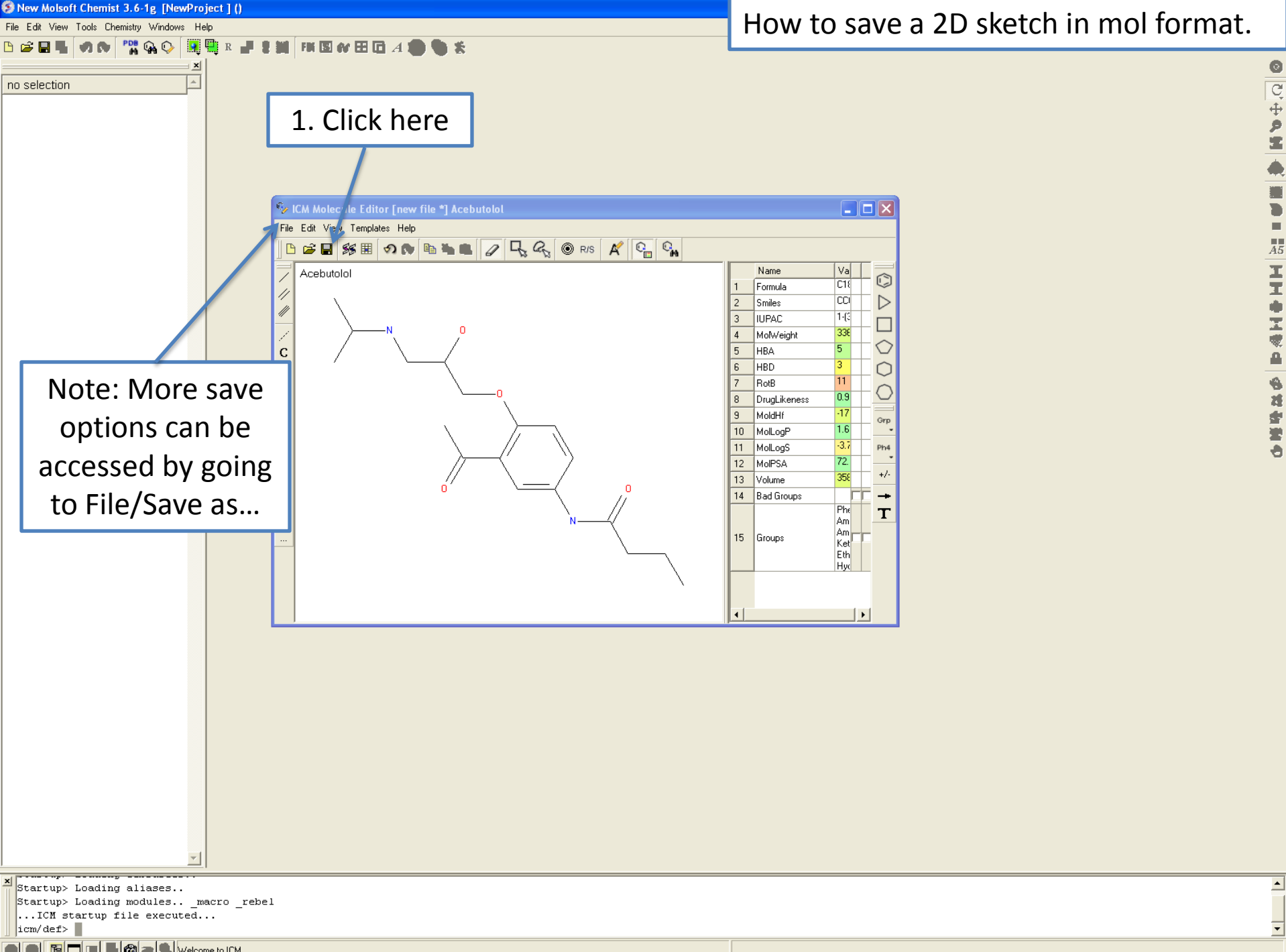

🕒 🕒 🖪 📕 🖓 a 🔍 Welcome to ICM

| > New Molsoft Chemist 3.6-1g [NewProject*]()         File Edit View Tools Chemistry Windows Help                                                                                                | How to use SMILES strings to sketch a chemical.                                                                                                    |  |  |  |
|----------------------------------------------------------------------------------------------------|----------------------------------------------------------------------------------------------------|--|--|--|
|                                                                                                    | Name       Value         1       Formula       C191420 N 2 04         2       Smile       CCCC(NC1=CC1=C1)         3       UPAC       113-scet4-421ydroxy-3         4       Holdveigit       356 2049         5       HBA       5         6       HBD       3         7       ReB       1         8       MudHit       170.17         10       MacLog5       3.277         11       Hellog5       3.277         12       MdPSA       72.22         14       Bad Groups       Amide<br>Anime<br>Rome         11       MacLog5       3.277         12       MdPSA       72.22         14       Bad Groups       Filengul         15       Groups       Katone (Cabonyl)         Ether       Hadlesyl       Hadlesyl |  |  |  |
|                                                                                                    | Example of a SMILES string C1C=CC=CC=1                                                                                                    |  |  |  |
| <pre>x icm/def&gt; read table mol name=Name("example",unique) input =s_out<br/>Info&gt; table 'example' ( 0 headers, 1 arrays[1]) created<br/>icm/def&gt; delete example<br/>icm/def&gt; </pre> | ×<br>•                                                                                                    |  |  |  |

💈 New Molsoft Chemist 3.6-1g [NewProject \*] ()

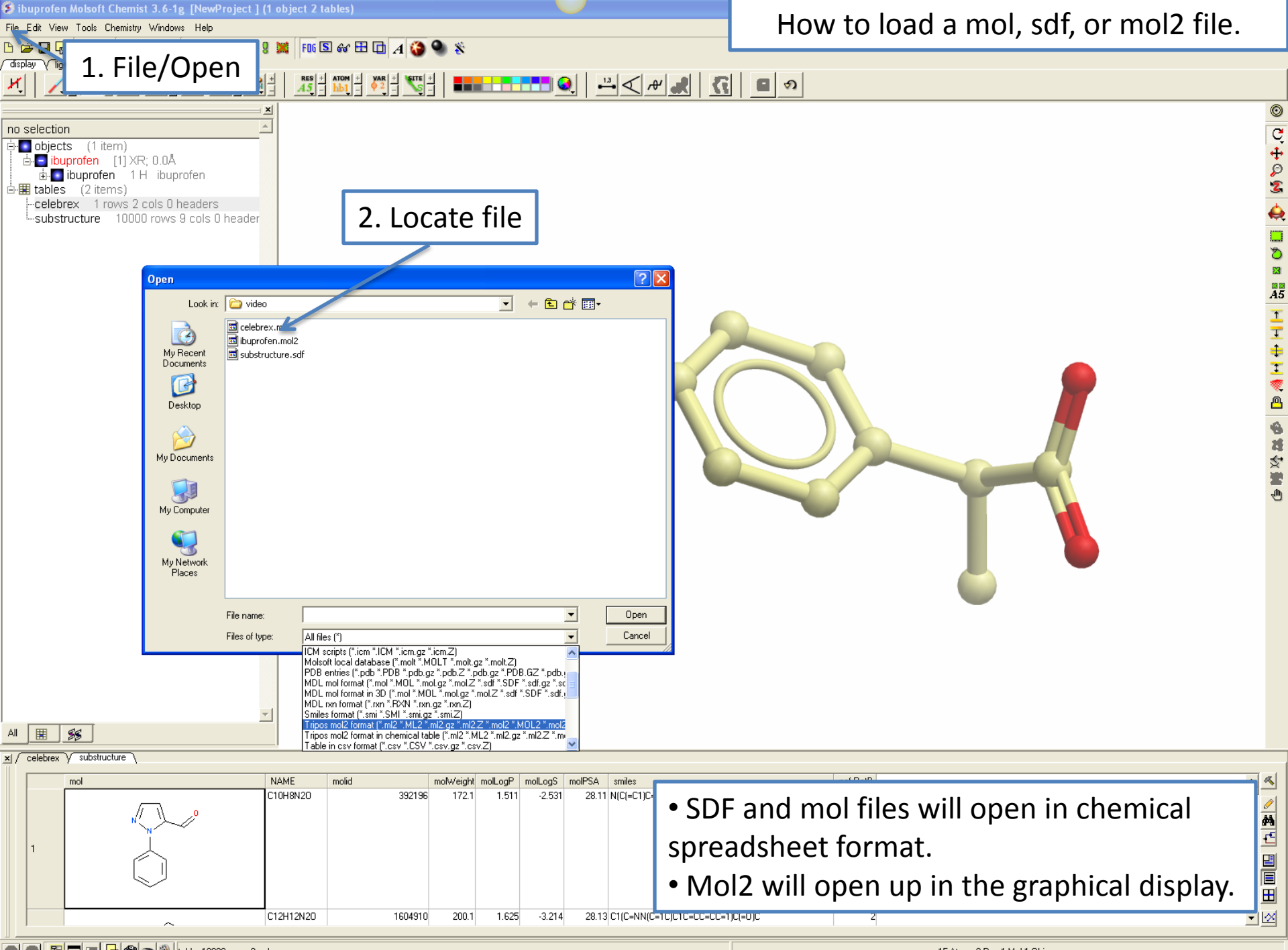

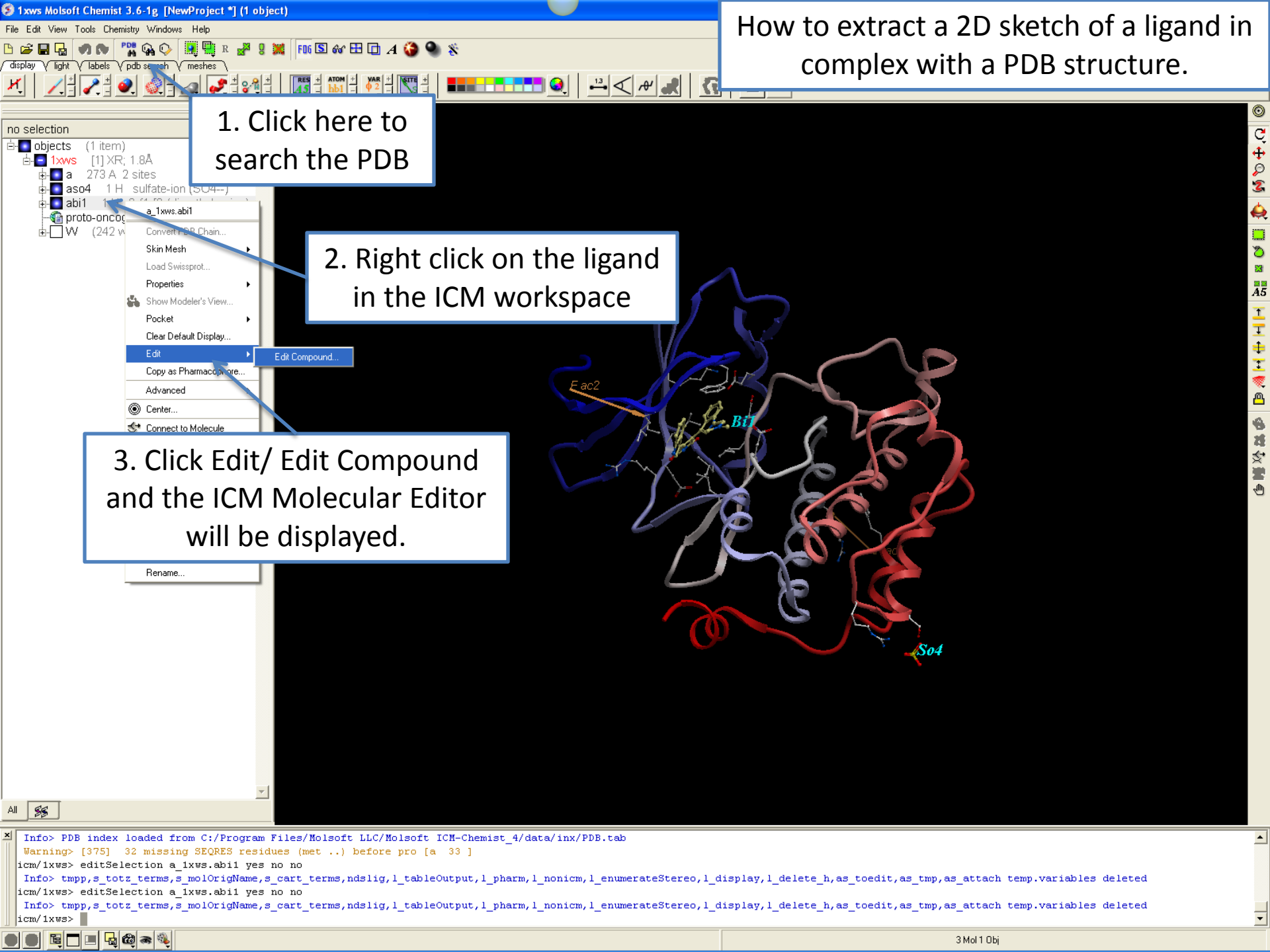

### WORKING WITH CHEMICAL SPREADHSHEETS

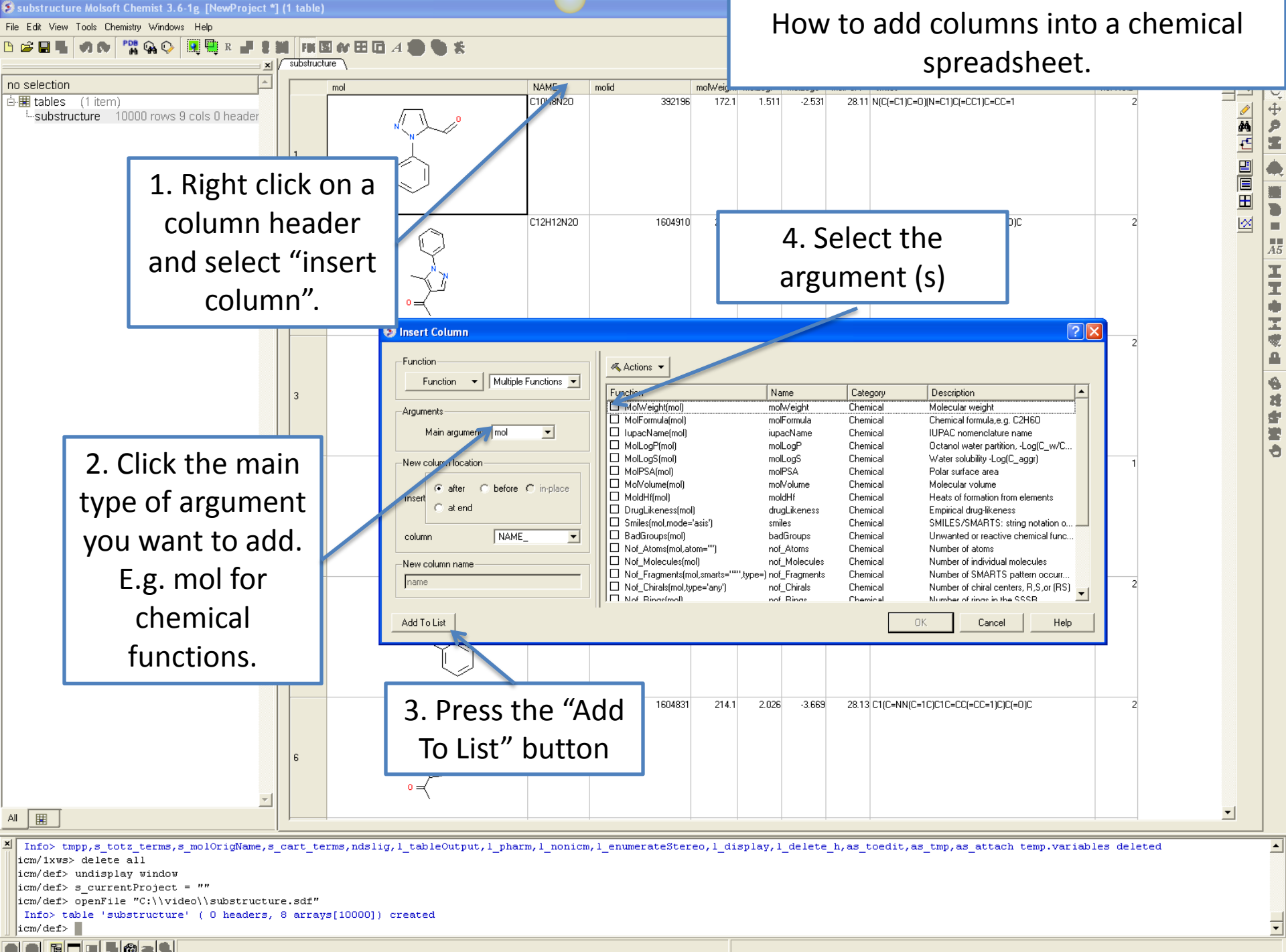

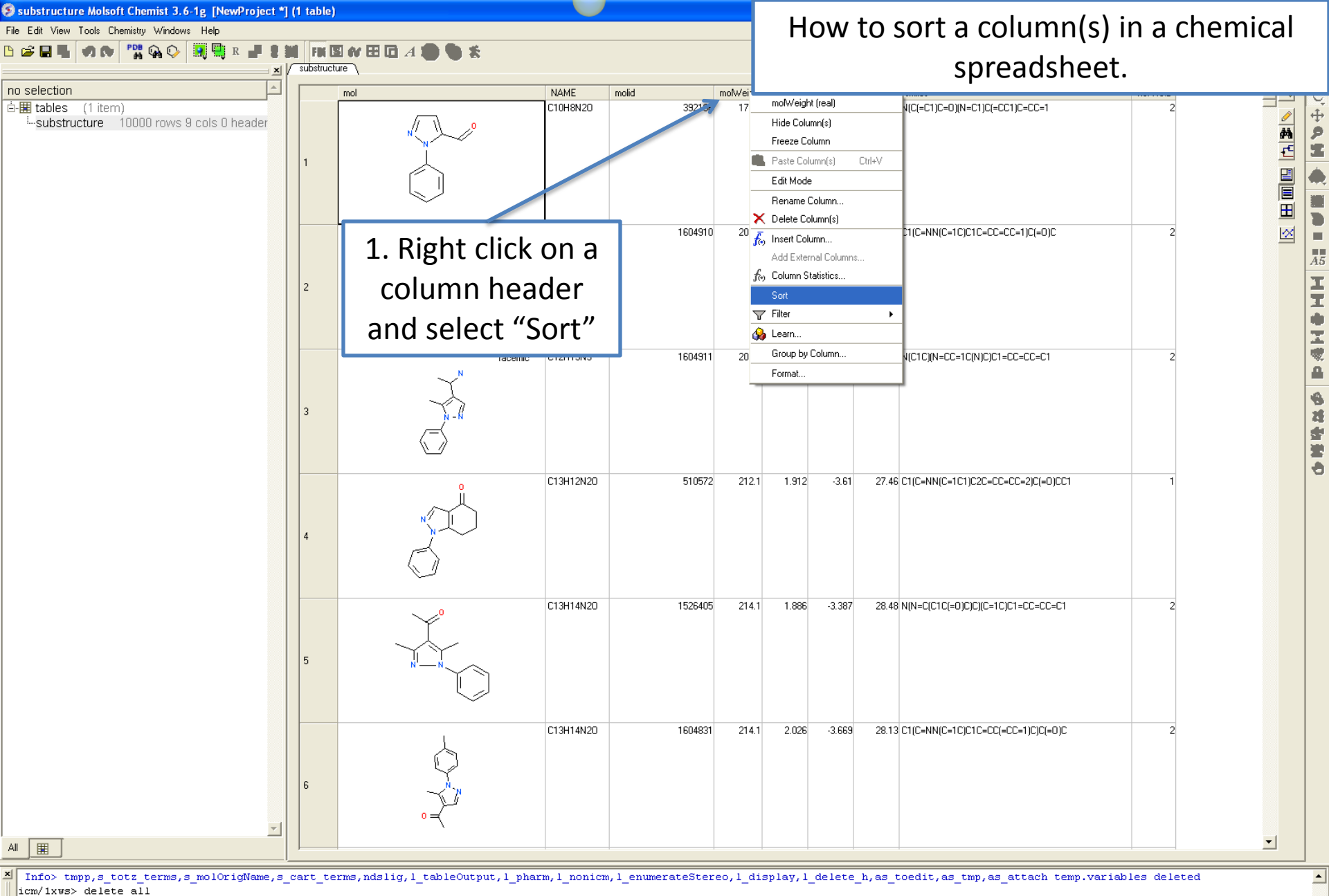

icm/def> undisplay window

icm/def> s currentProject = ""

icm/def> openFile "C:\\video\\substructure.sdf"

Info> table 'substructure' ( 0 headers, 8 arrays[10000]) created

icm/def>

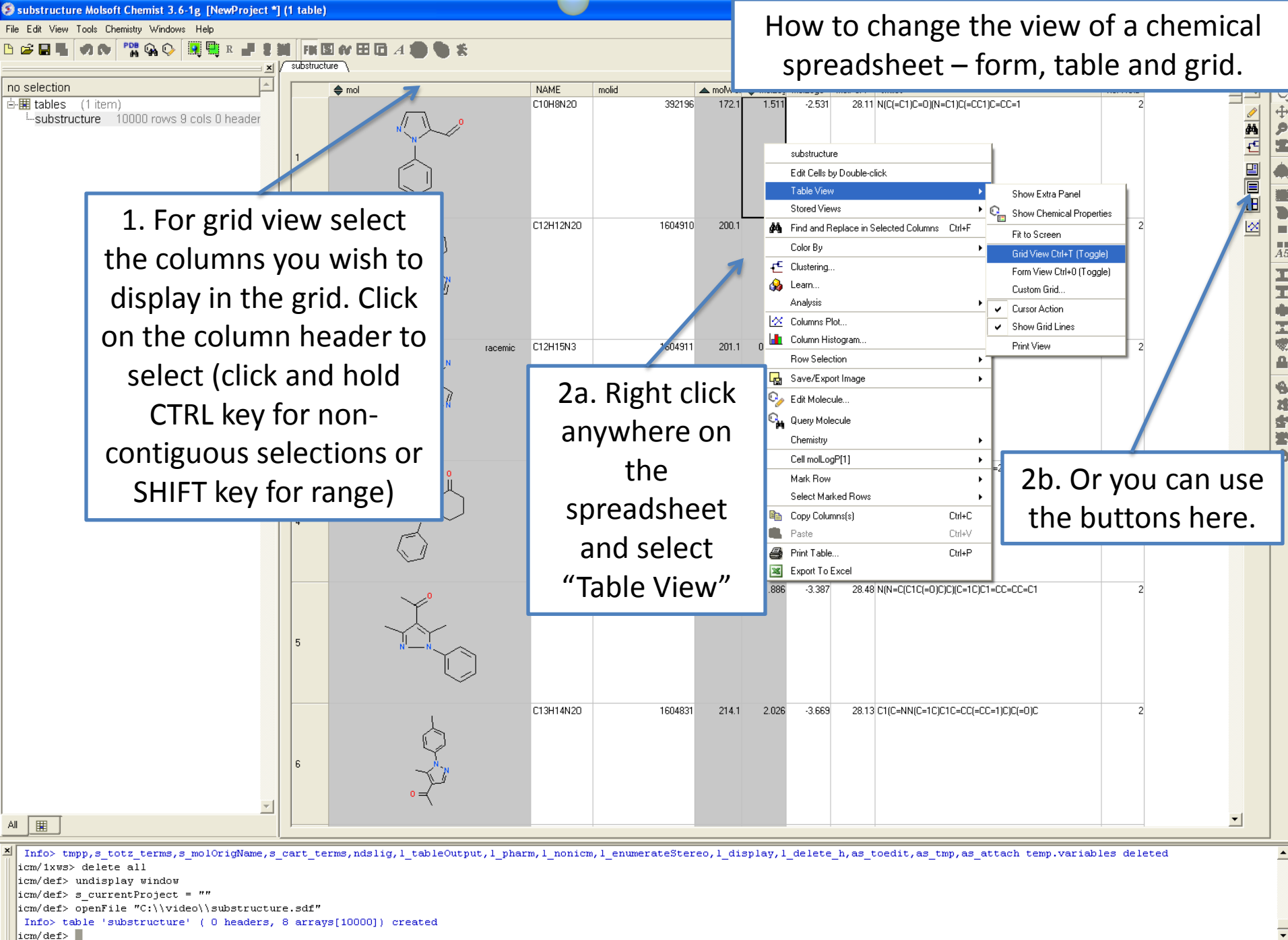

E -

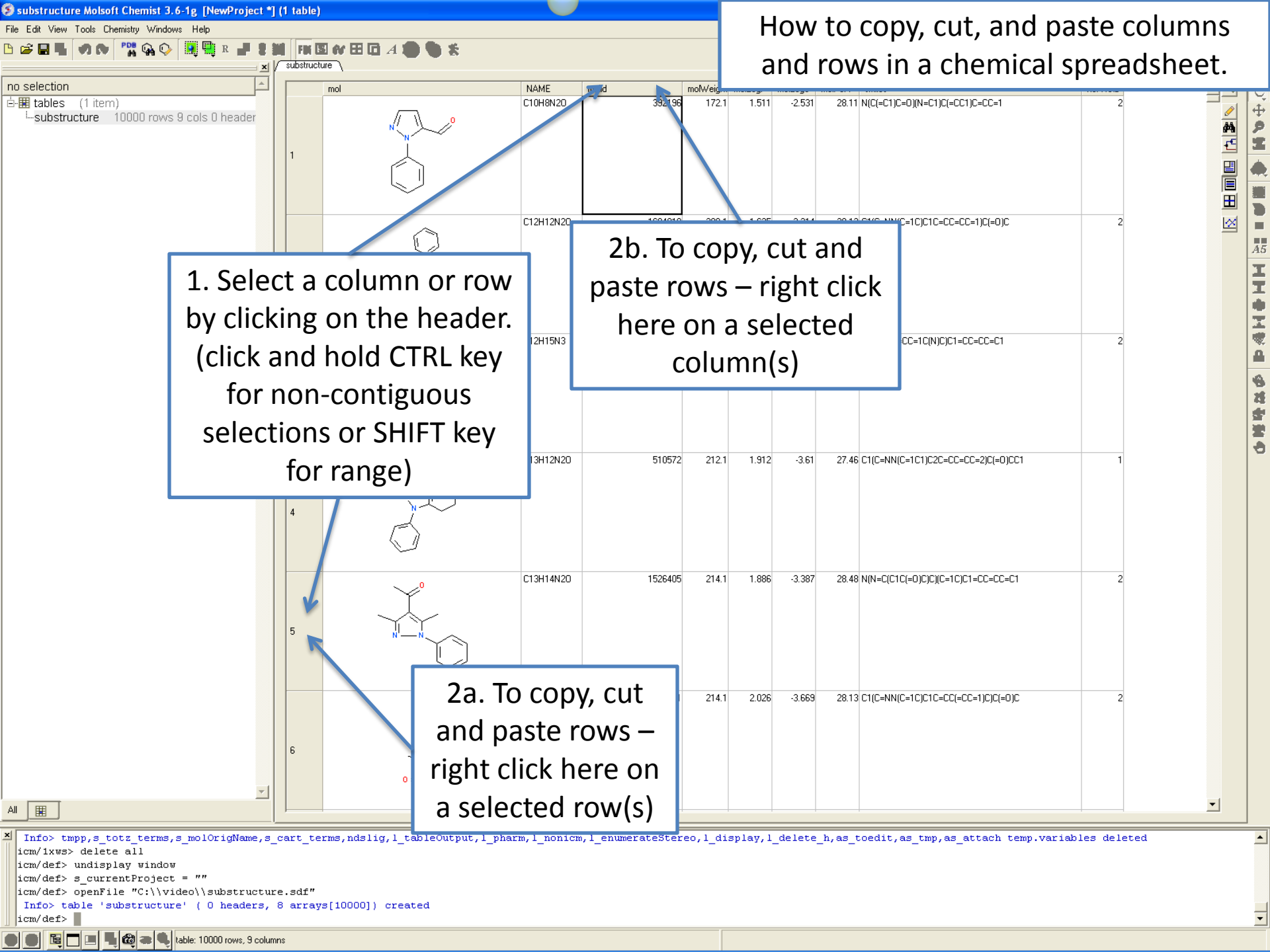

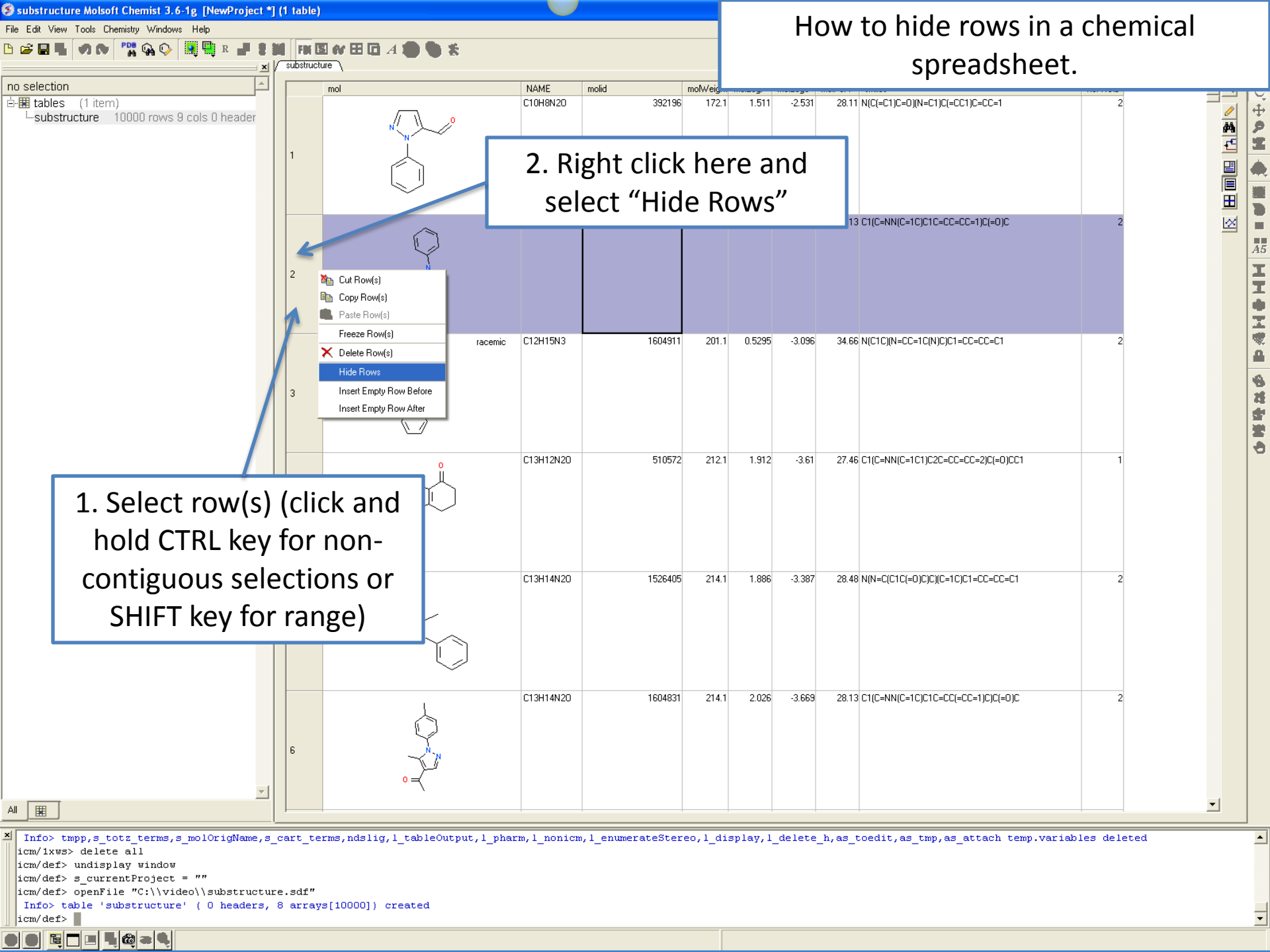

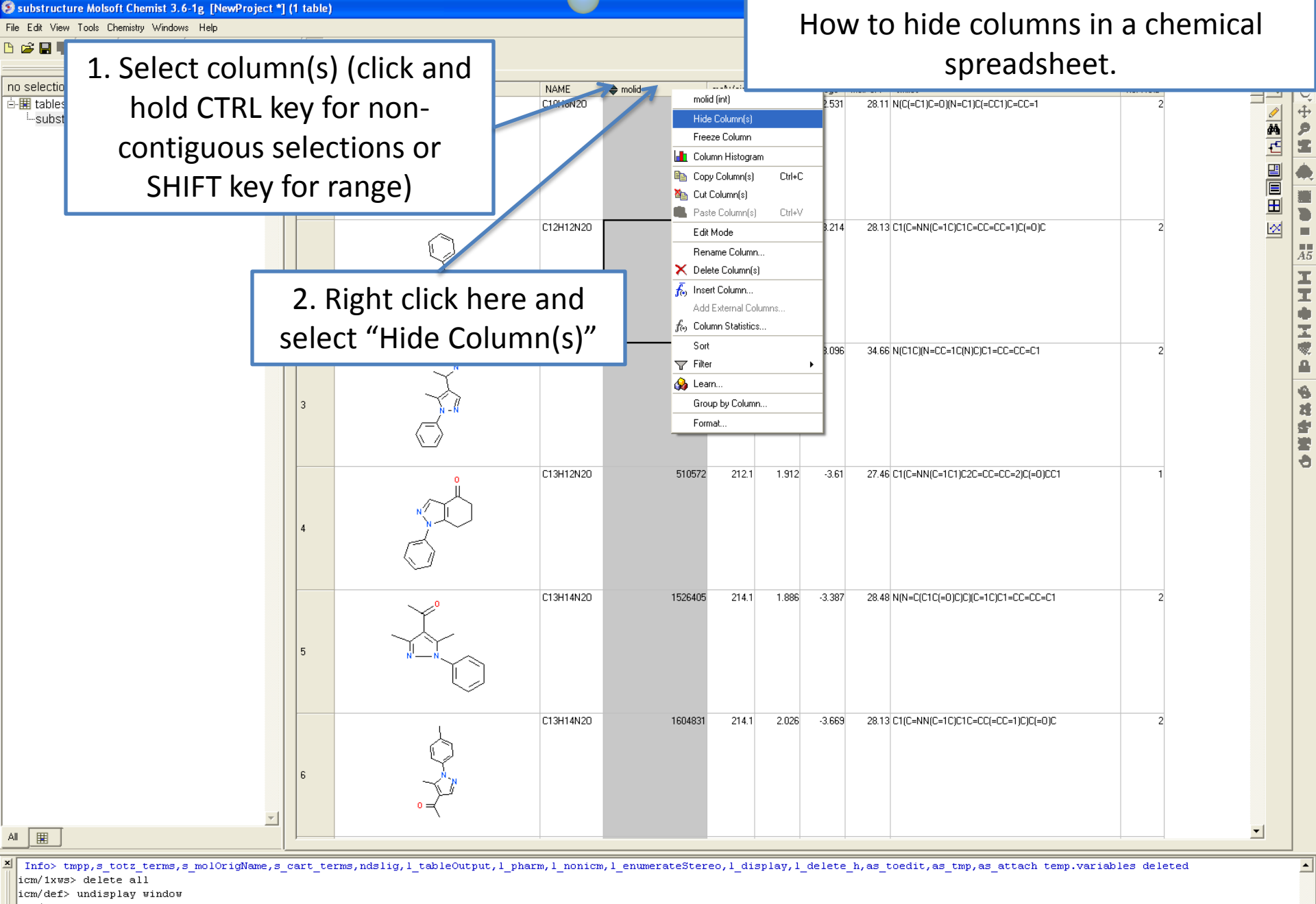

icm/def> s currentProject = ""

II **I 6** a 4

icm/def> openFile "C:\\video\\substructure.sdf"

Info> table 'substructure' ( 0 headers, 8 arrays[10000]) created

icm/def>

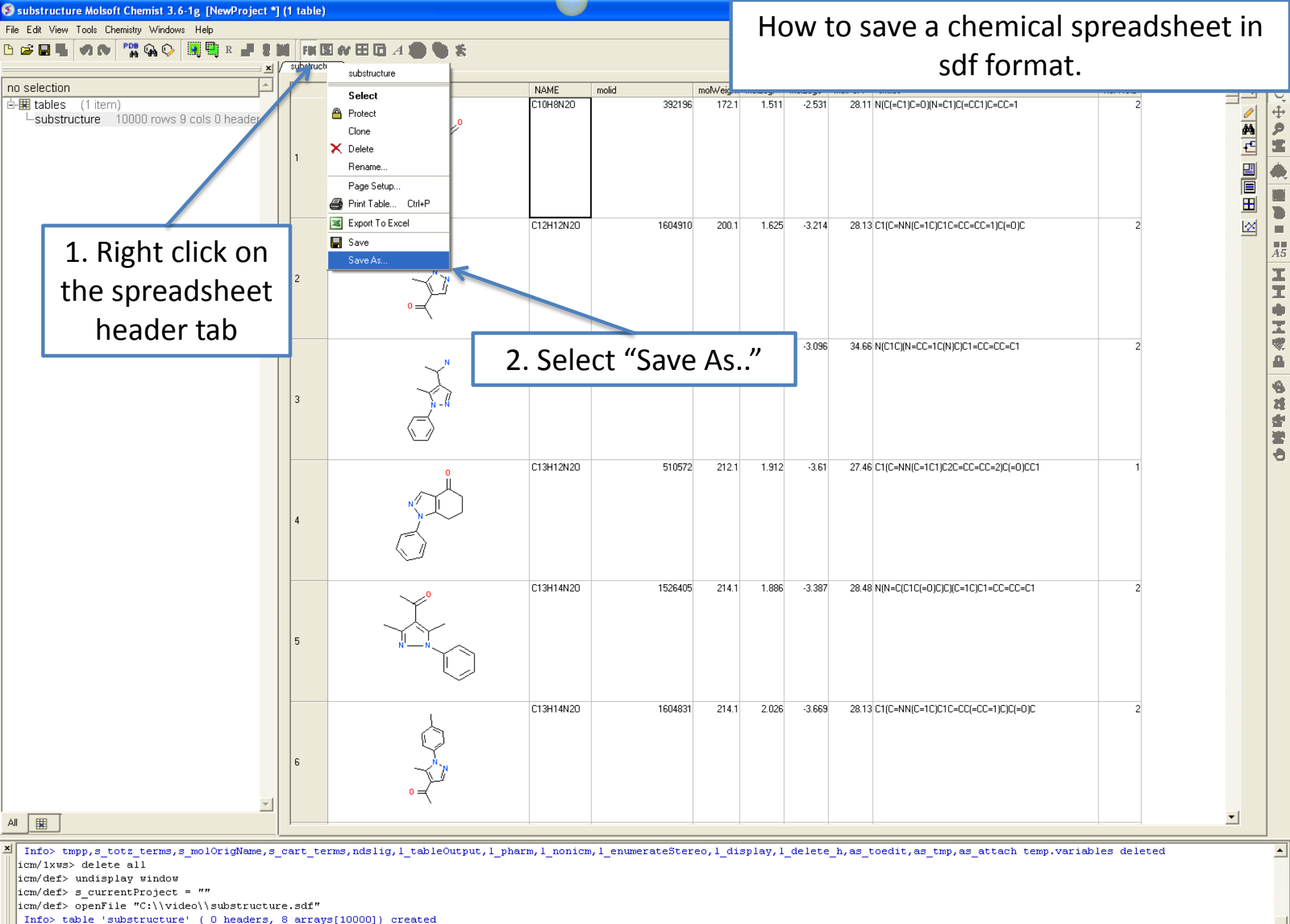

🕒 🕒 🛅 🔳 📲 🚳 🕿 🔍 table: 10000 rows, 9 columns

icm/def>

-

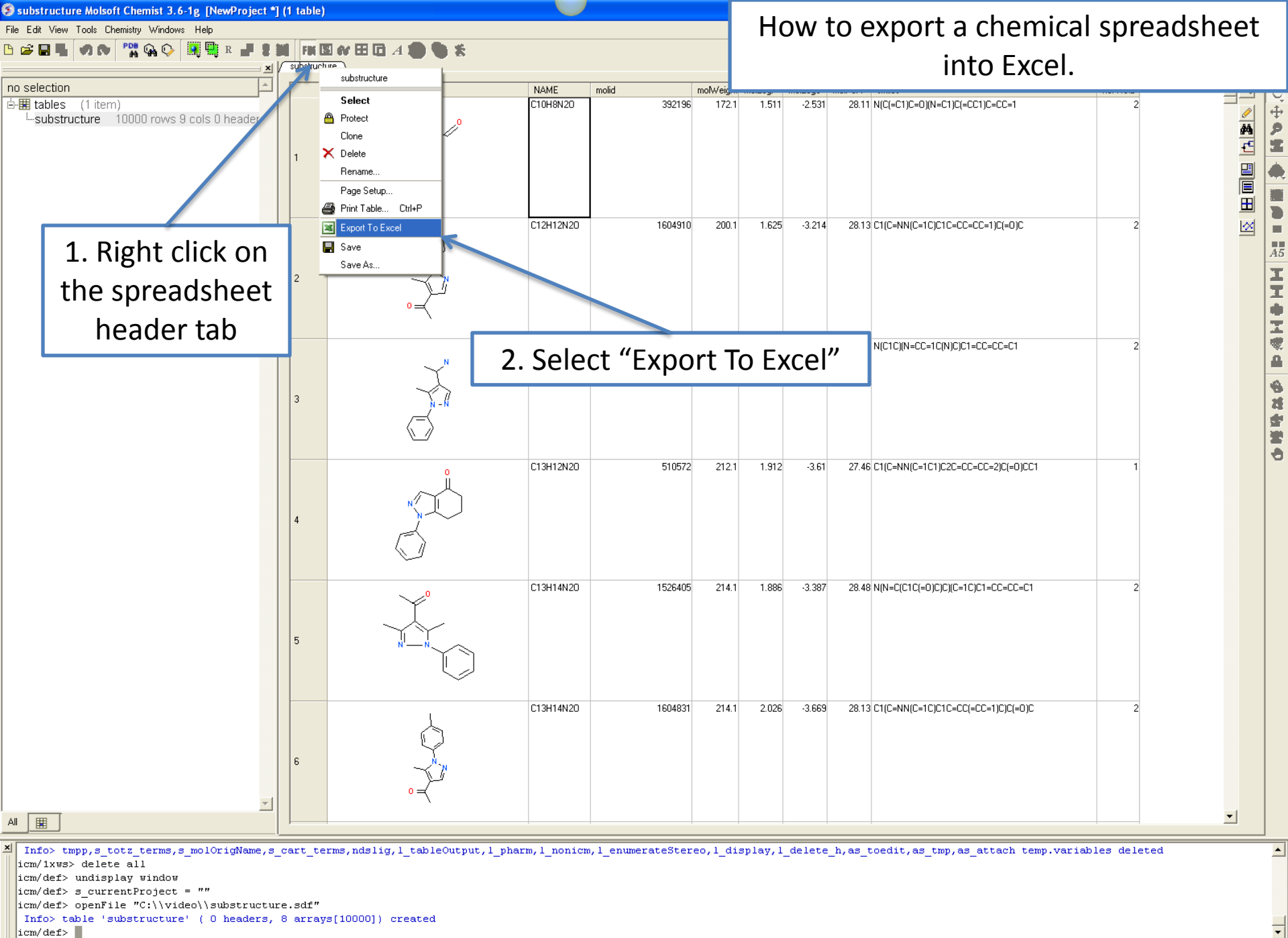

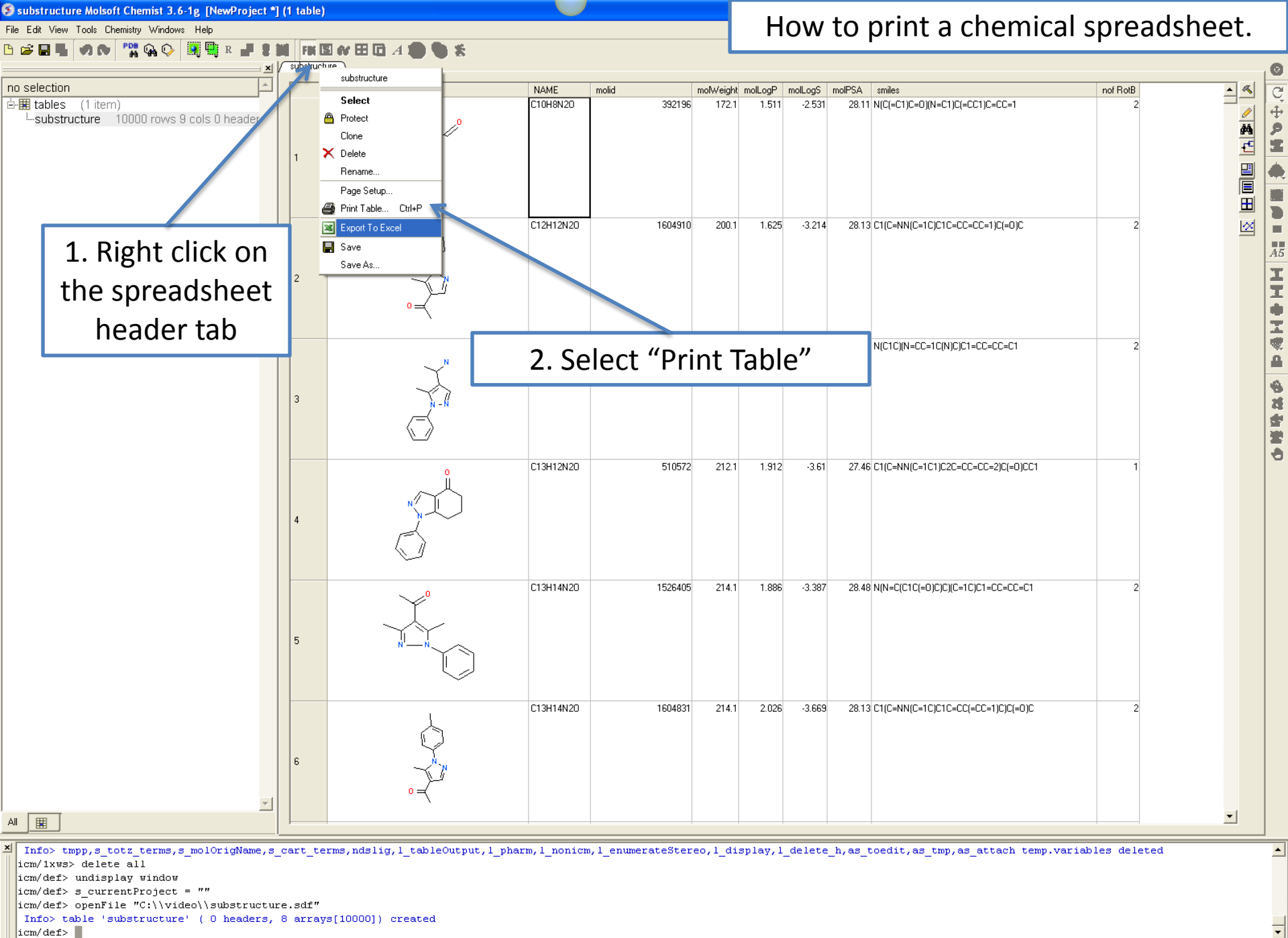

🔳 📲 🚳 🗃 🔍 table: 10000 rows, 9 columns

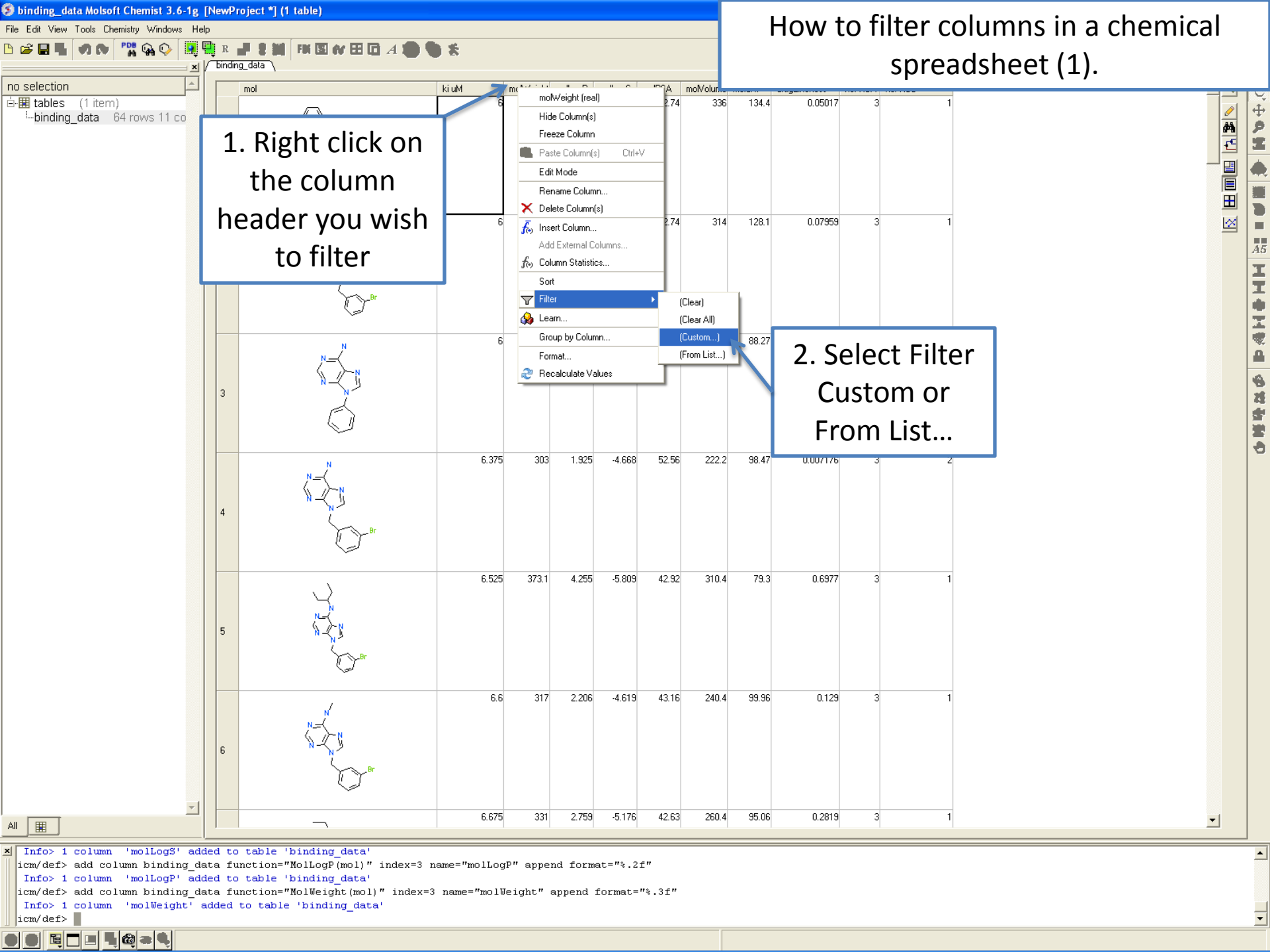

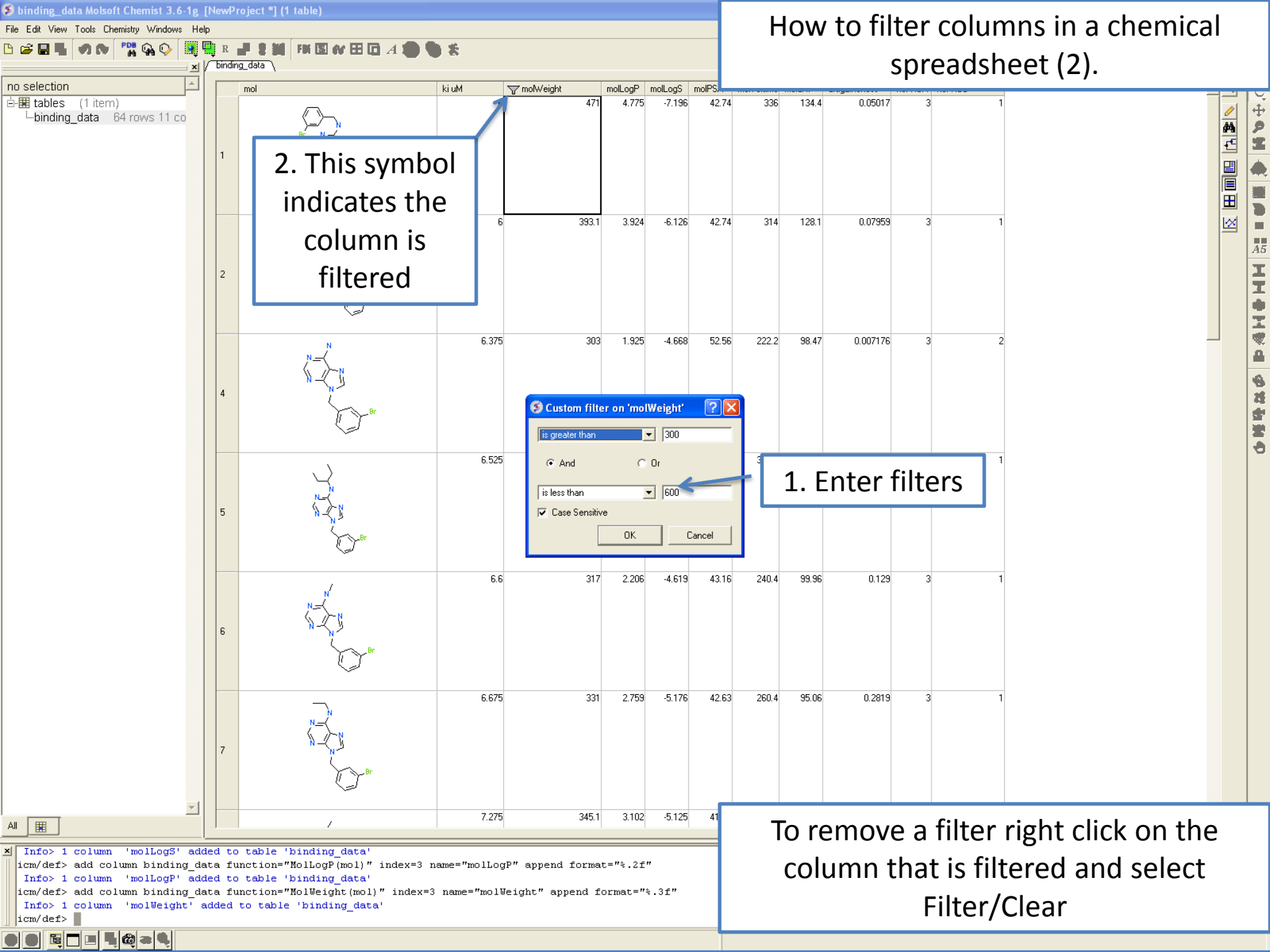

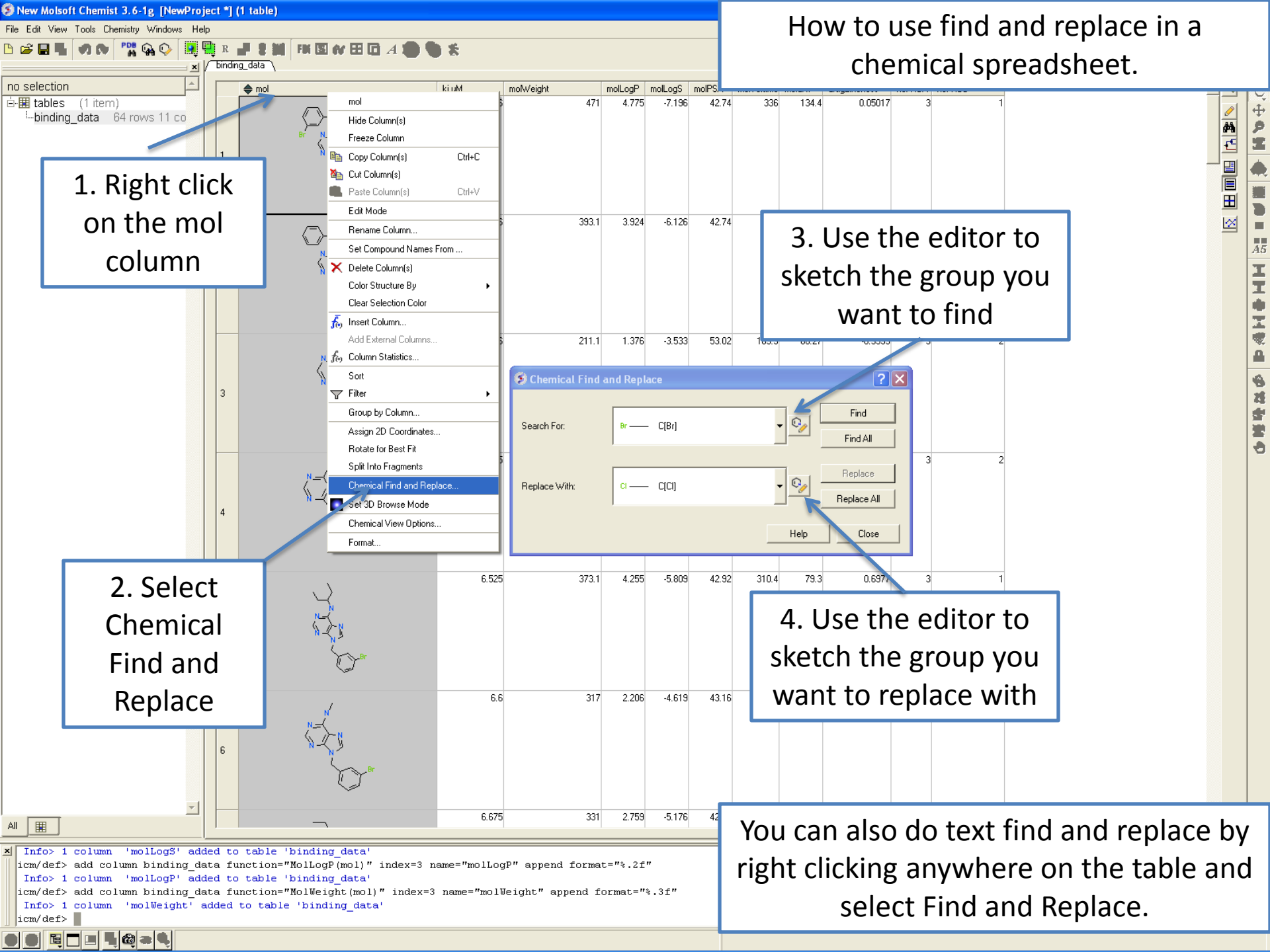

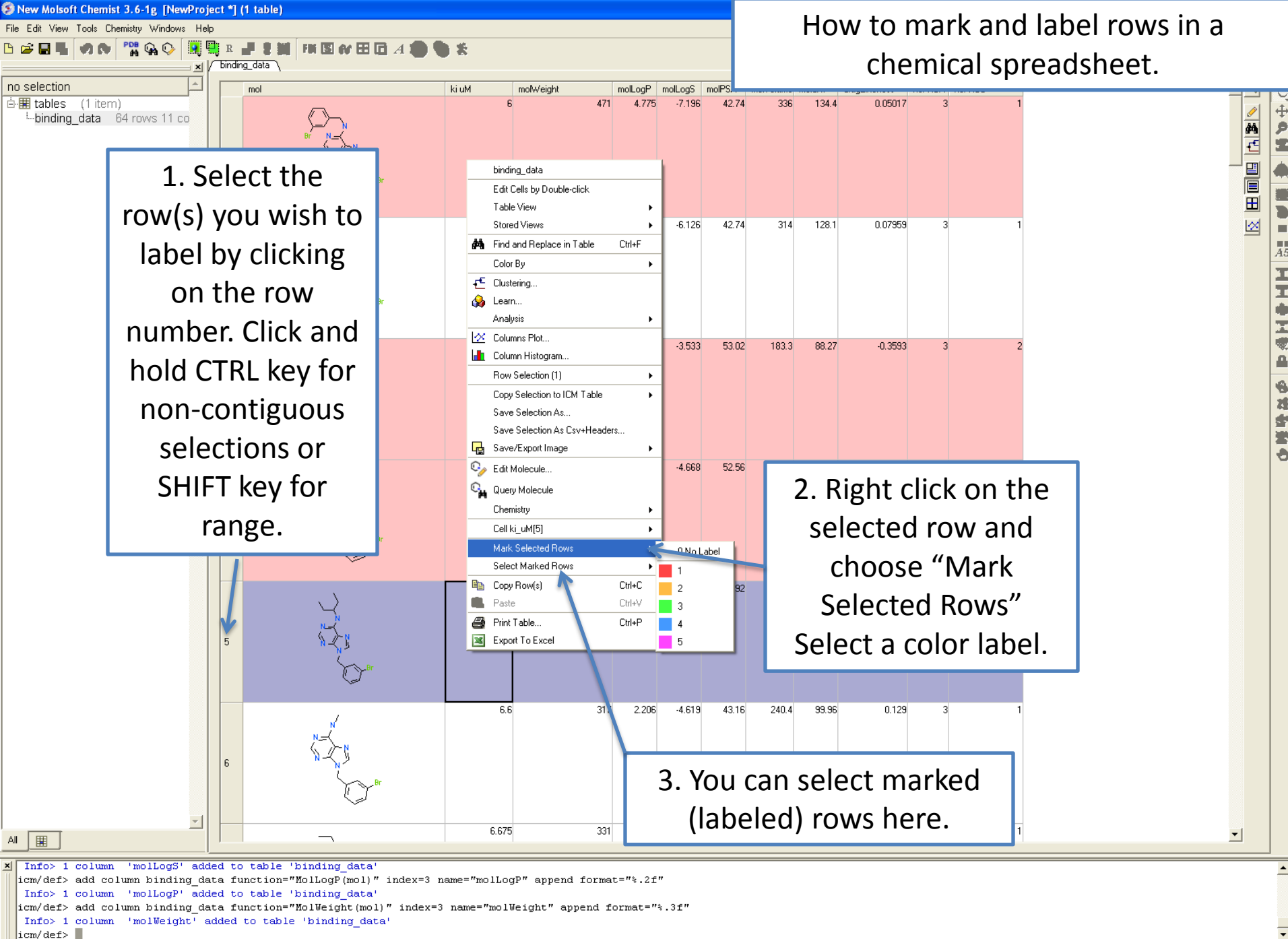

|  | E - |   | 63 |      |  |
|--|-----|---|----|------|--|
|  |     | _ |    | <br> |  |

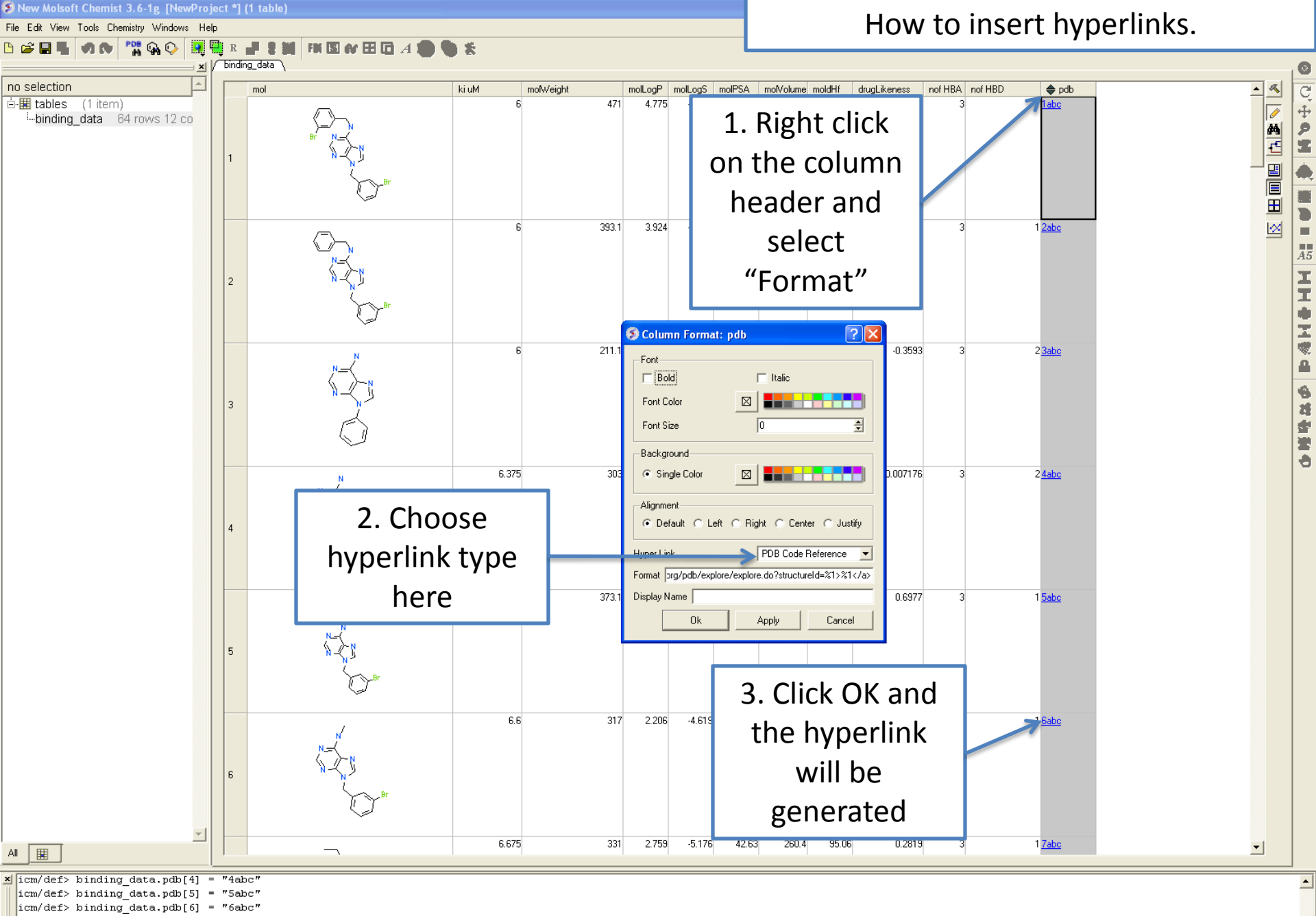

icm/def> binding data.pdb[7] = "7abc"

icm/def> set format binding data.pdb "<a href=http://www.rcsb.org/pdb/explore/explore.do?structureId=%1>%1</a>" name="" color="''"

icm/def>

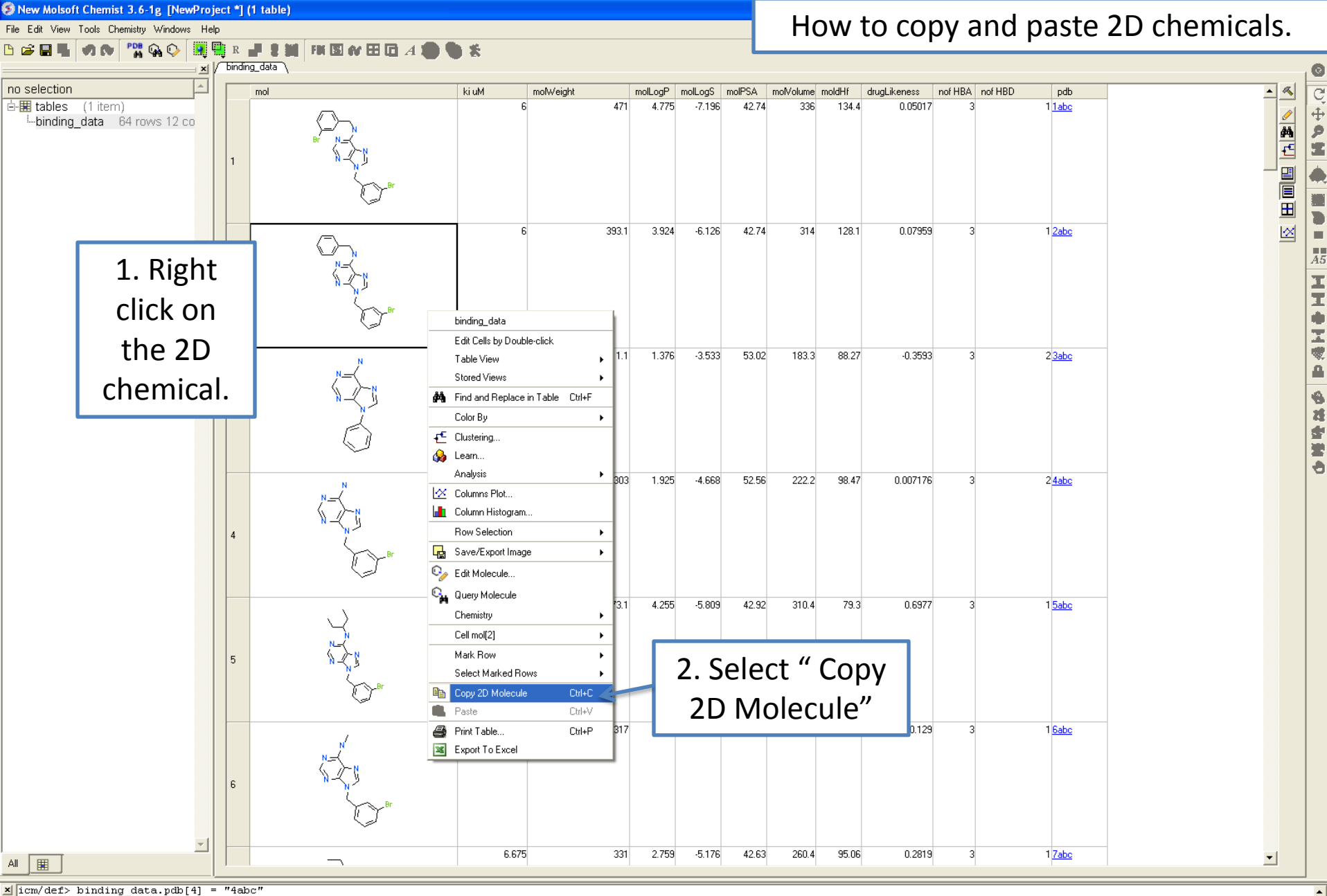

\_ icm/def> binding\_data.pdb[4] = "4abc icm/def> binding\_data.pdb[5] = "5abc

icm/def> binding\_data.pdb[5] = "5abc"

icm/def> binding\_data.pdb[6] = "6abc"

icm/def> binding\_data.pdb[7] = "7abc"

icm/def> set format binding data.pdb "<a href=http://www.rcsb.org/pdb/explore/explore.do?structureId=%1>%1</a>" name="" color="''"

icm/def>

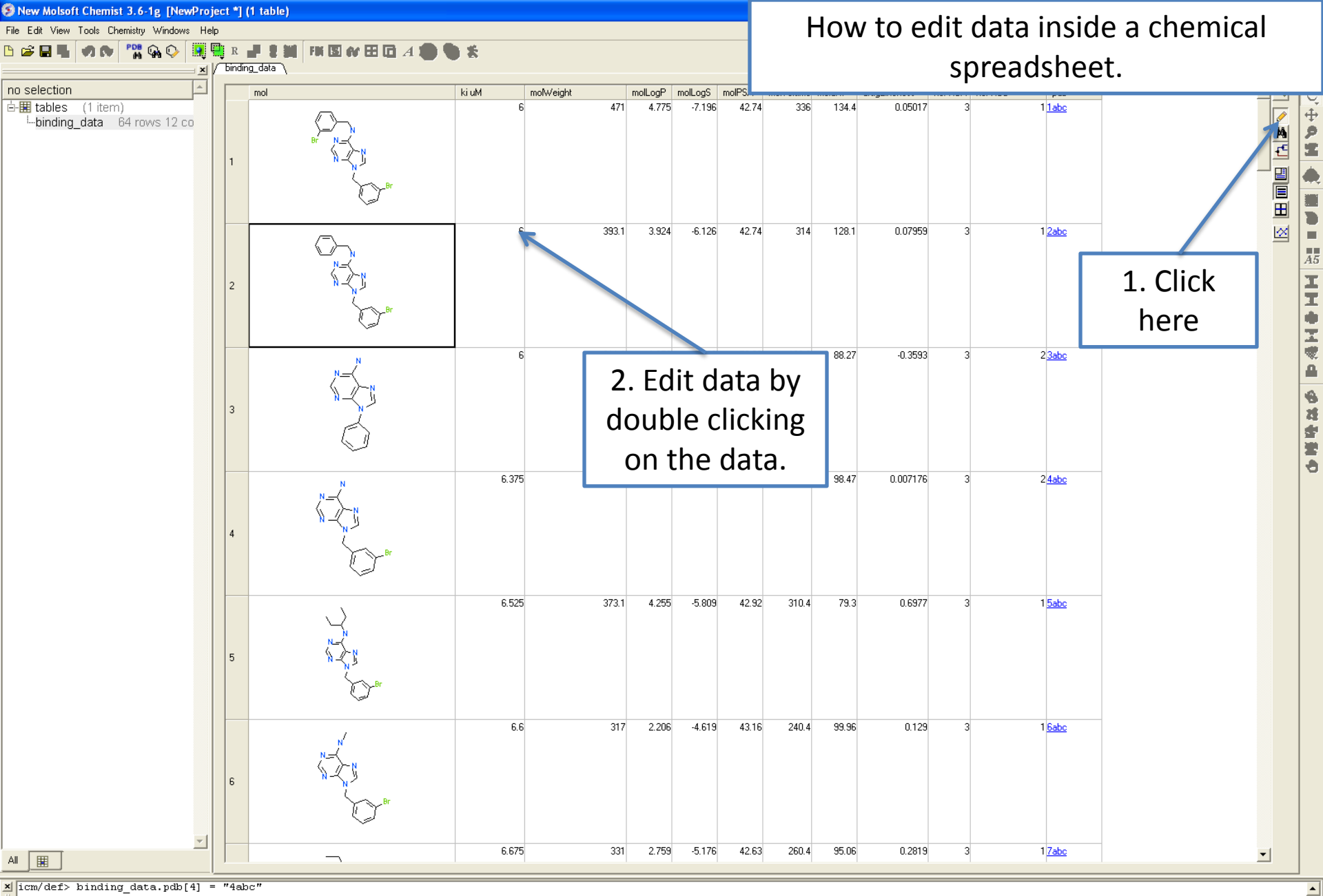

icm/def> binding data.pdb[4] = "4abc" icm/def> binding data.pdb[5] = "5abc"

icm/def> binding dete ndb[6] = "SabC"

icm/def> binding\_data.pdb[6] = "6abc"

icm/def> binding\_data.pdb[7] = "7abc"

icm/def> set format binding\_data.pdb "<a href=http://www.rcsb.org/pdb/explore/explore.do?structureId=%1>%1</a>" name="" color="''" icm/def>

🕒 🕒 🔚 🔳 📲 🍪 🛥 🔍 table: 64 rows, 12 columns

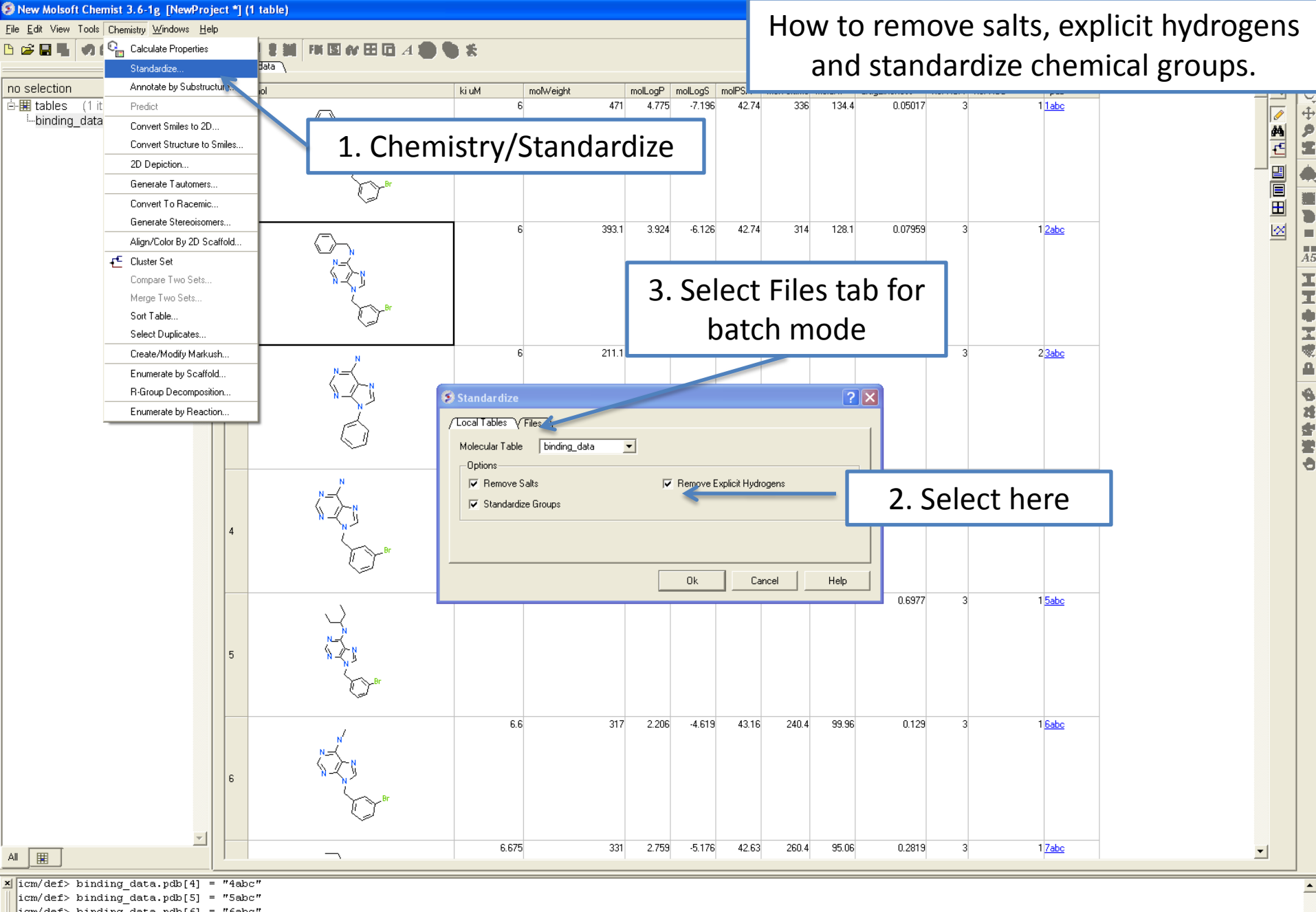

icm/def> binding\_data.pdb[6] = "6abc"

icm/def> binding\_data.pdb[7] = "7abc"

icm/def> set format binding data.pdb "<a href=http://www.rcsb.org/pdb/explore/explore.do?structureId=%1>%1</a>" name="" color="''"

icm/def>

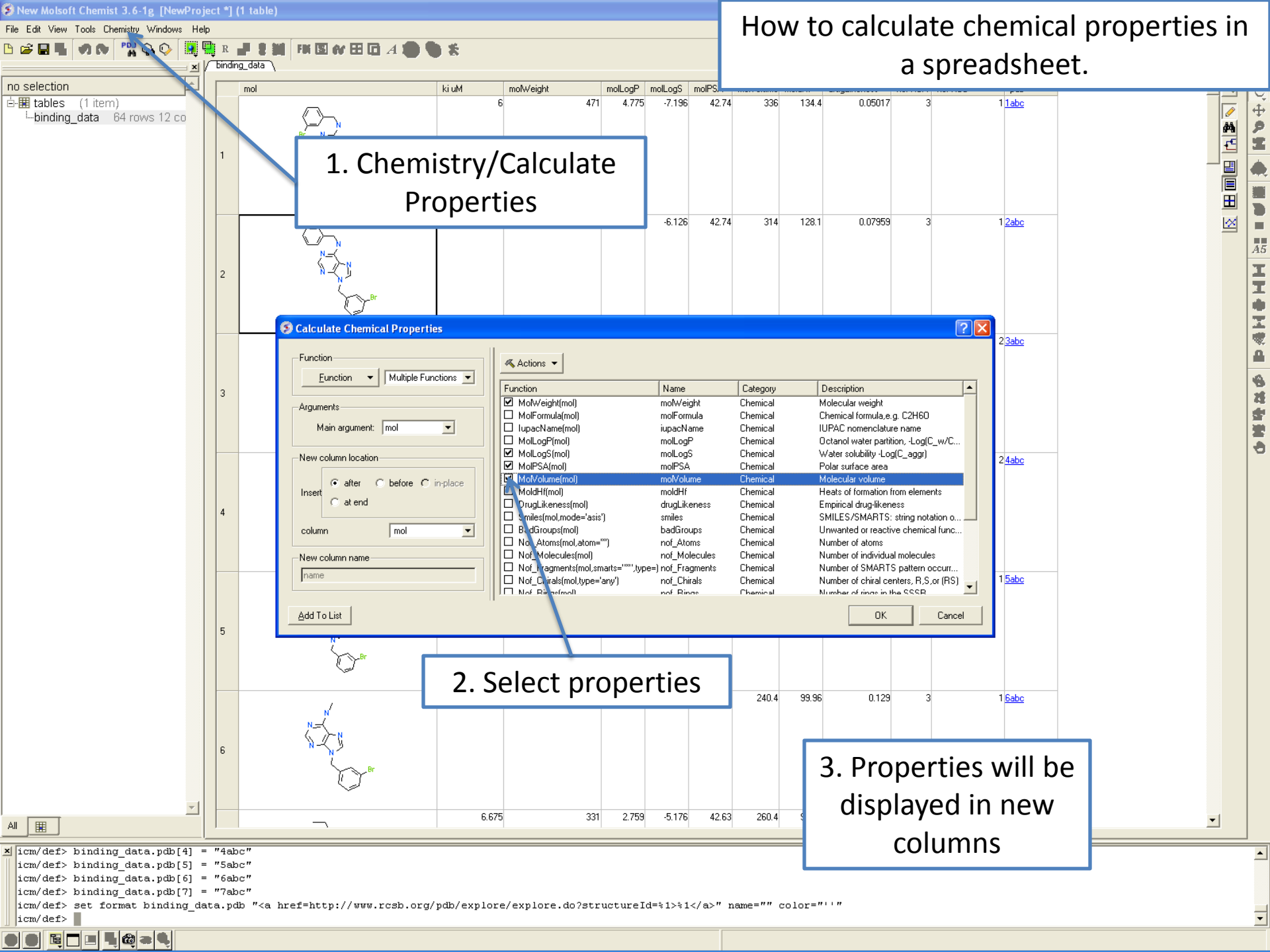

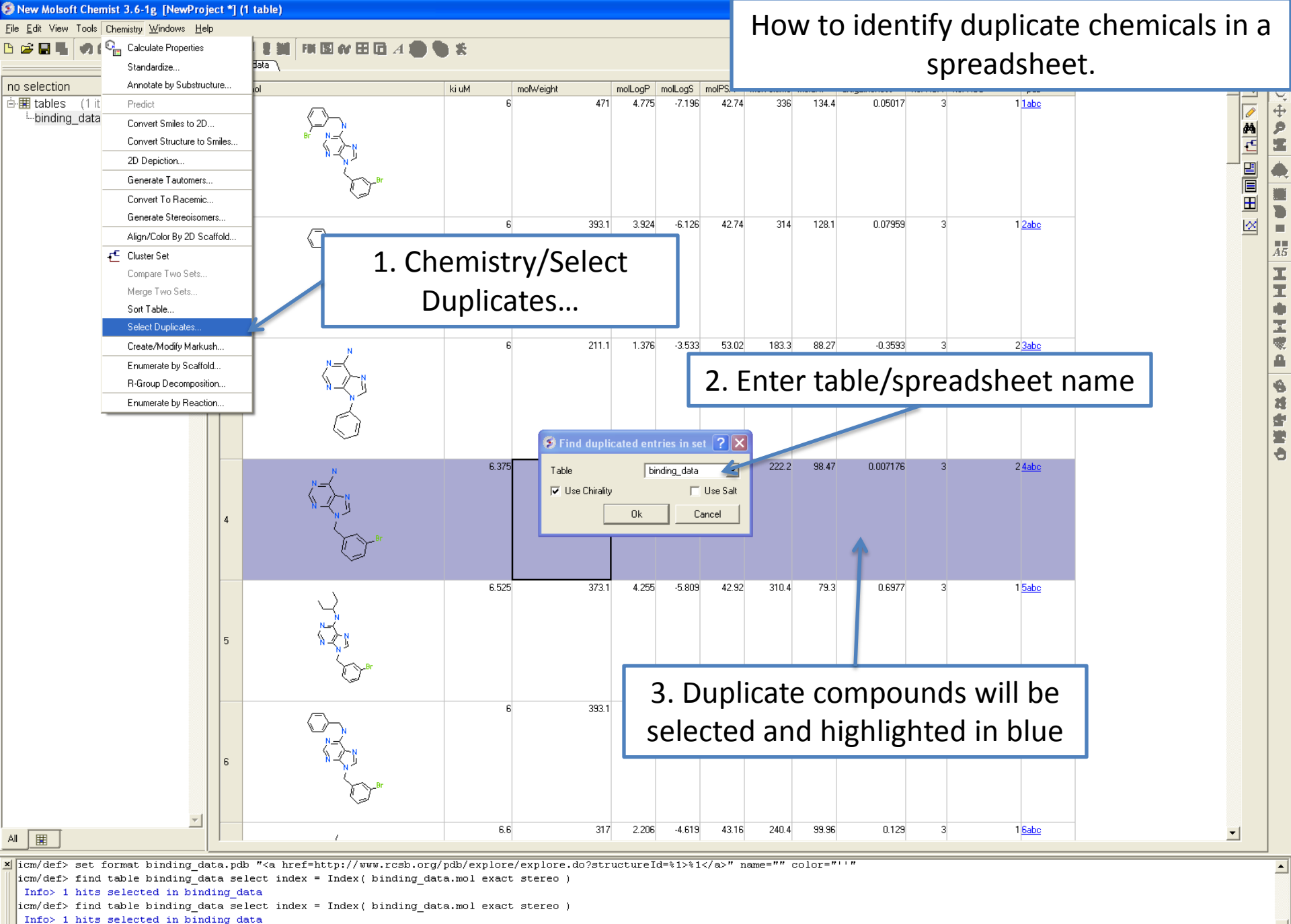

icm/def>

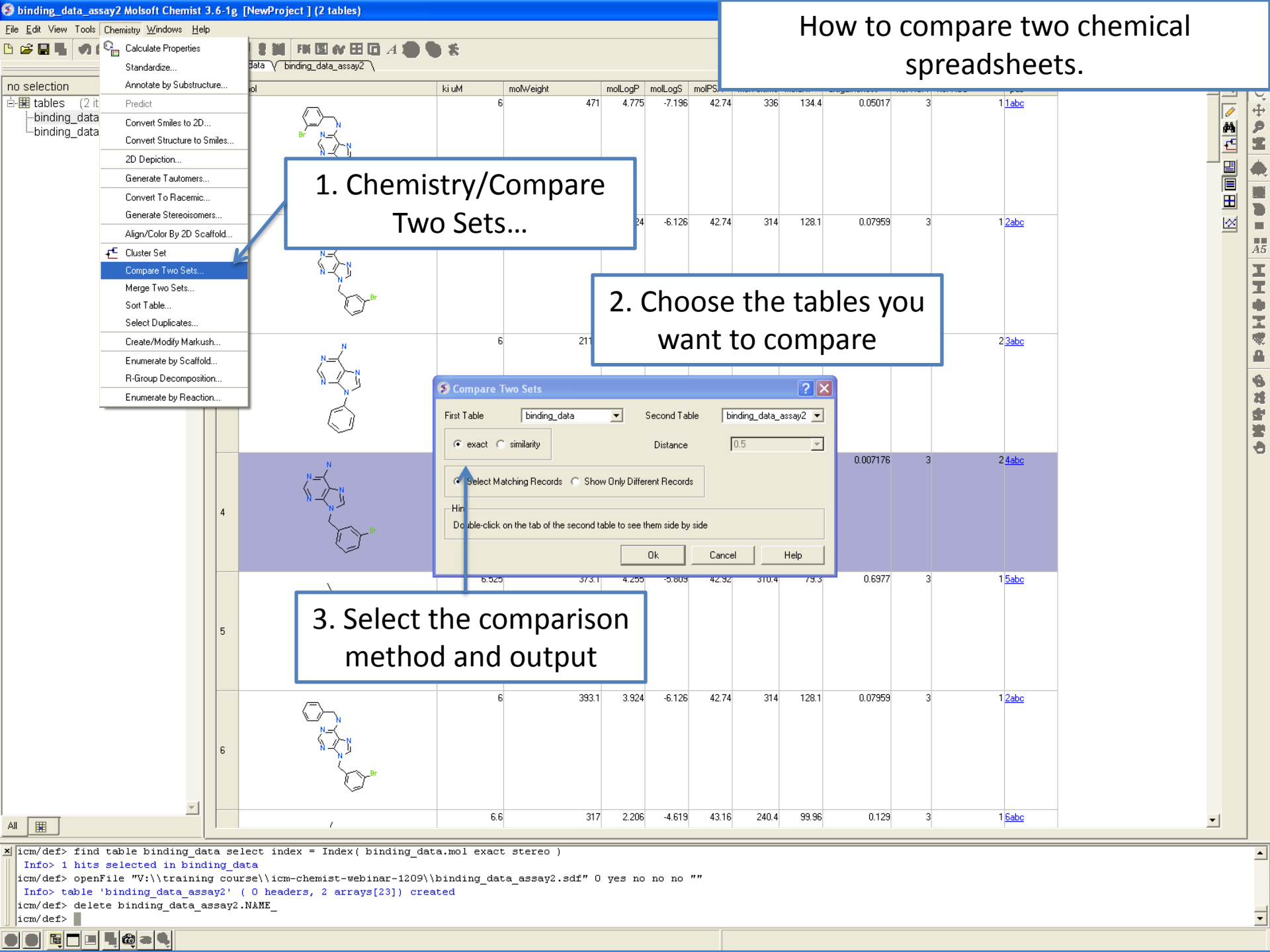

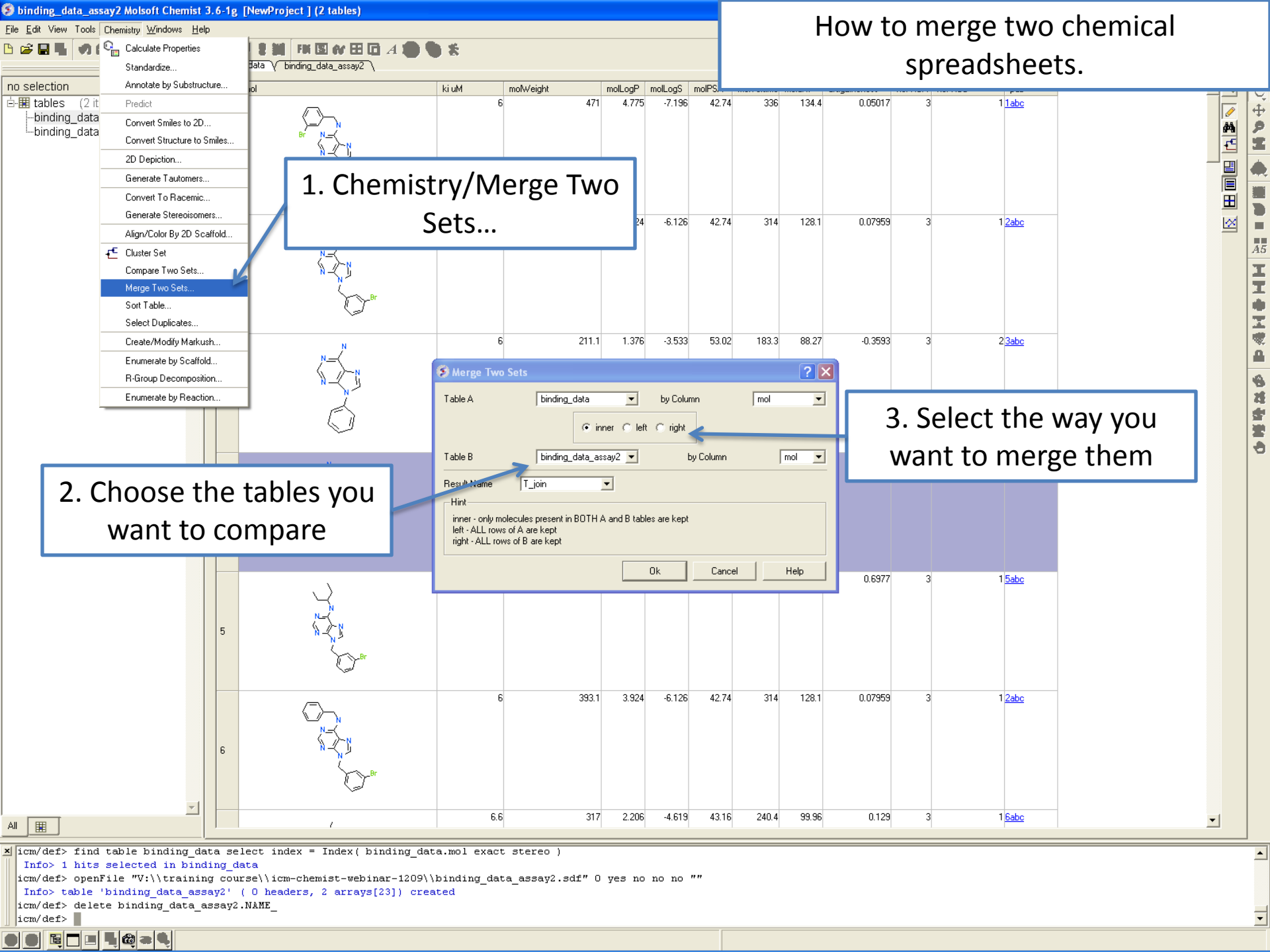

## HOW TO PERFORM CHEMICAL SEARCHING

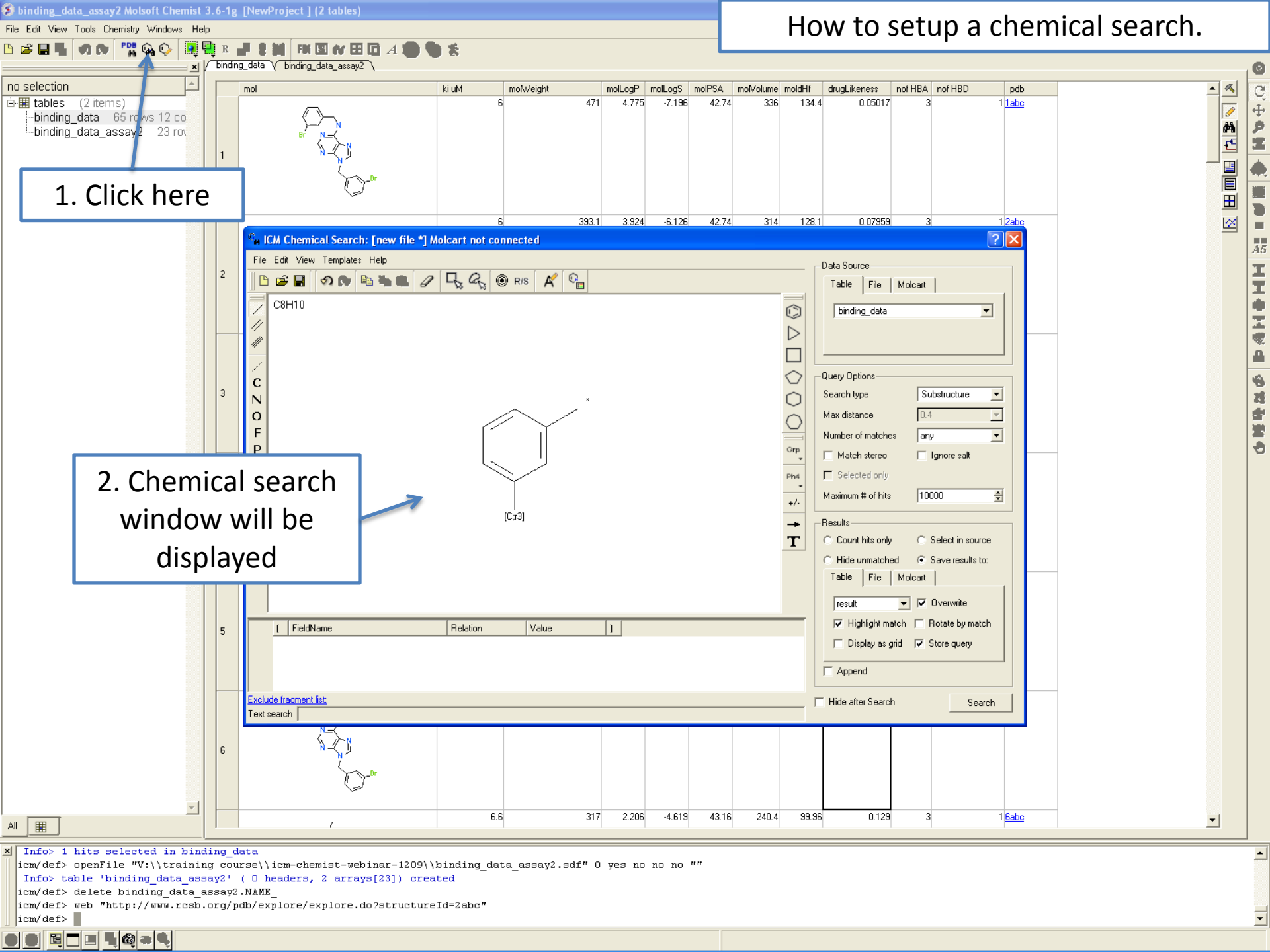

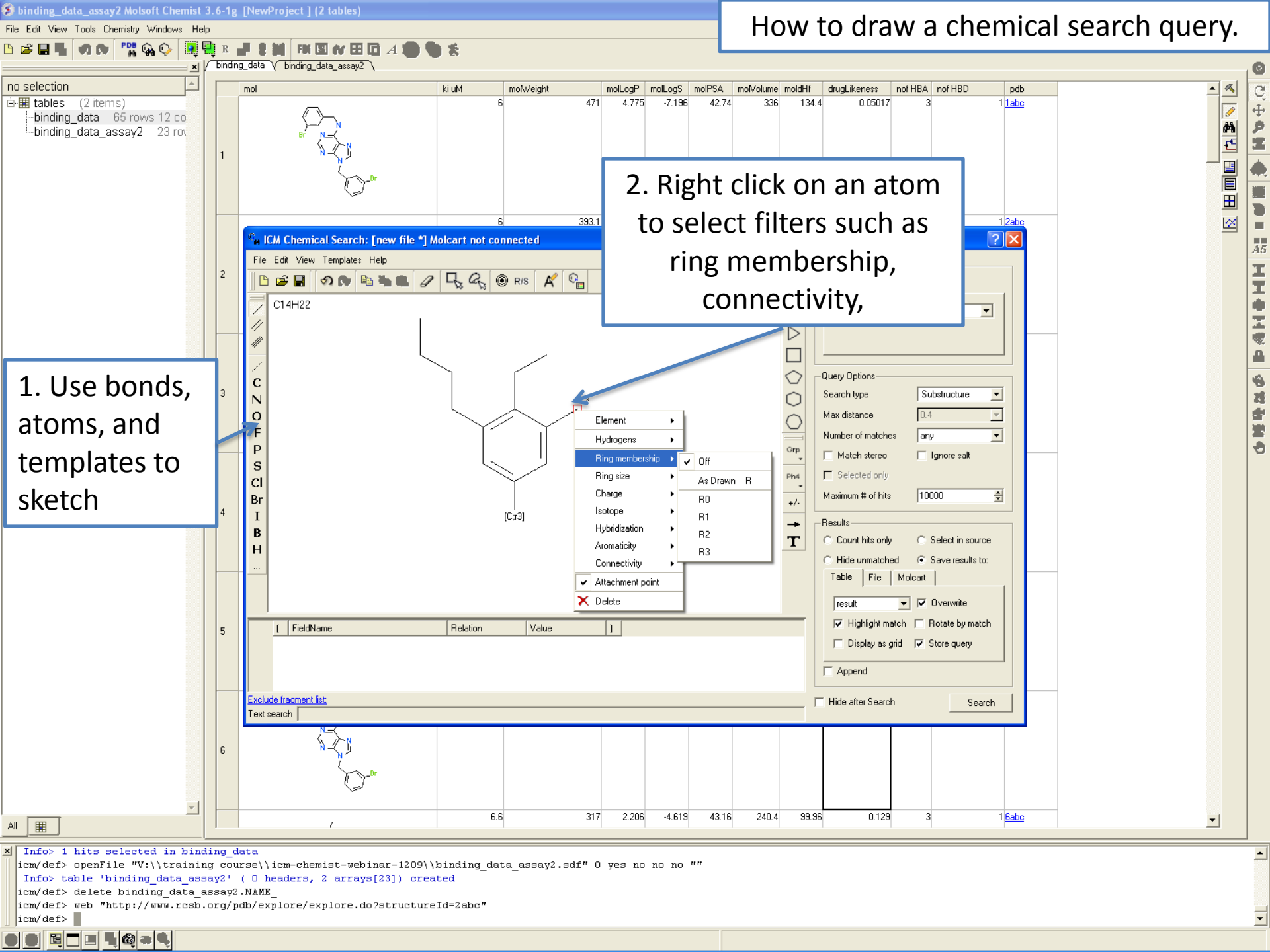

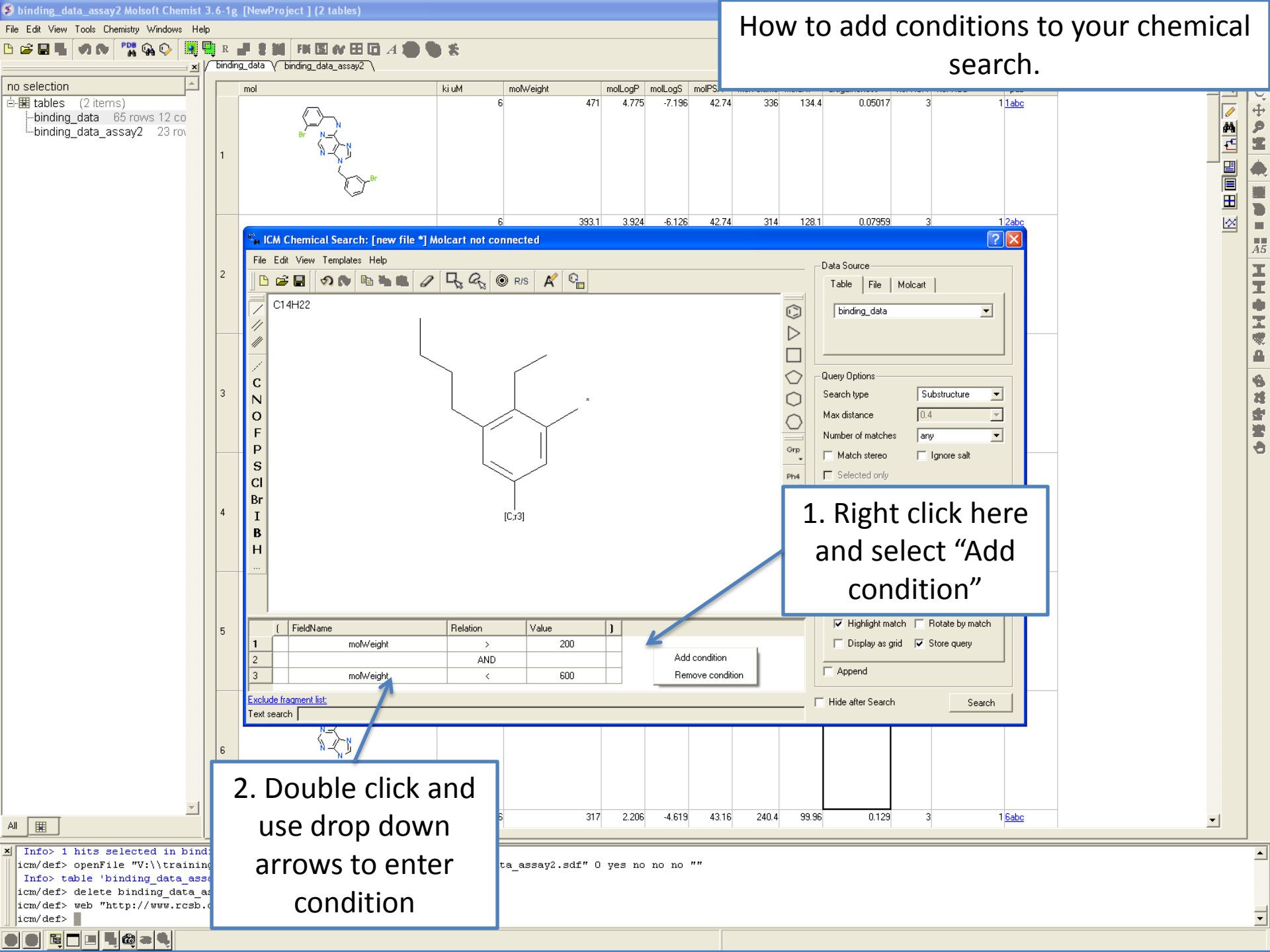

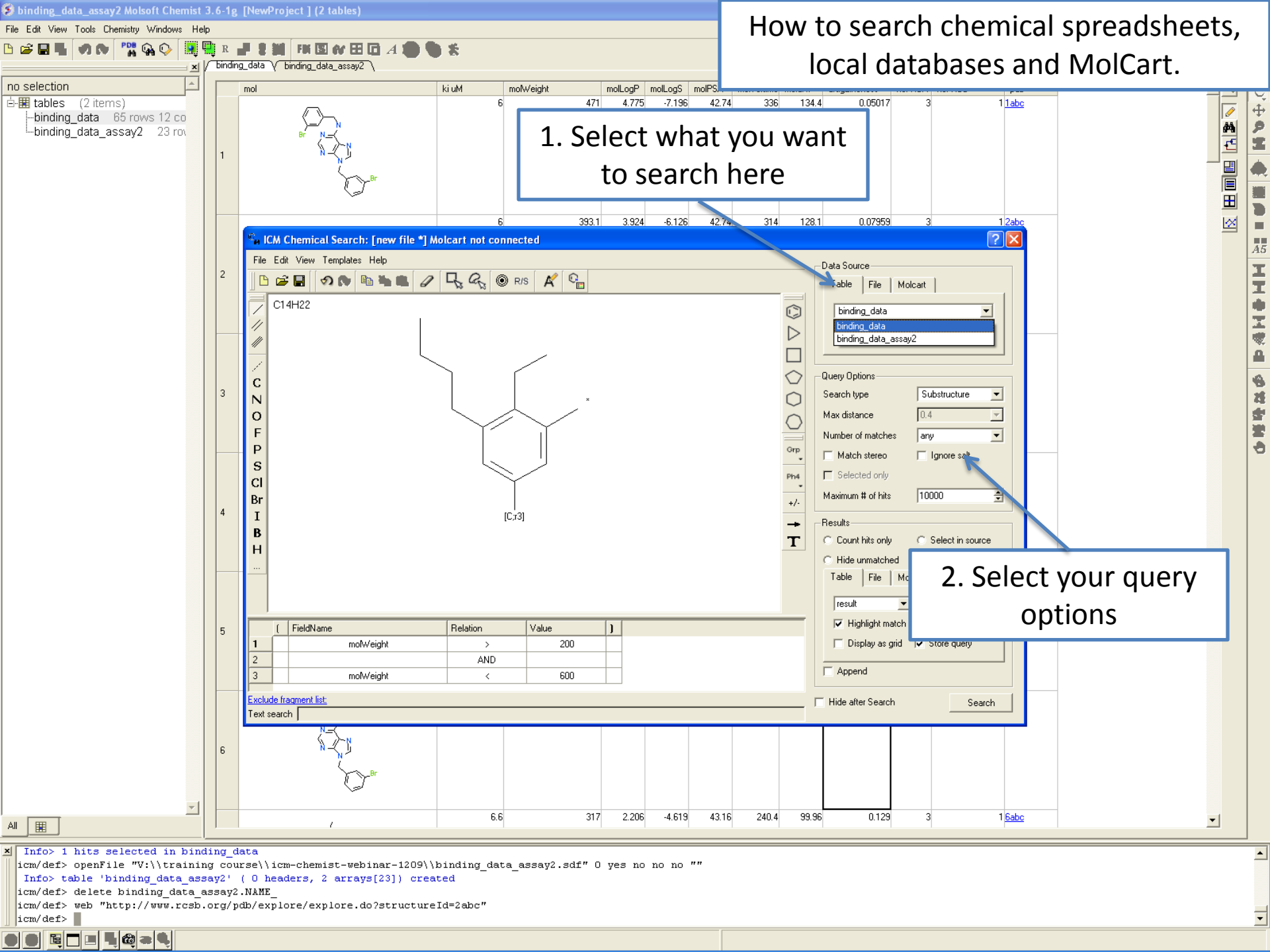

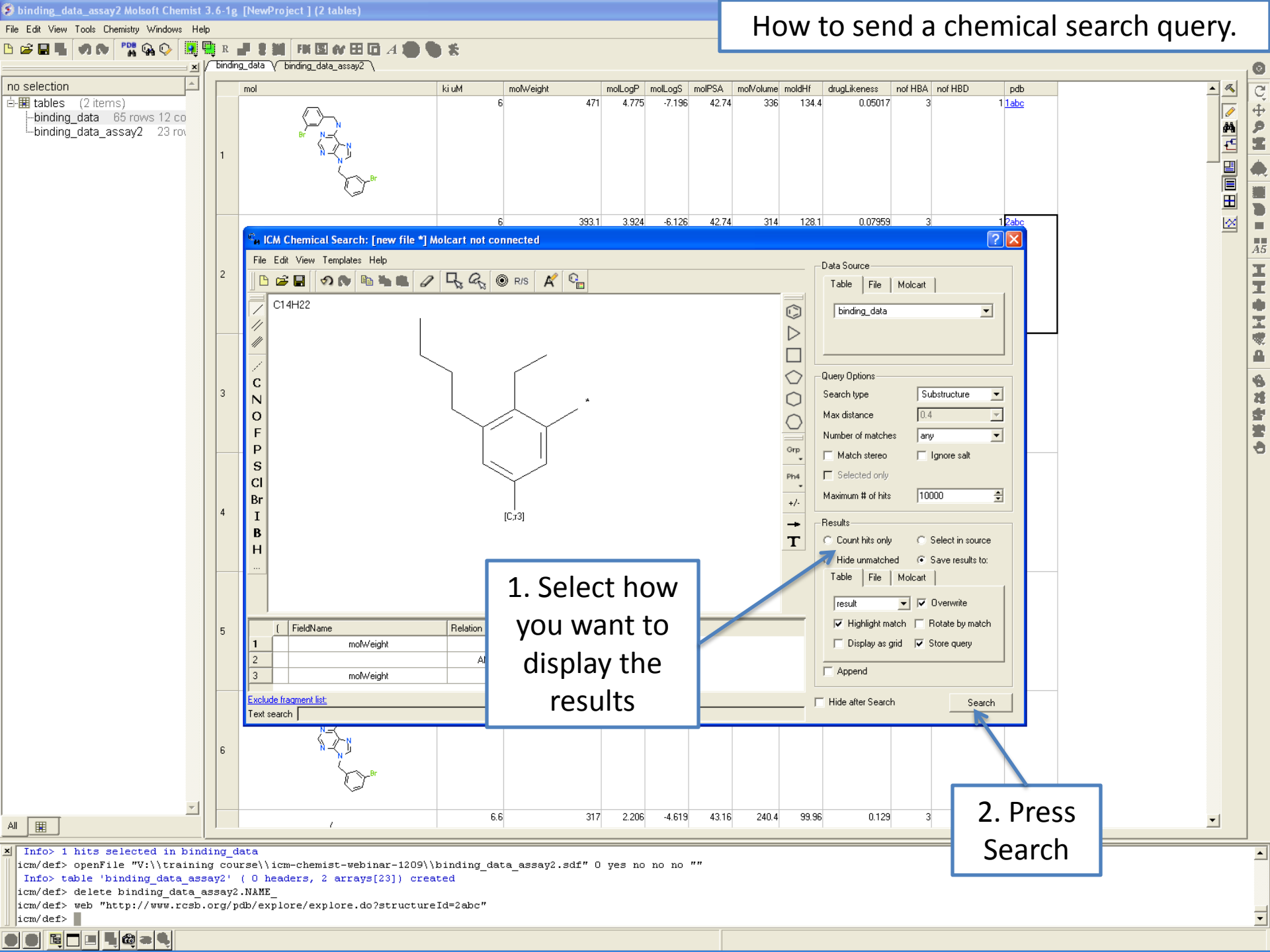

## HOW TO WORK WITH PHARMACOPHORES

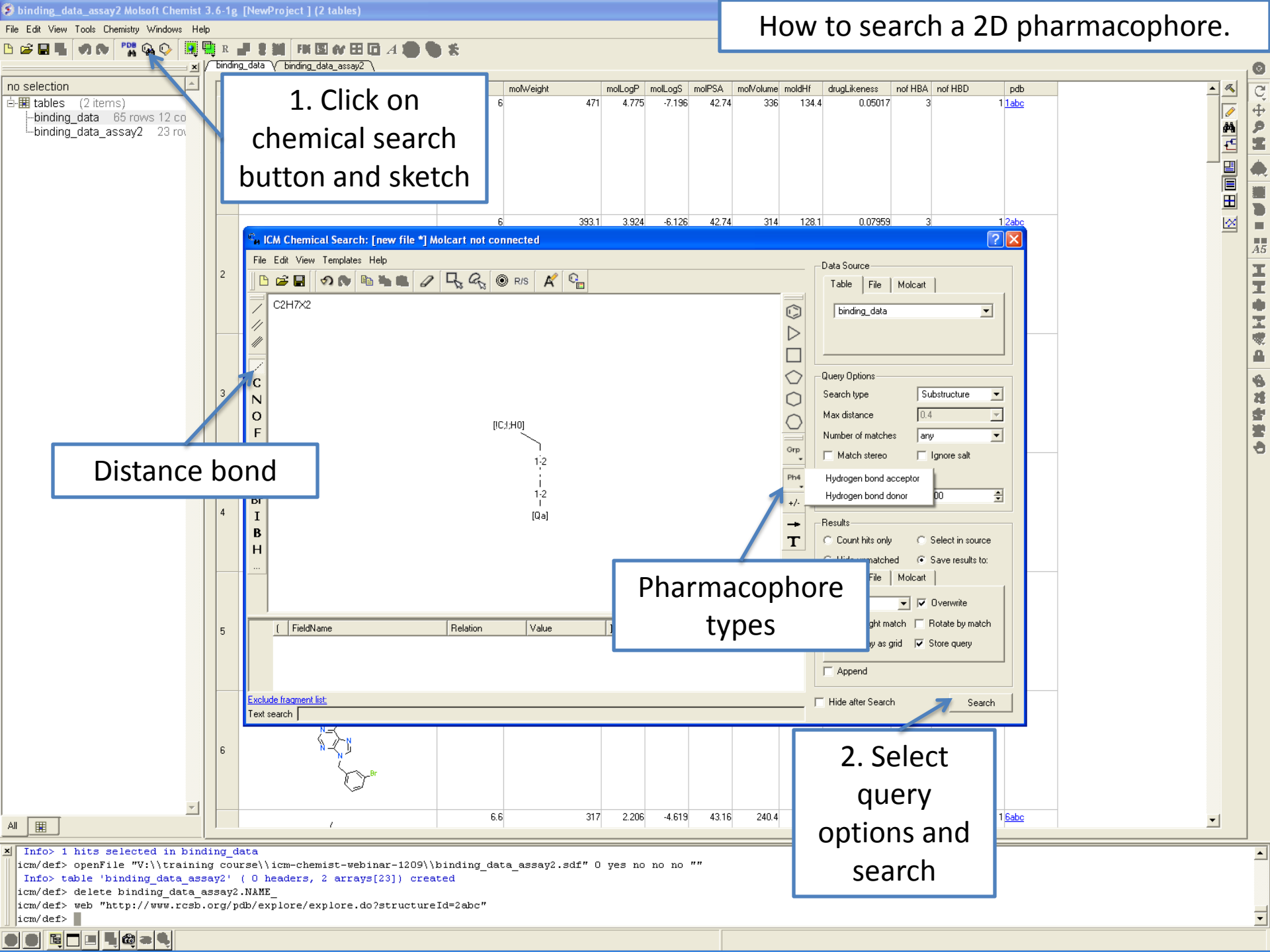

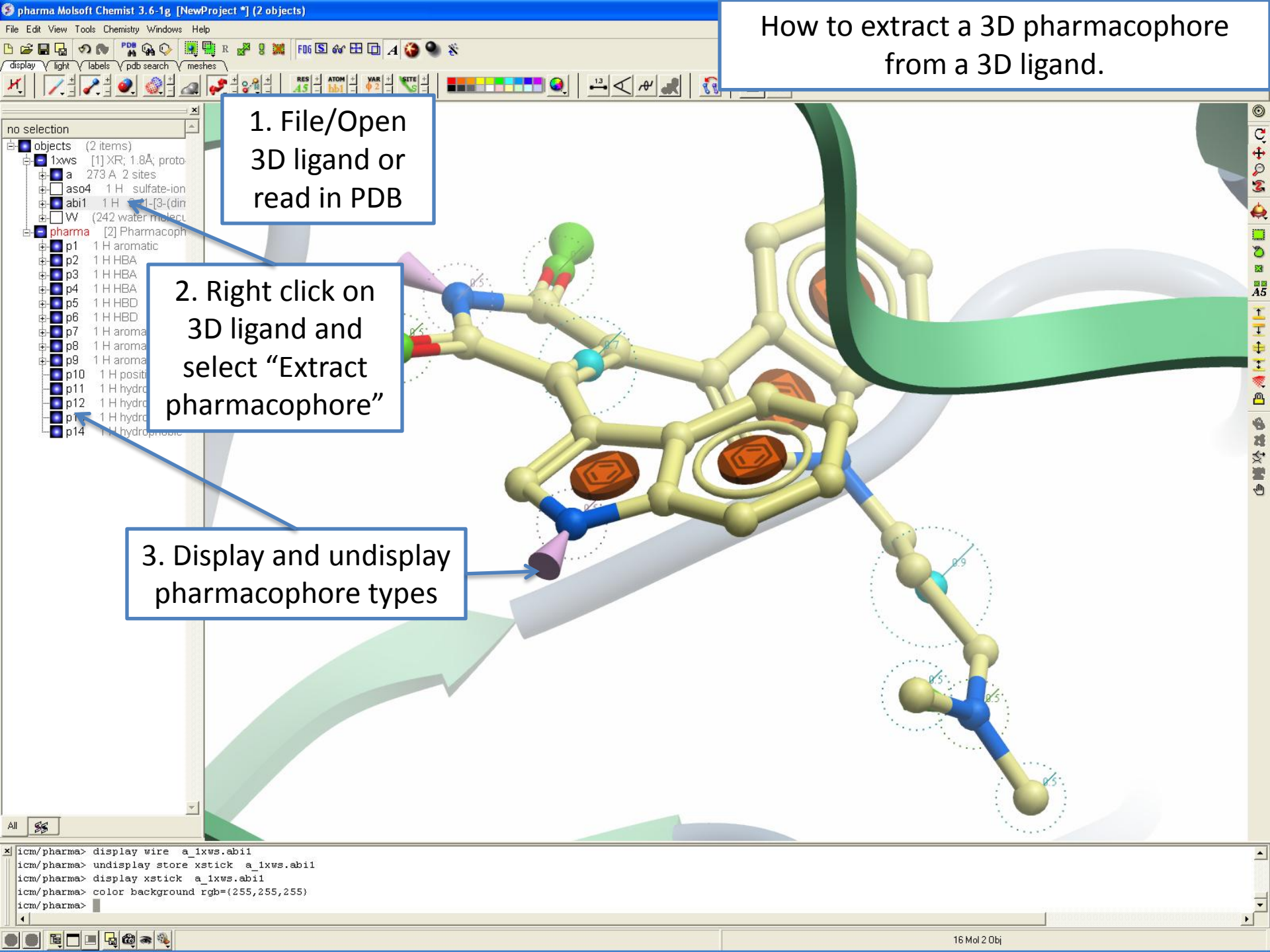

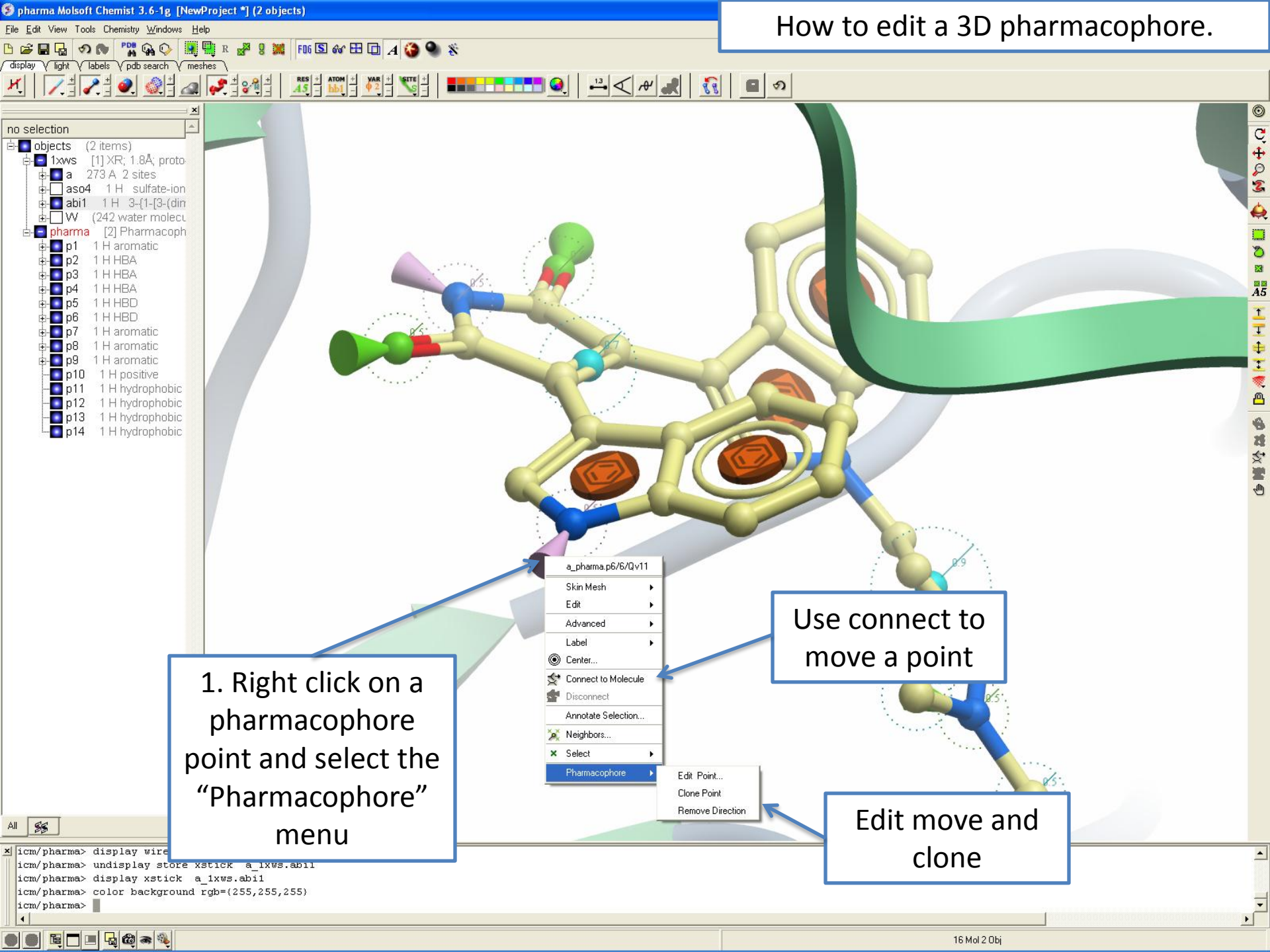

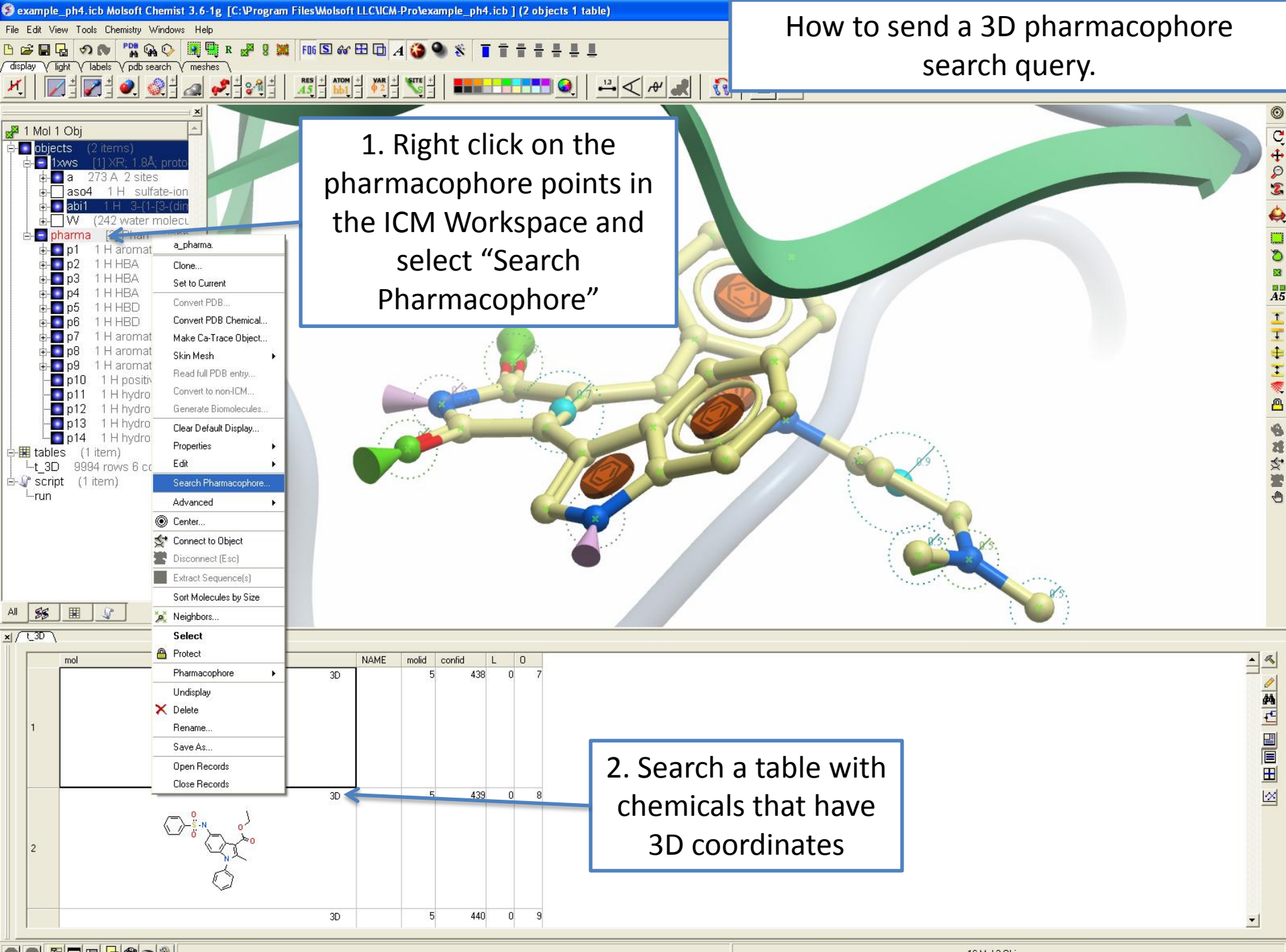

🕘 🖲 📴 🗖 🗖 🖓 🎯 👒 🔌

16 Mol 2 Obj

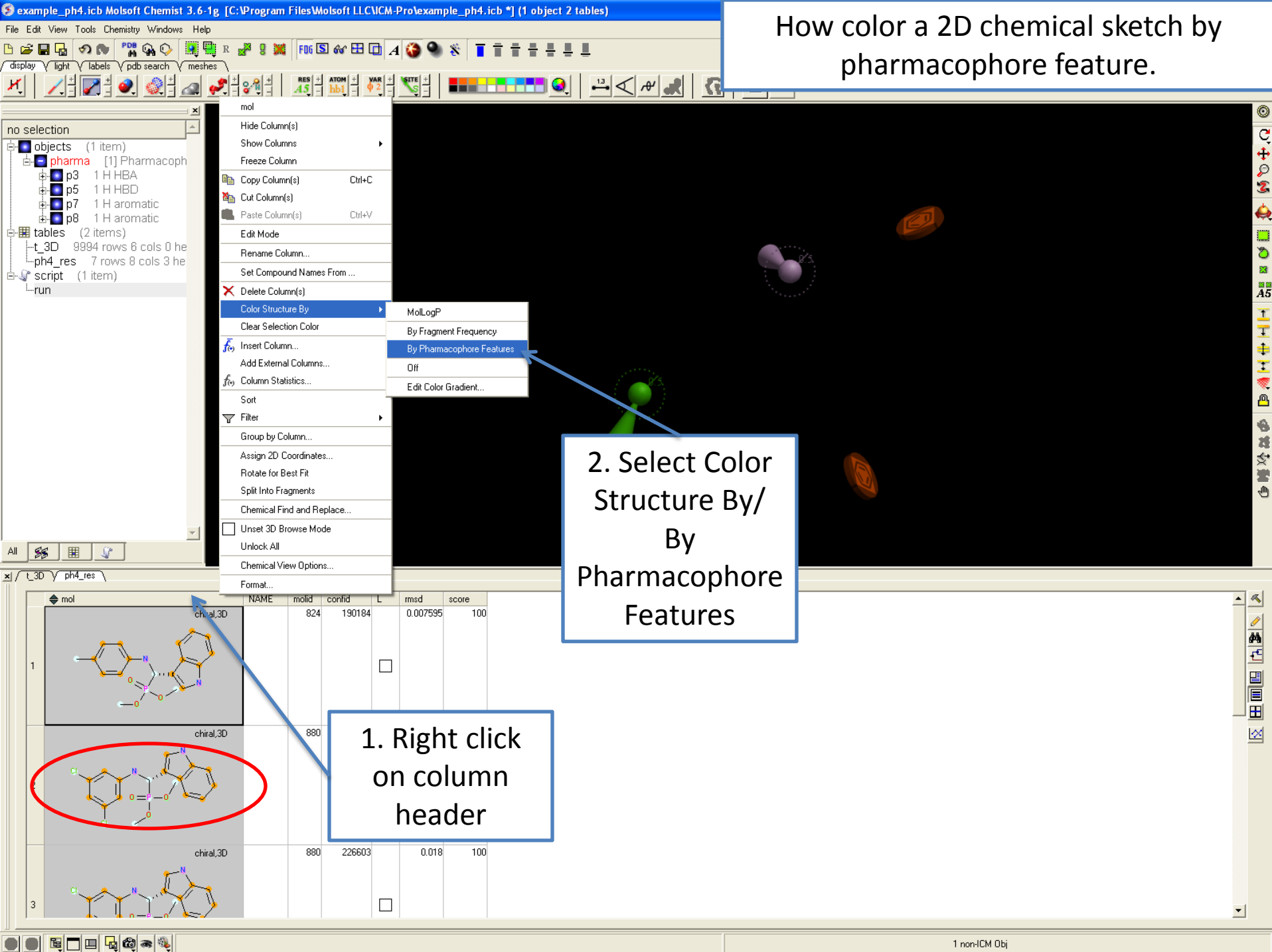

1 non-ICM Obj

## HOW TO PERFORM CHEMICAL CLUSTERING

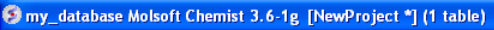

- 🎌 😘 🖓 😟 🖳 R 📲 🛢 渊 - FK 🖾 🐼 🎛 🖸 🔺 🌑 🌑 🛠

File Edit View Tools Chemistry Windows Help

🕒 🚅 🖬 🐂 🔊 🔊 🗌

#### How to perform chemical clustering.

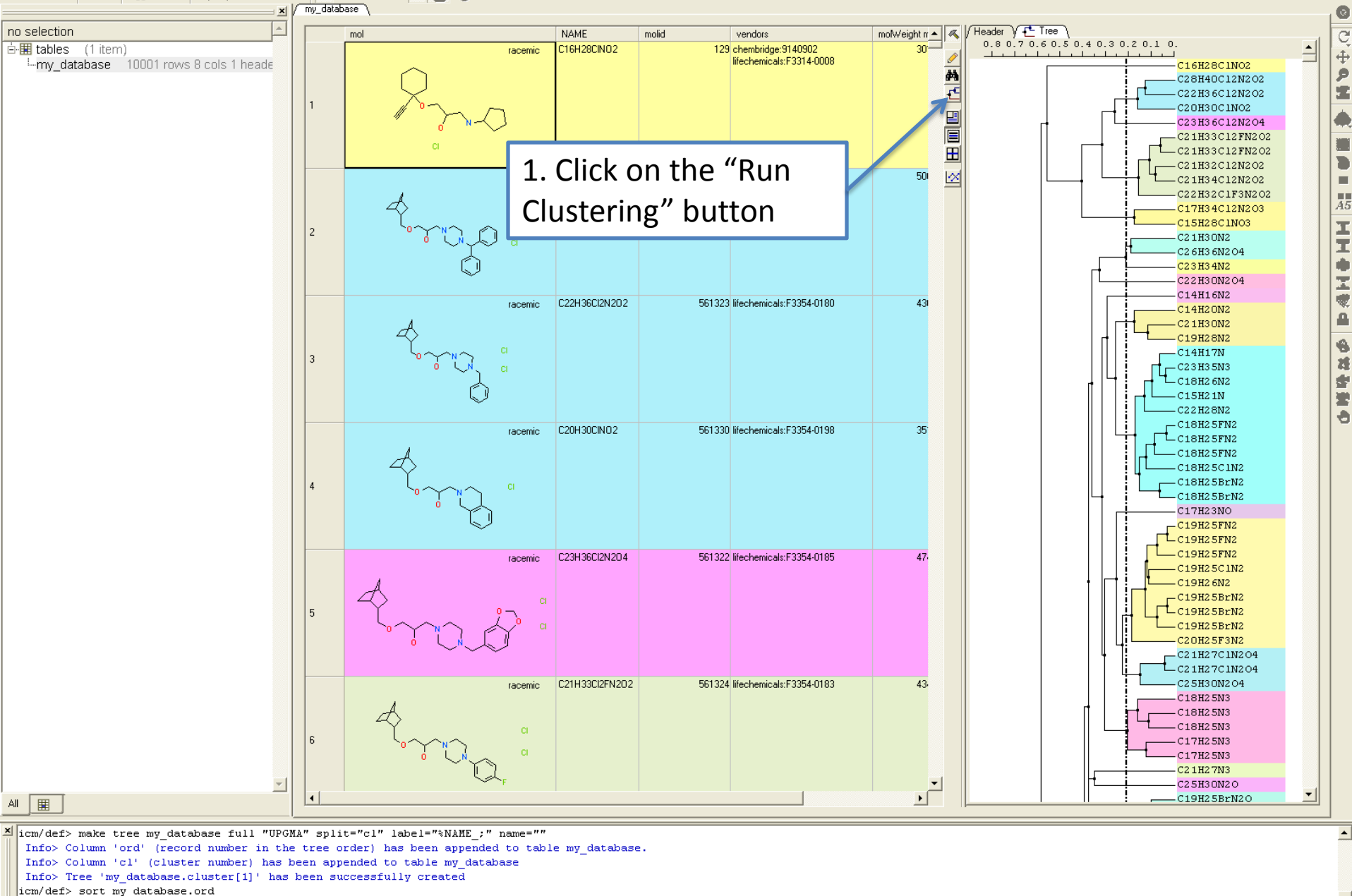

4 

icm/def>

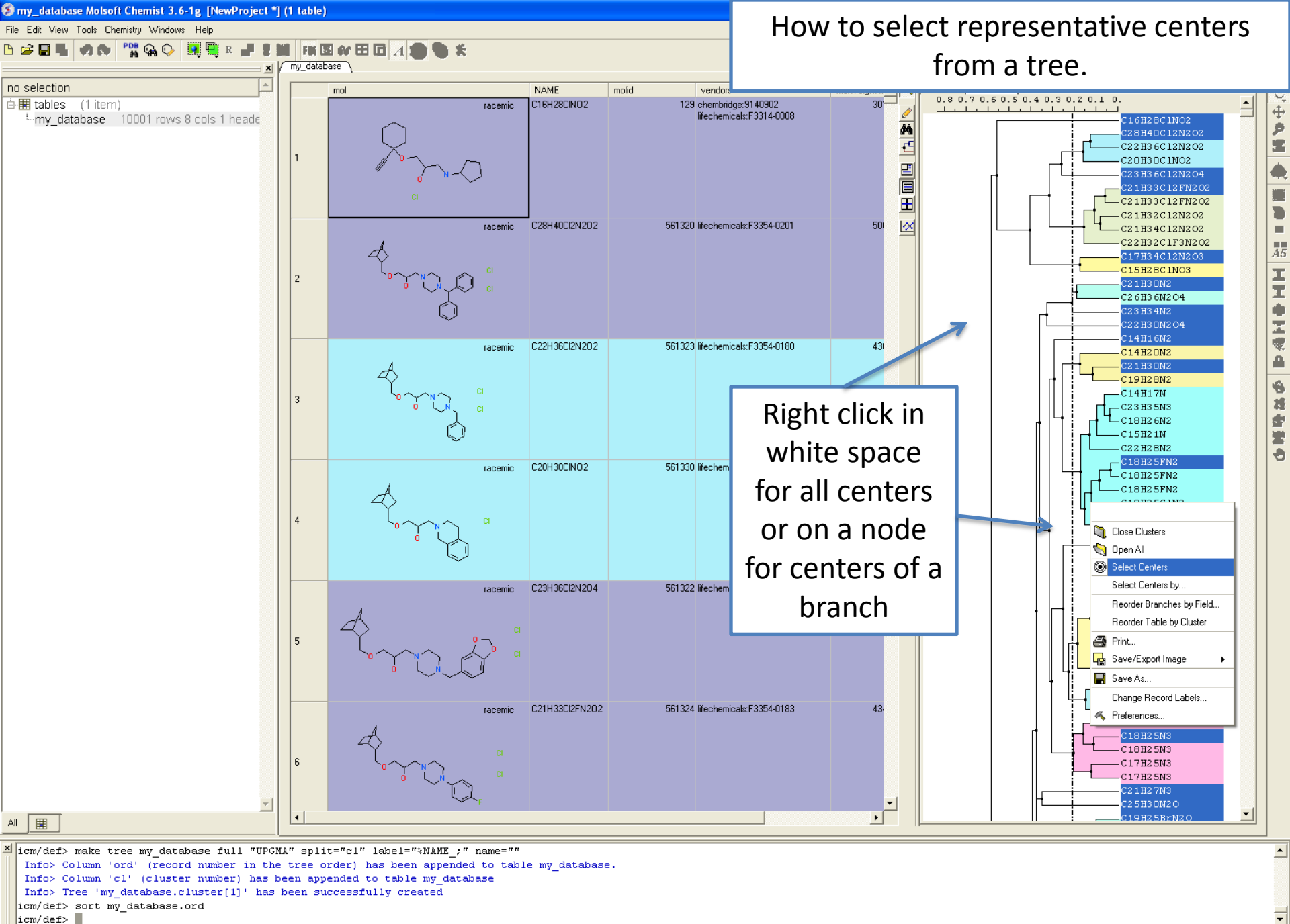

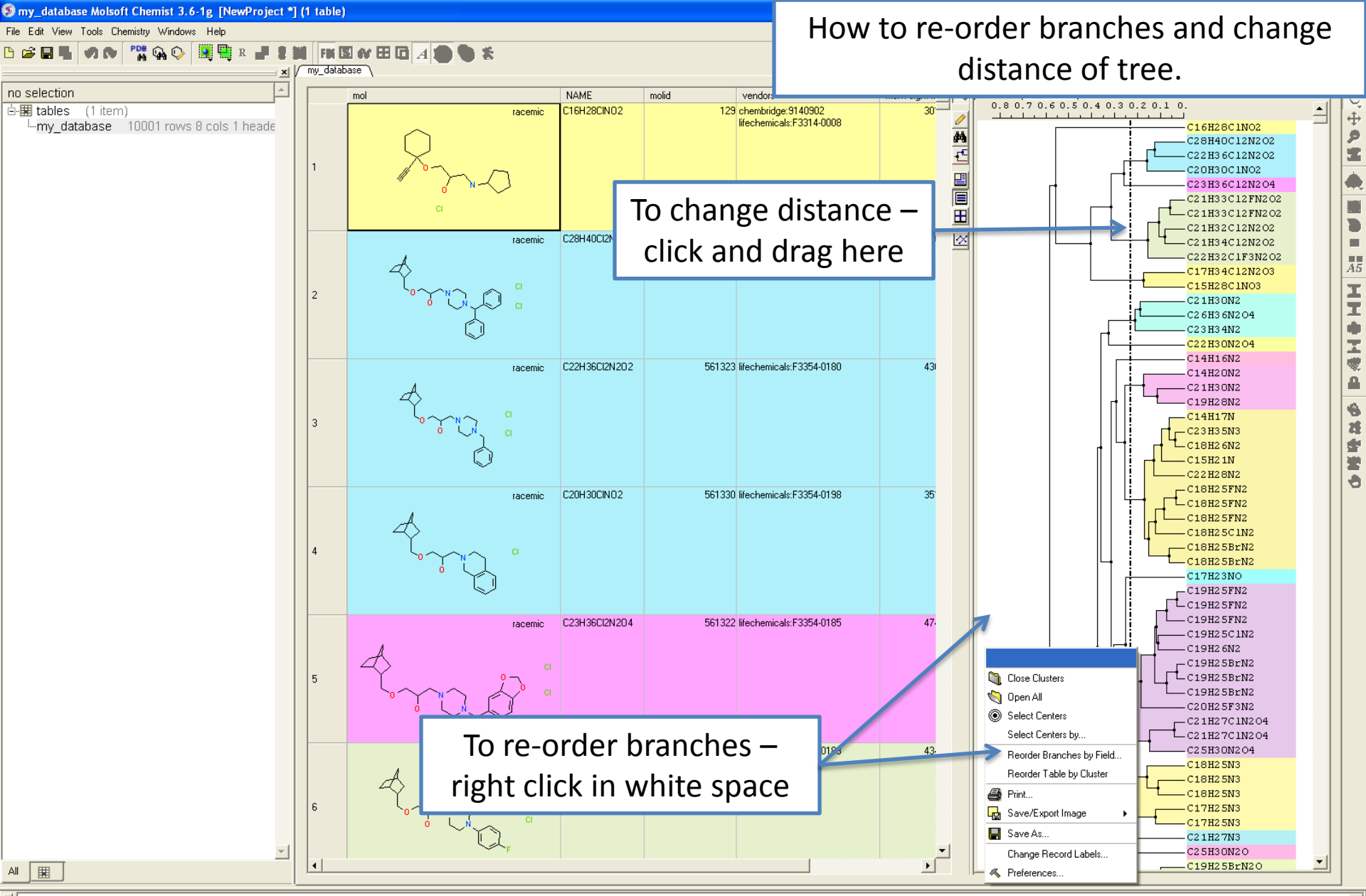

XI icm/def> make tree my\_database full "UPGMA" split="cl" label="%NAME\_:" name=""
Info> Column 'ord' (record number in the tree order) has been appended to table my\_database.
Info> Column 'cl' (cluster number) has been appended to table my\_database
Info> Tree 'my\_database.cluster[1]' has been successfully created
icm/def> sort my\_database.ord
icm/def>

. -

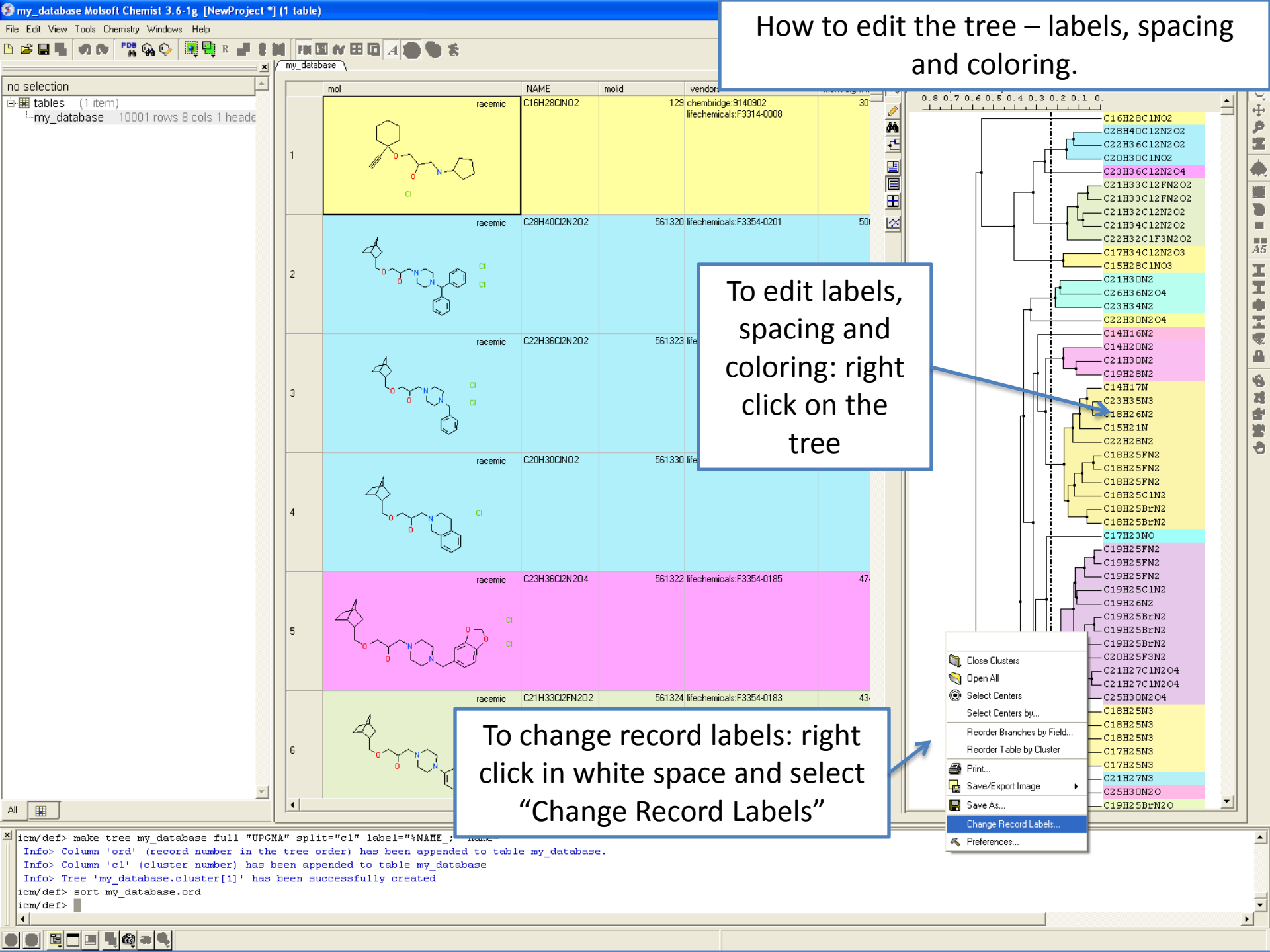

# HOW TO GENERATE STEREOISOMERS AND TAUTOMERS

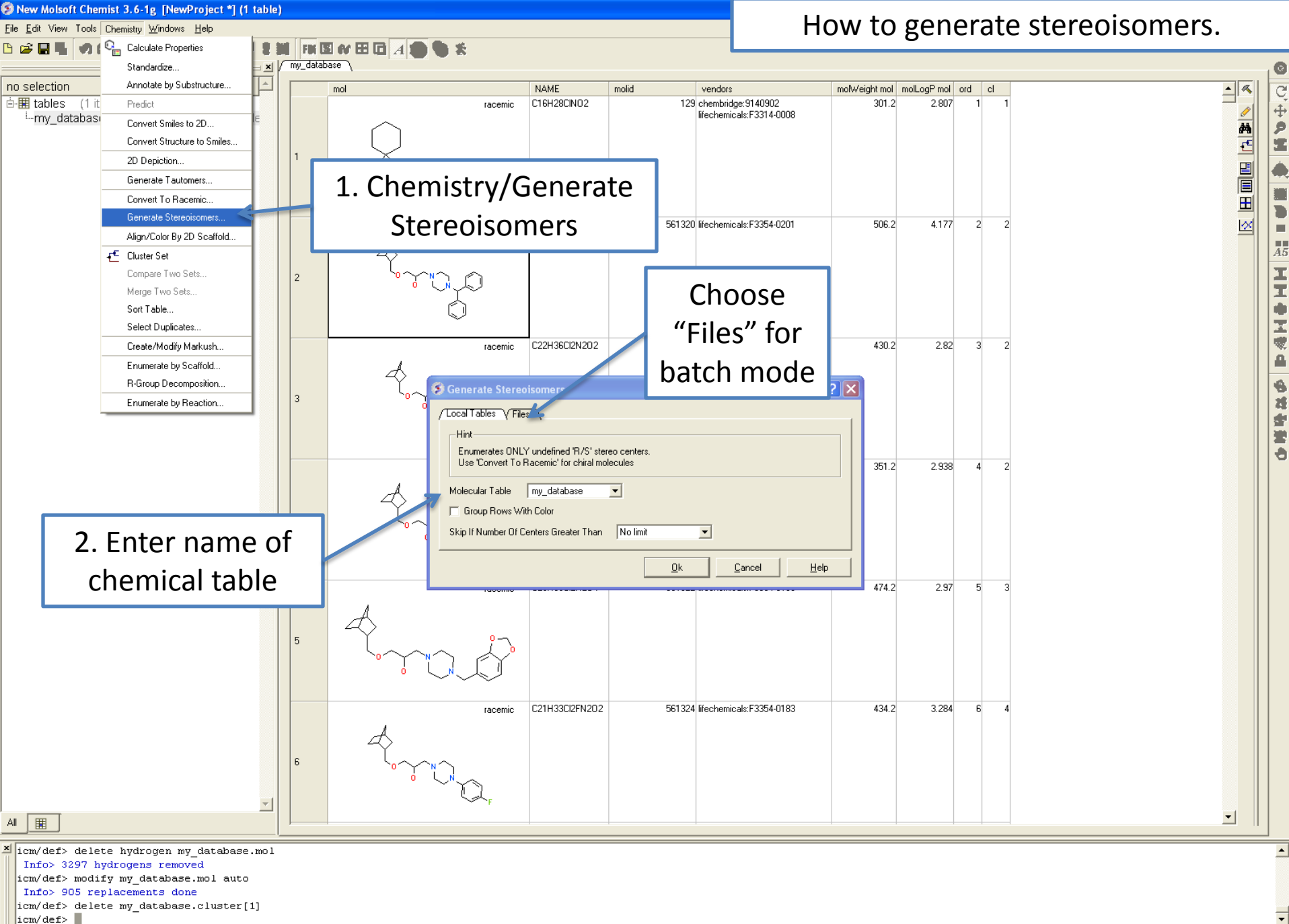

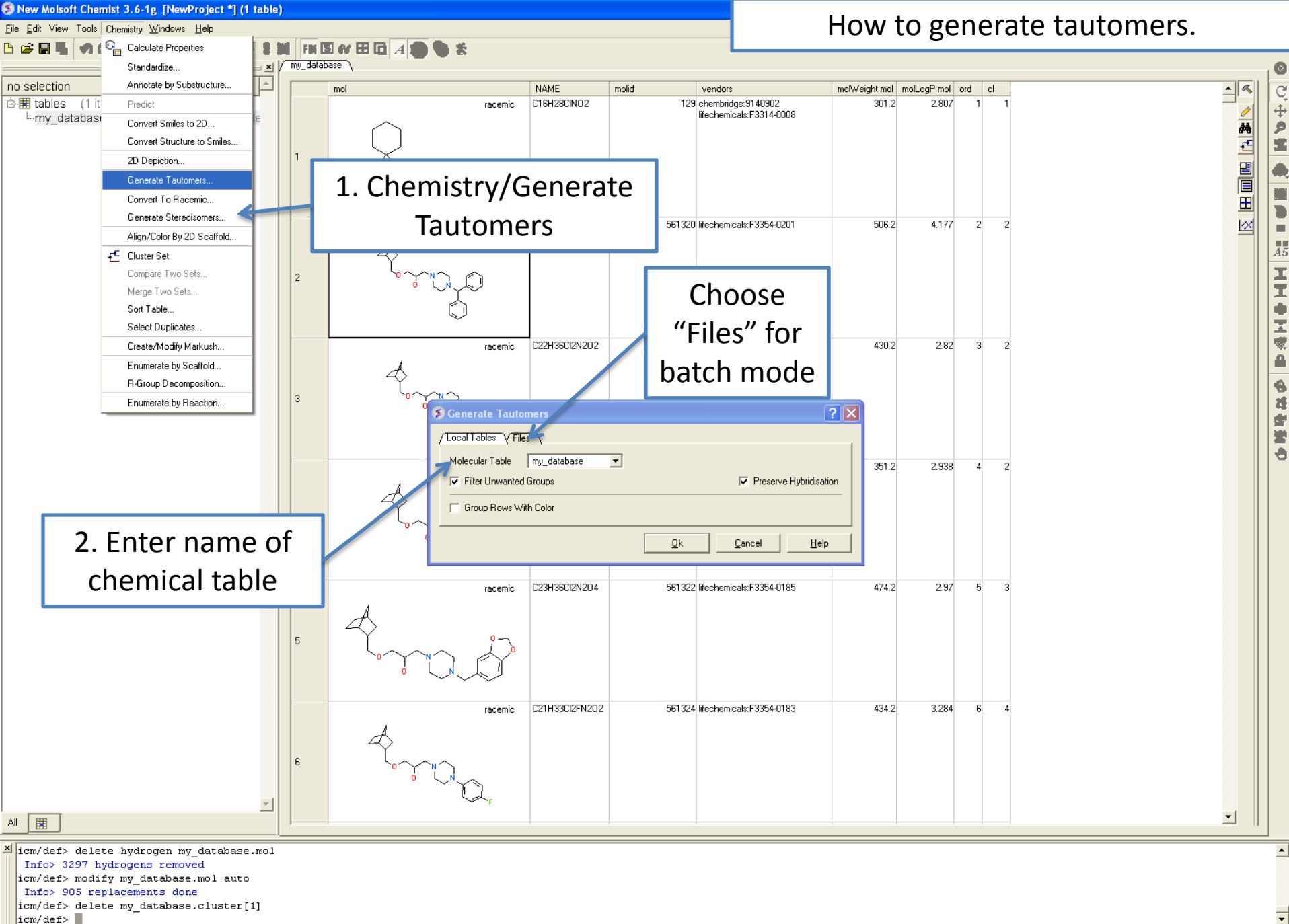

|  | 4 @ ≥ | 4 |
|--|-------|---|

## HOW TO GENERATE COMBINATORIAL LIBRARIES

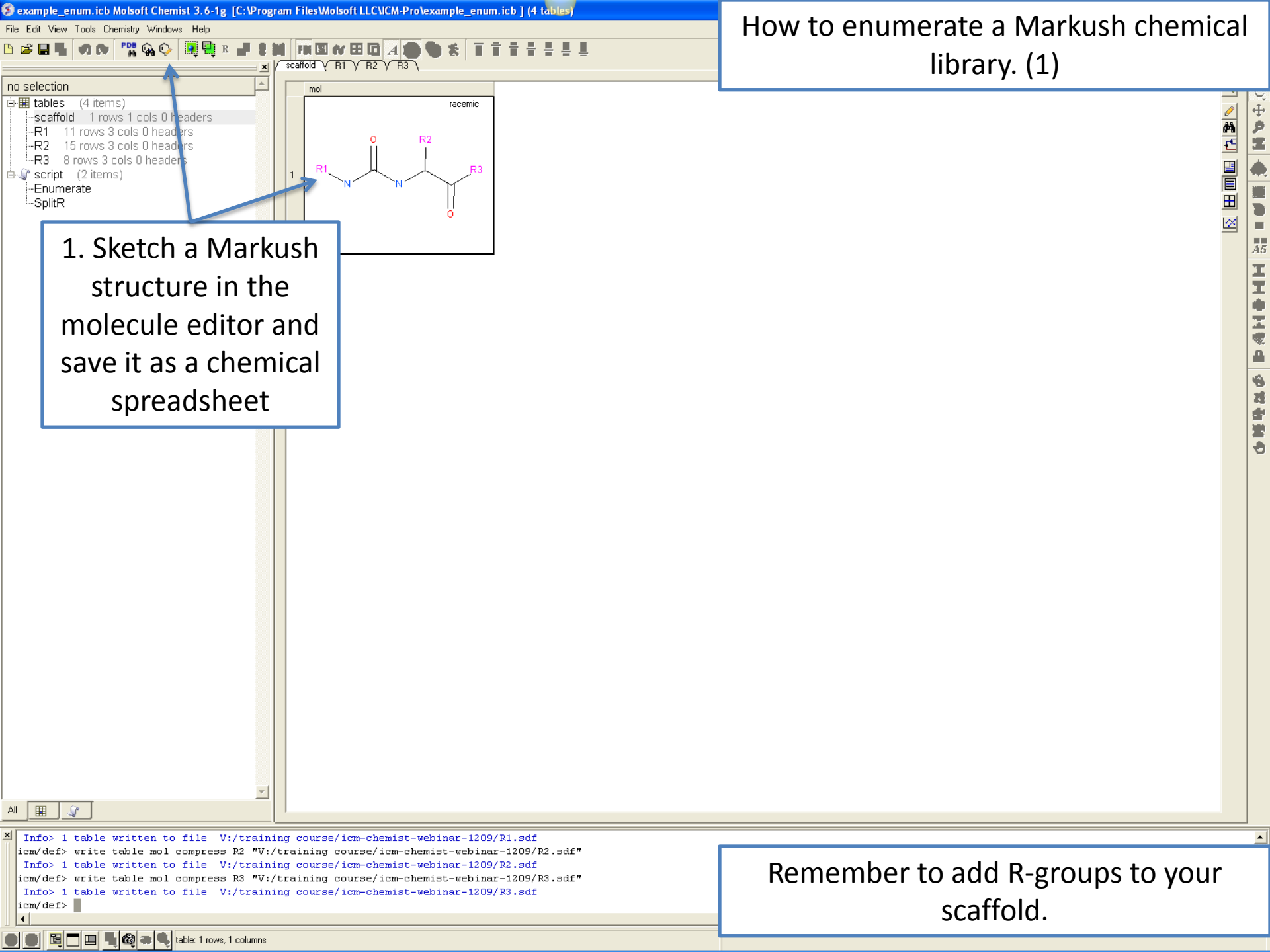

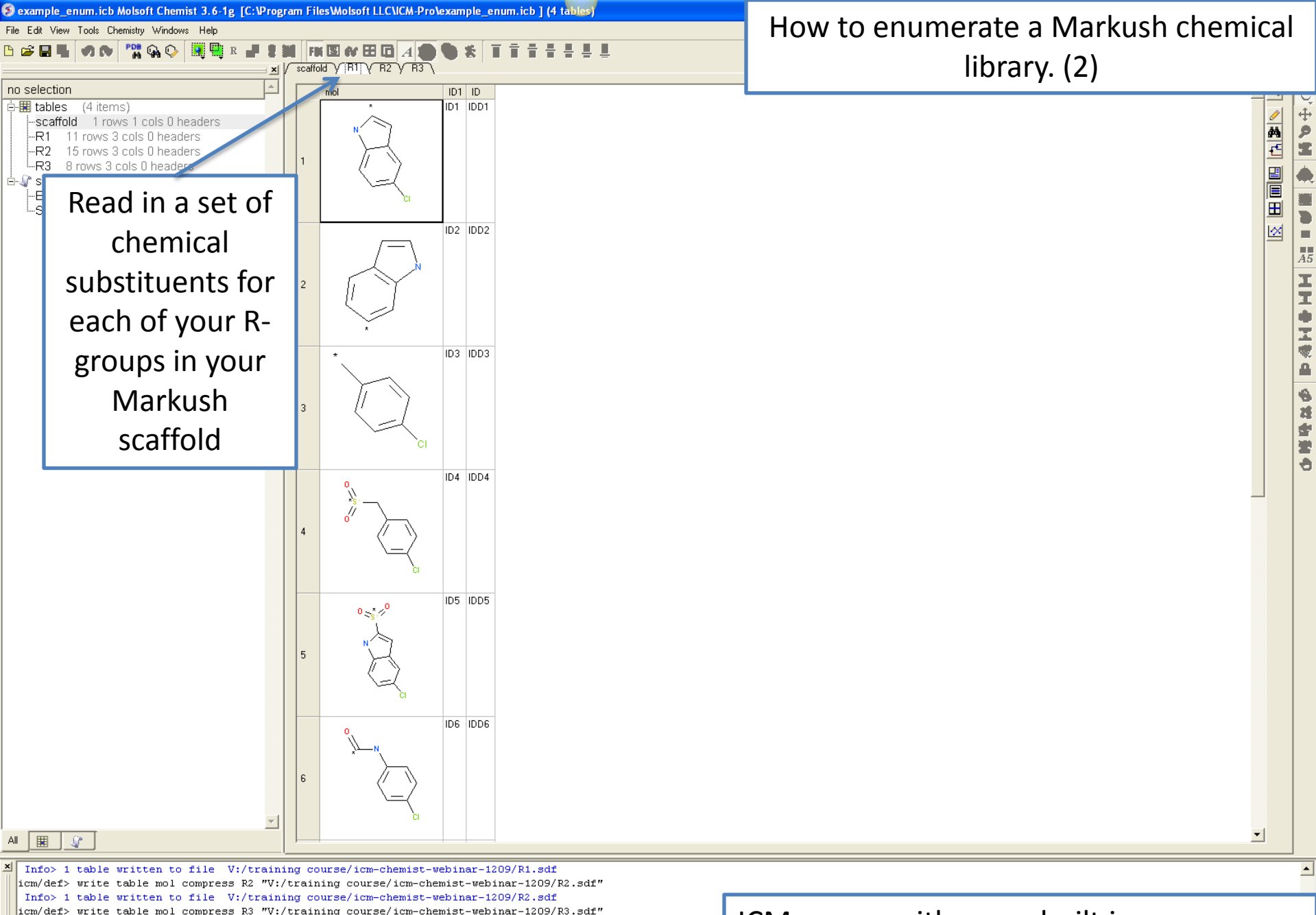

icm/def> write table mol compress R3 "V:/training course/icm-chemist-webinar-1209/R3.sdf" Info> 1 table written to file V:/training course/icm-chemist-webinar-1209/R3.sdf icm/def> ICM comes with some built in substituents if you want to use those.

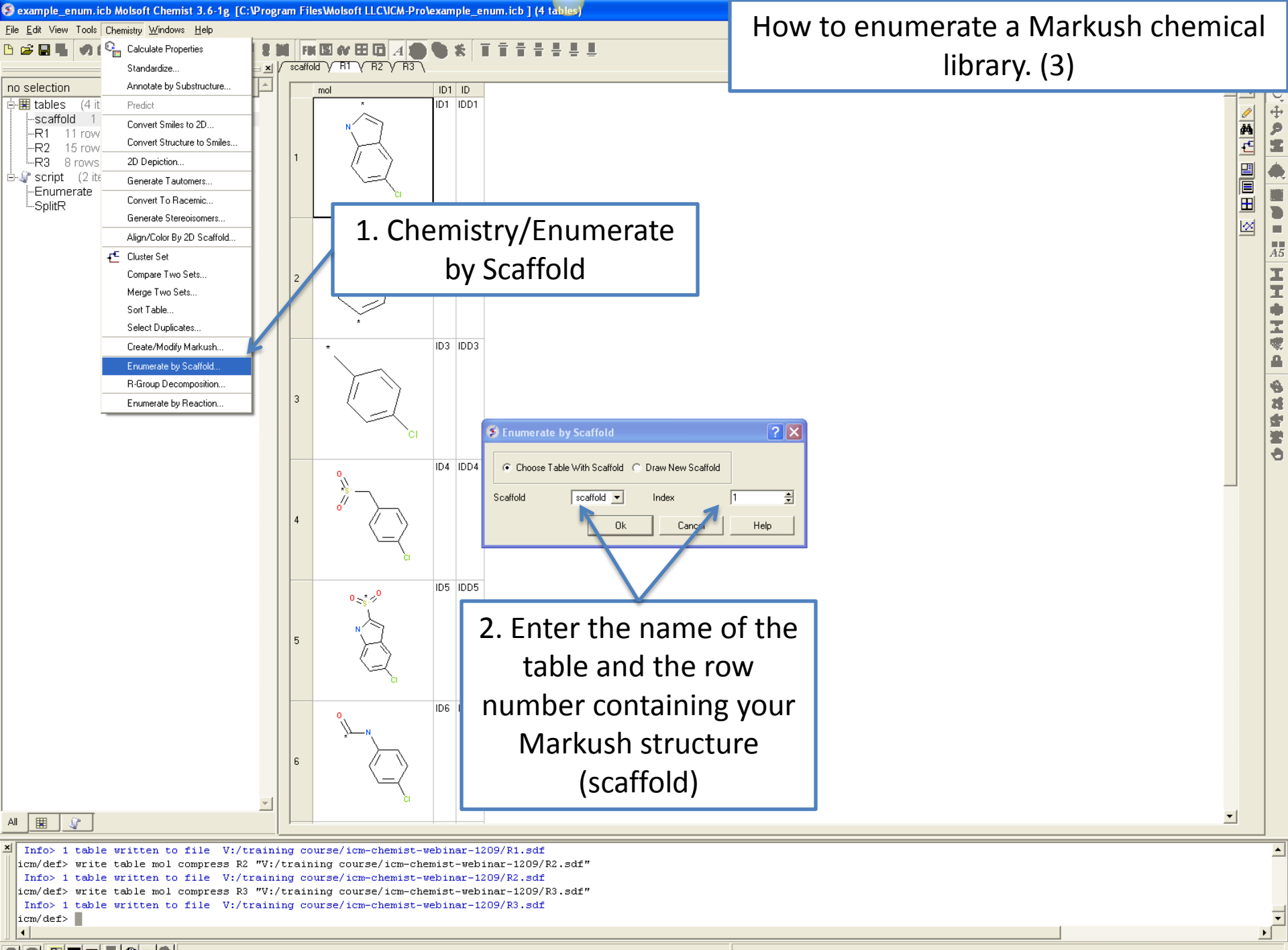

**. . . . . . .** 

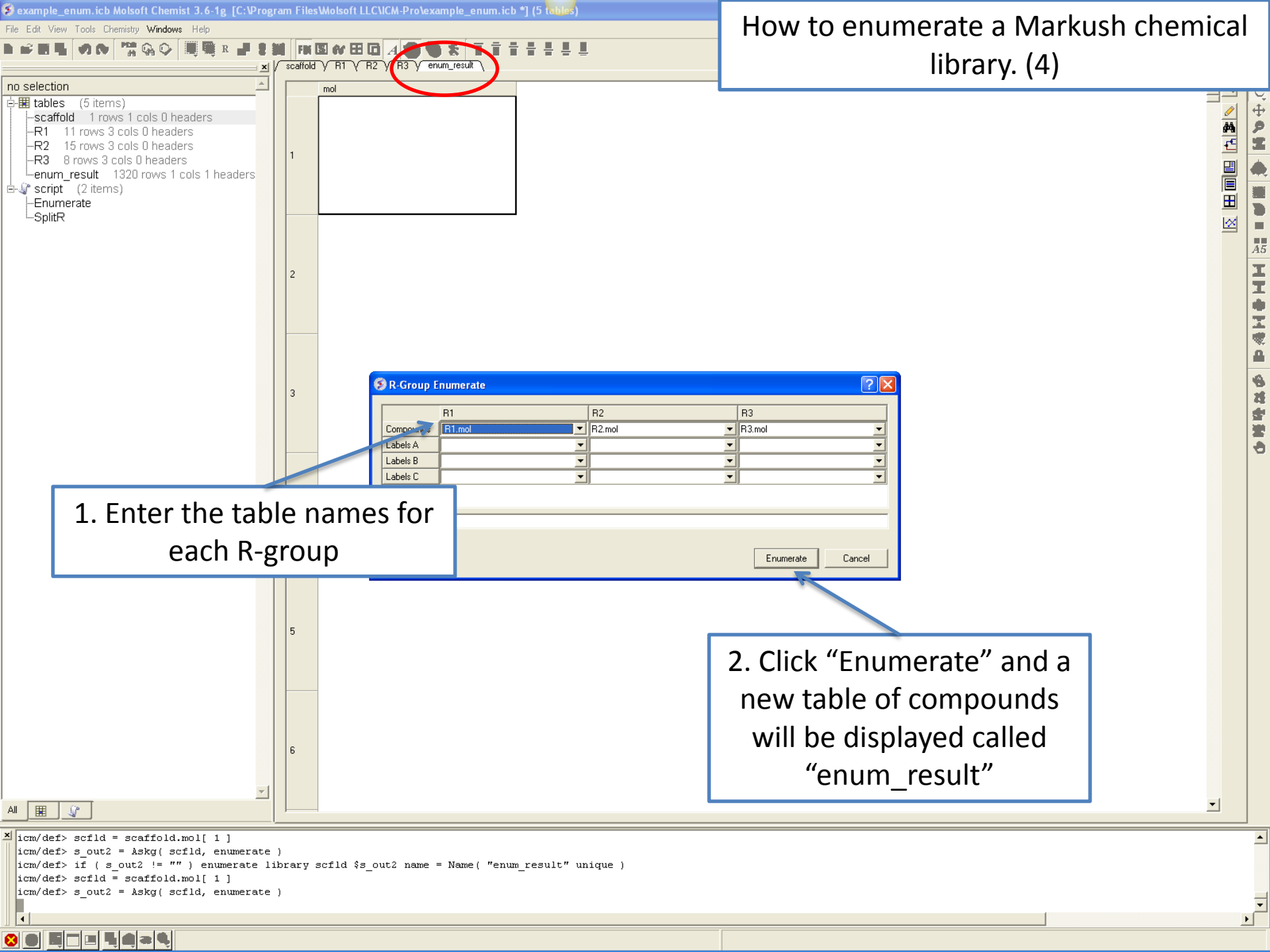

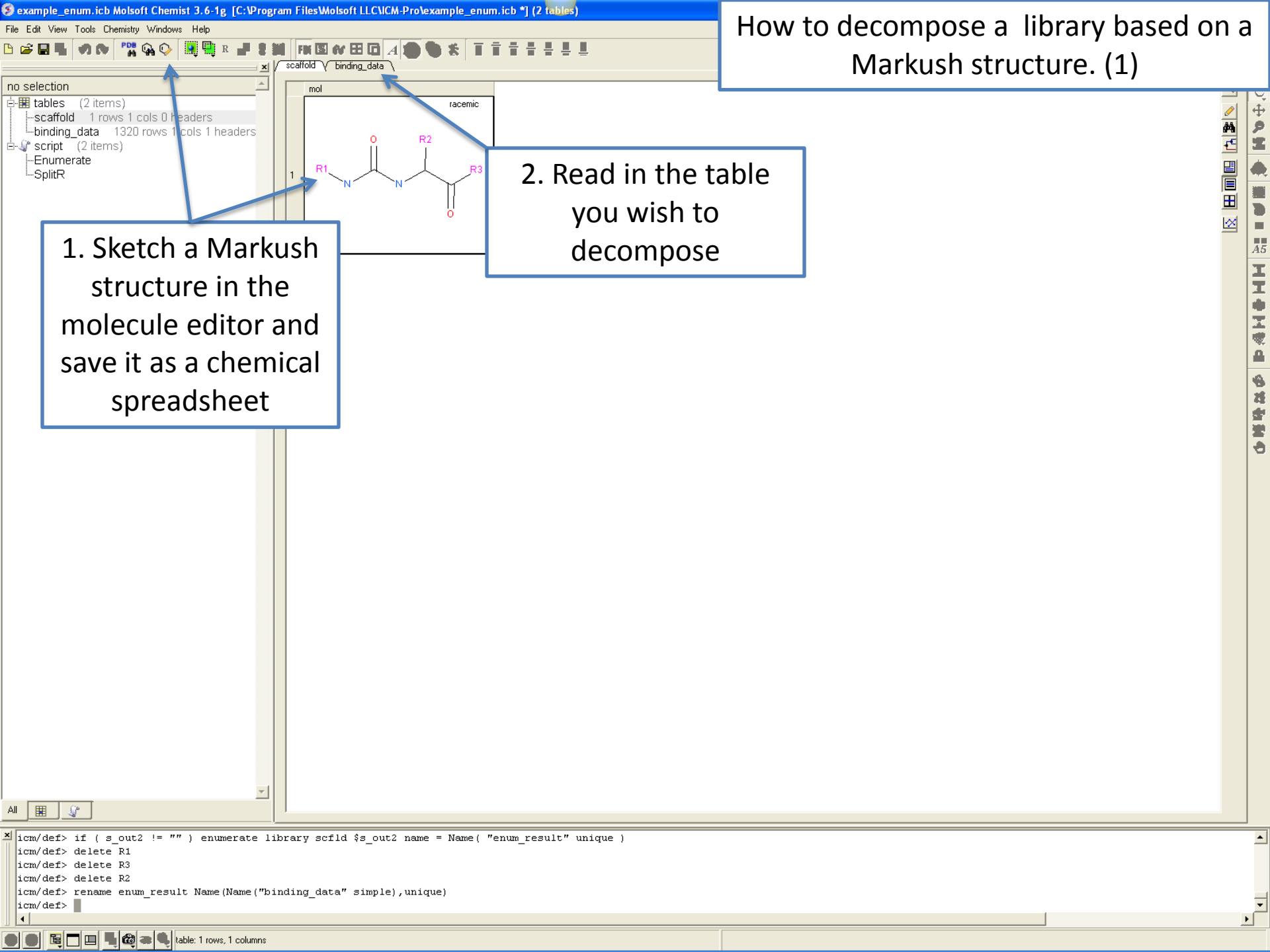

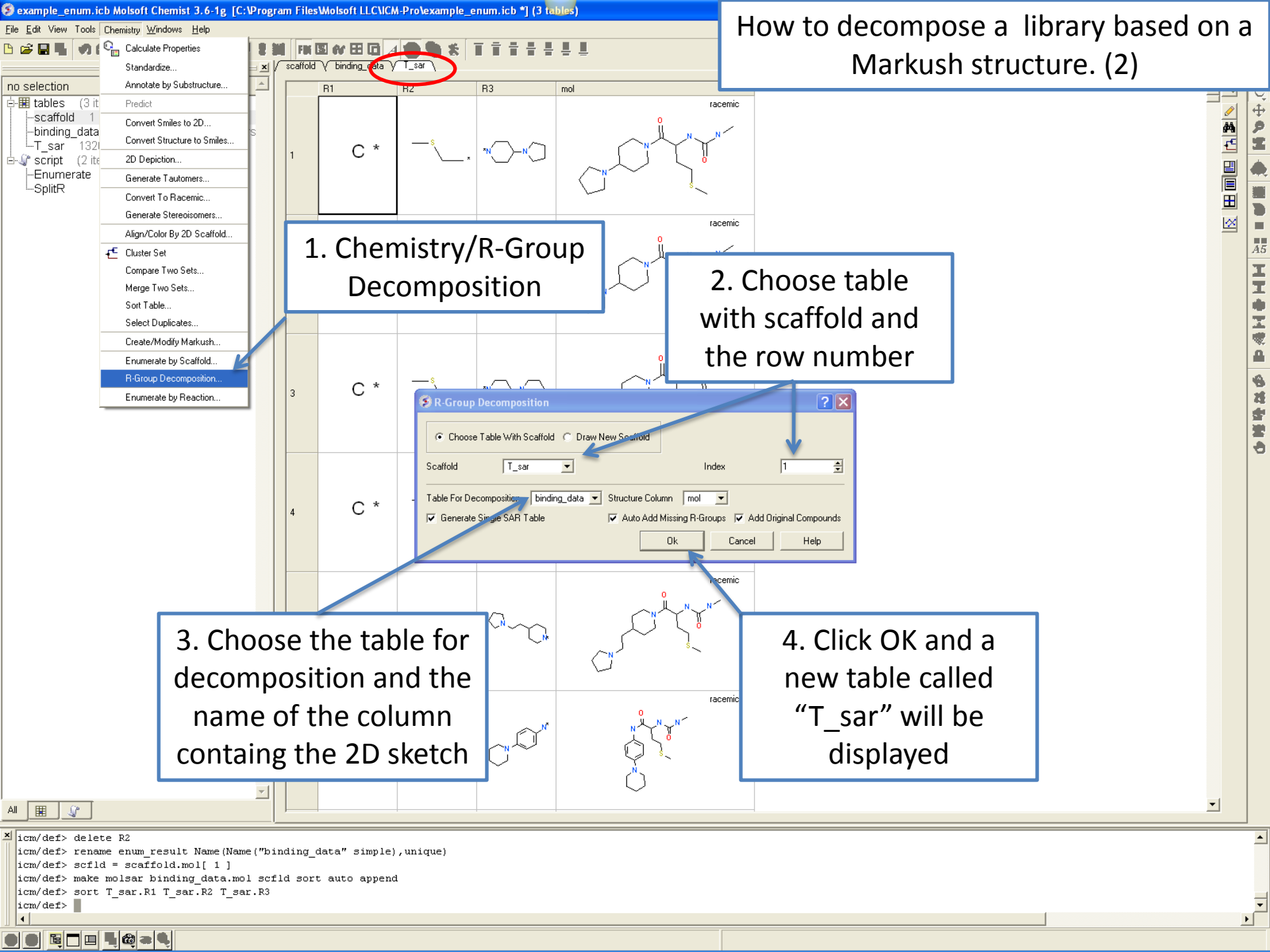

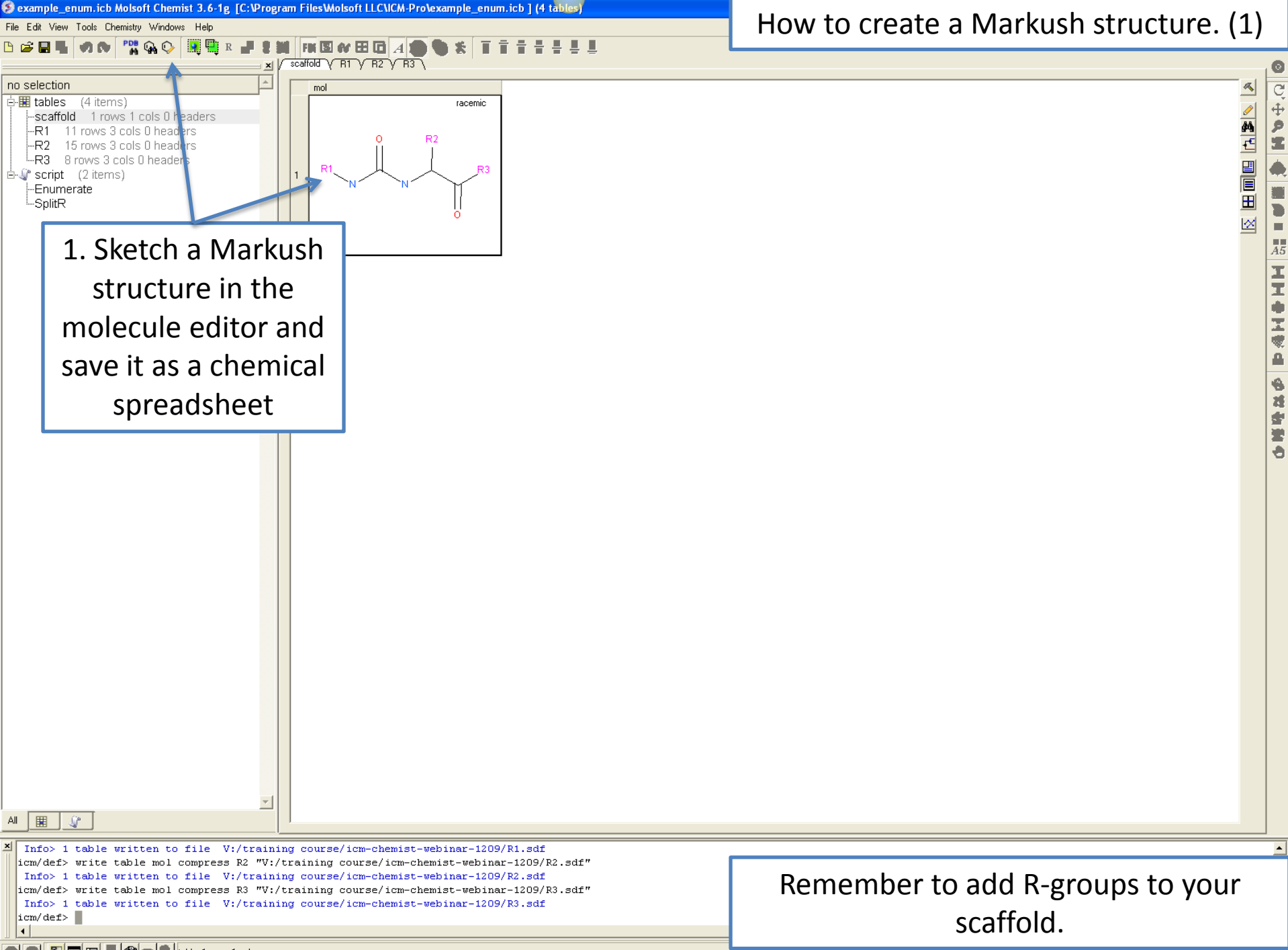

🕒 🕒 📴 🗖 🛄 📲 🍘 a 🔍 table: 1 rows, 1 columns

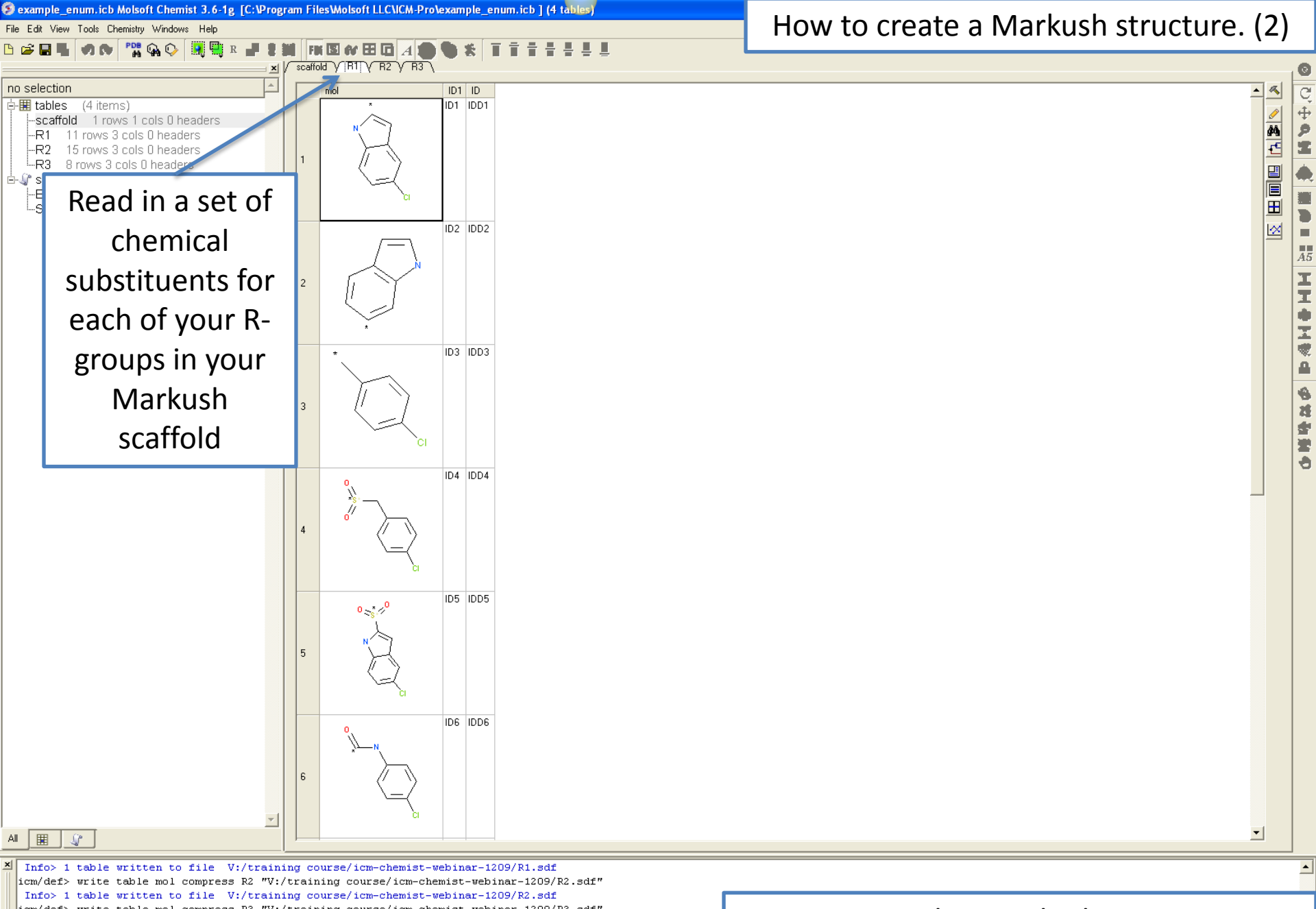

icm/def> write table mol compress R2 "V:/training course/icm-chemist-webinar-1209/R2.sdf" Info> 1 table written to file V:/training course/icm-chemist-webinar-1209/R2.sdf icm/def> write table mol compress R3 "V:/training course/icm-chemist-webinar-1209/R3.sdf" Info> 1 table written to file V:/training course/icm-chemist-webinar-1209/R3.sdf icm/def>

ICM comes with some built in substituents if you want to use those.

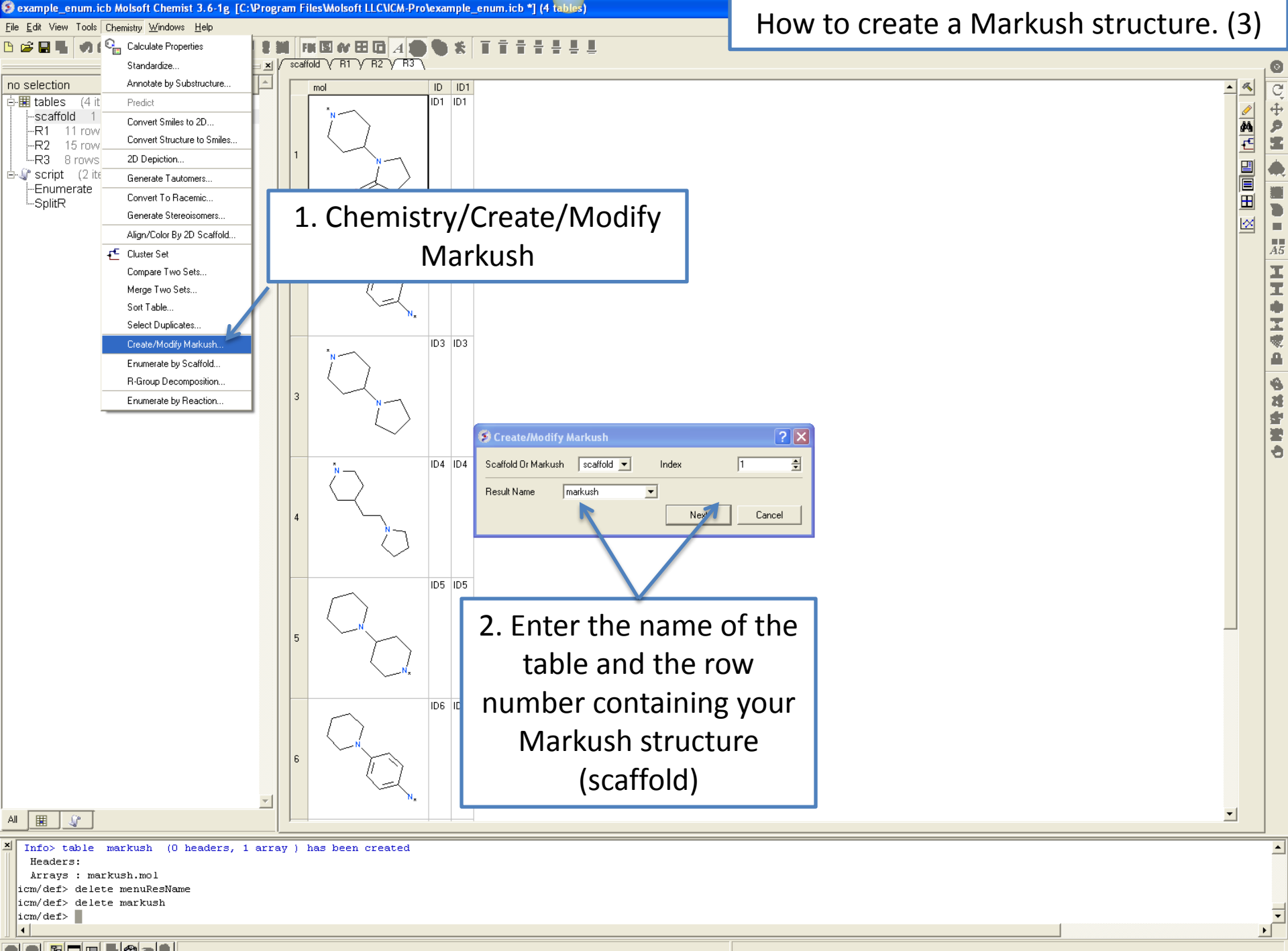

● ● <sup>6</sup> □ □ **1**@ • 9

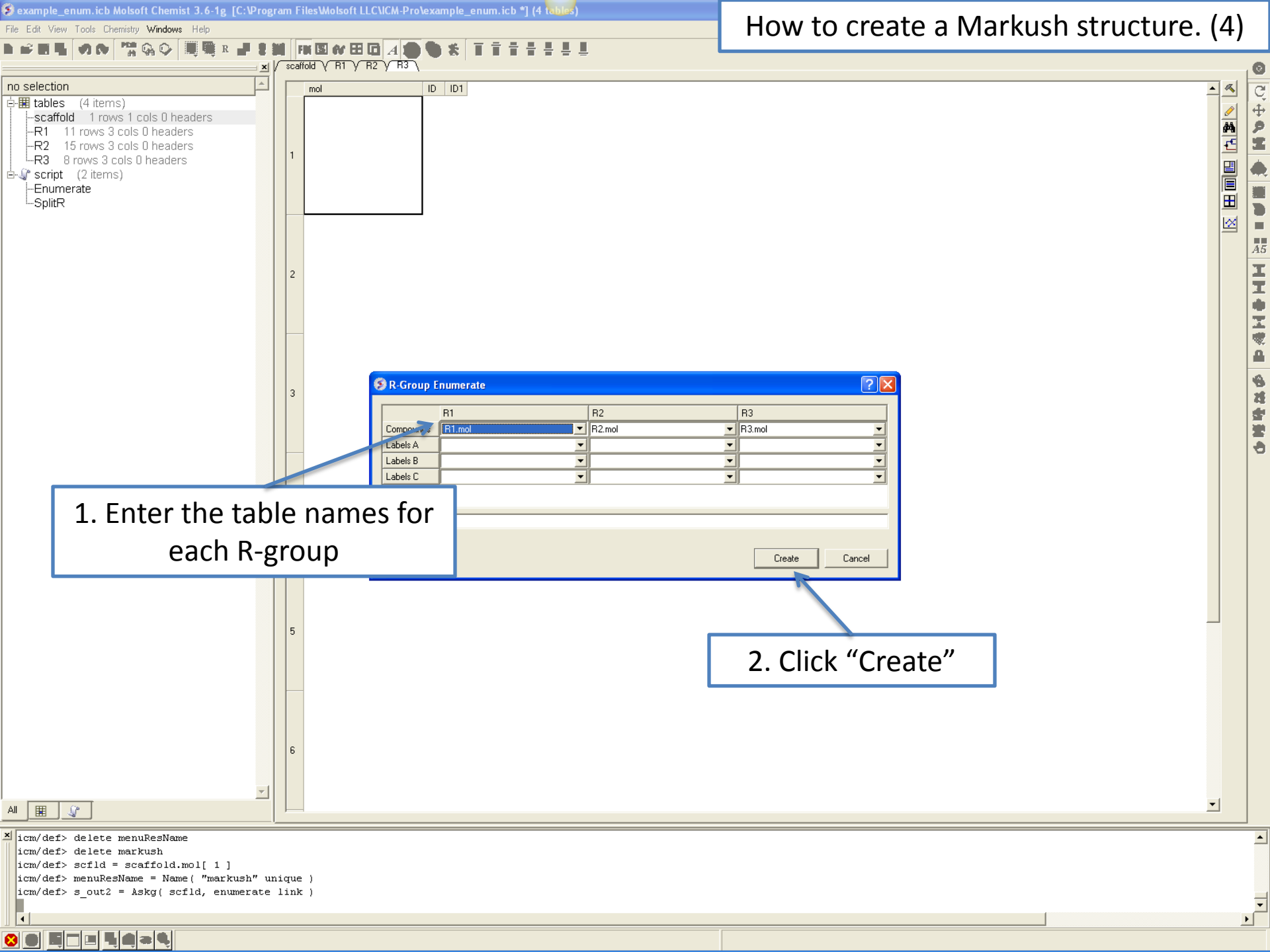

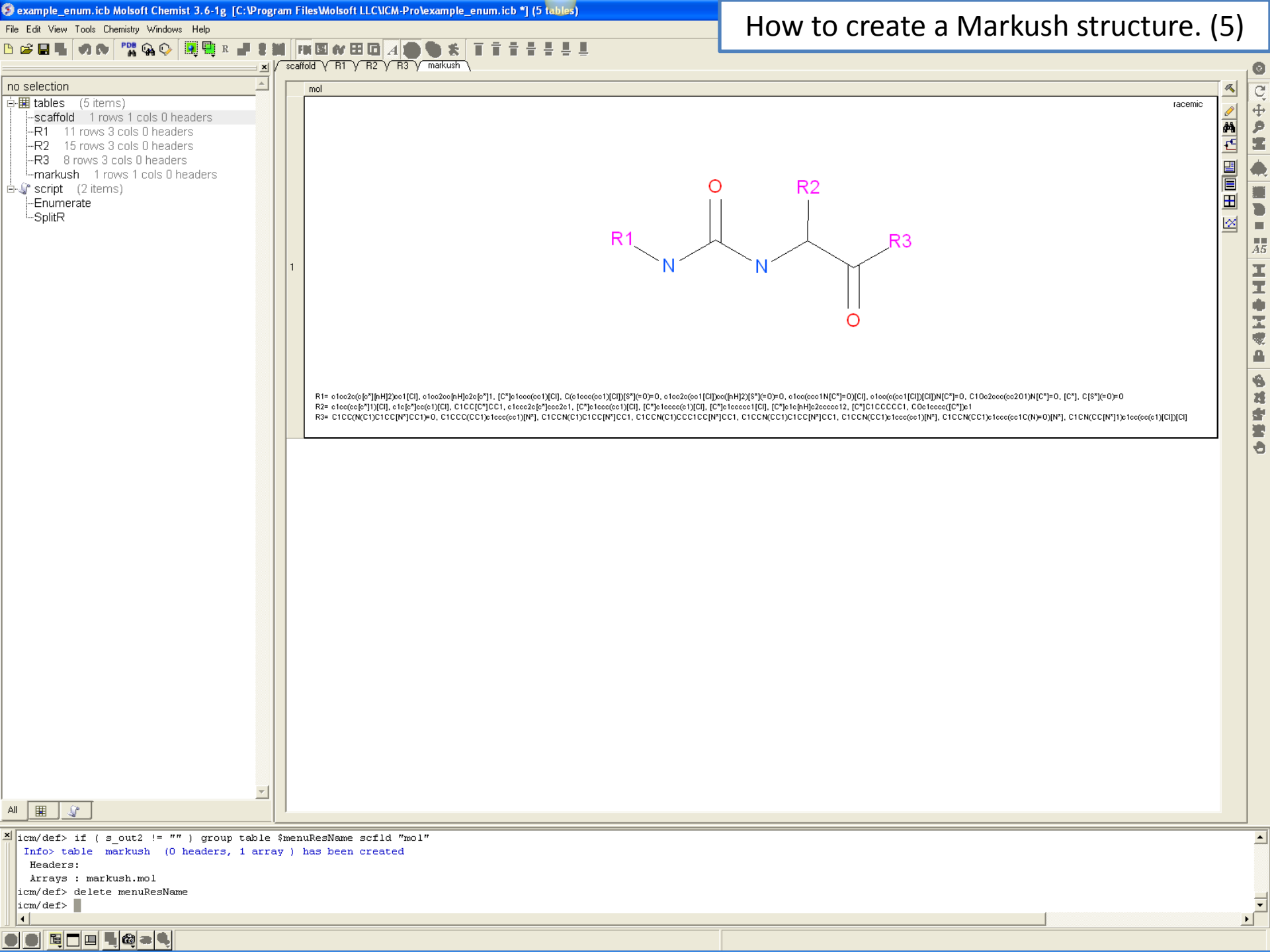

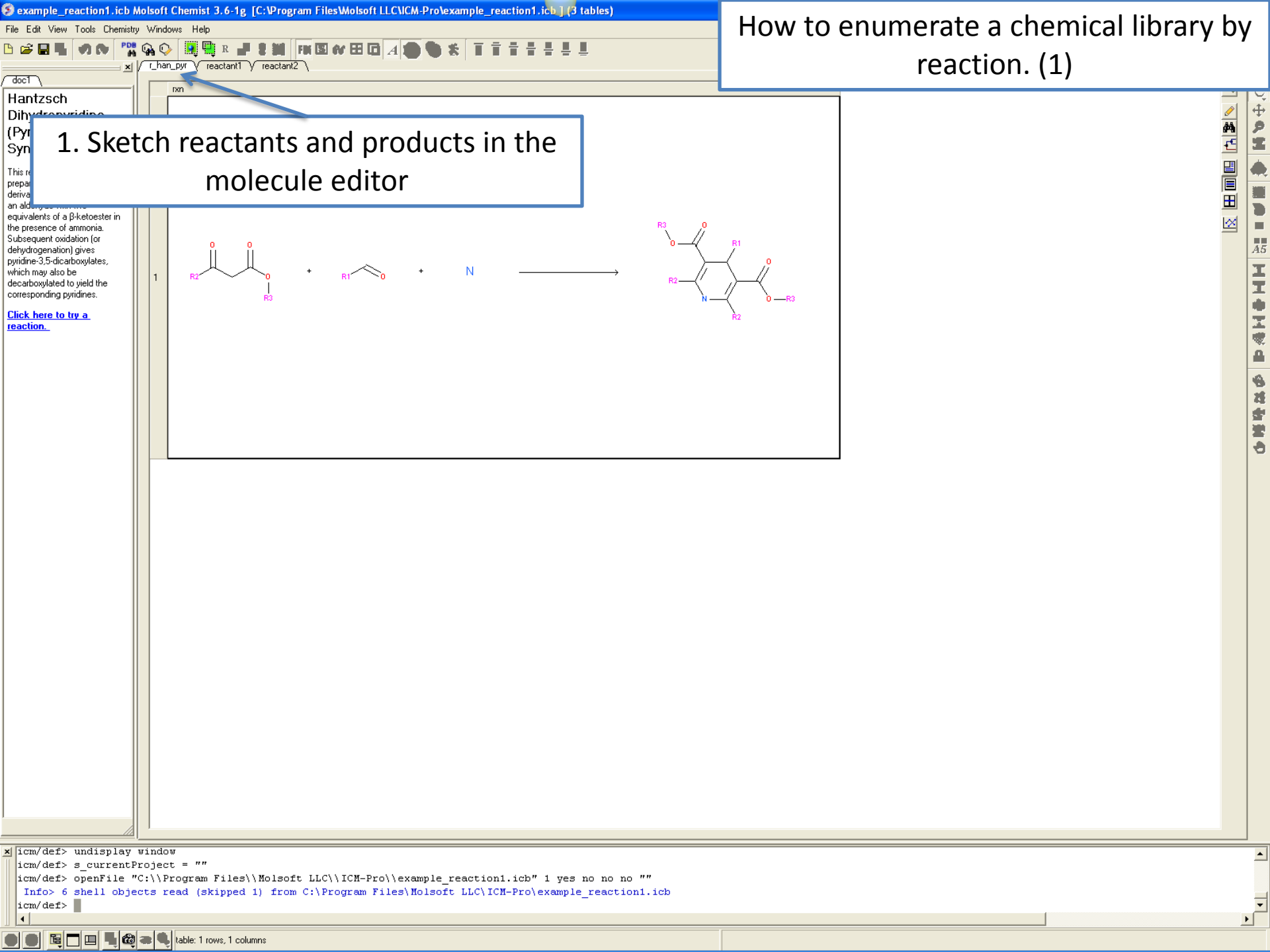

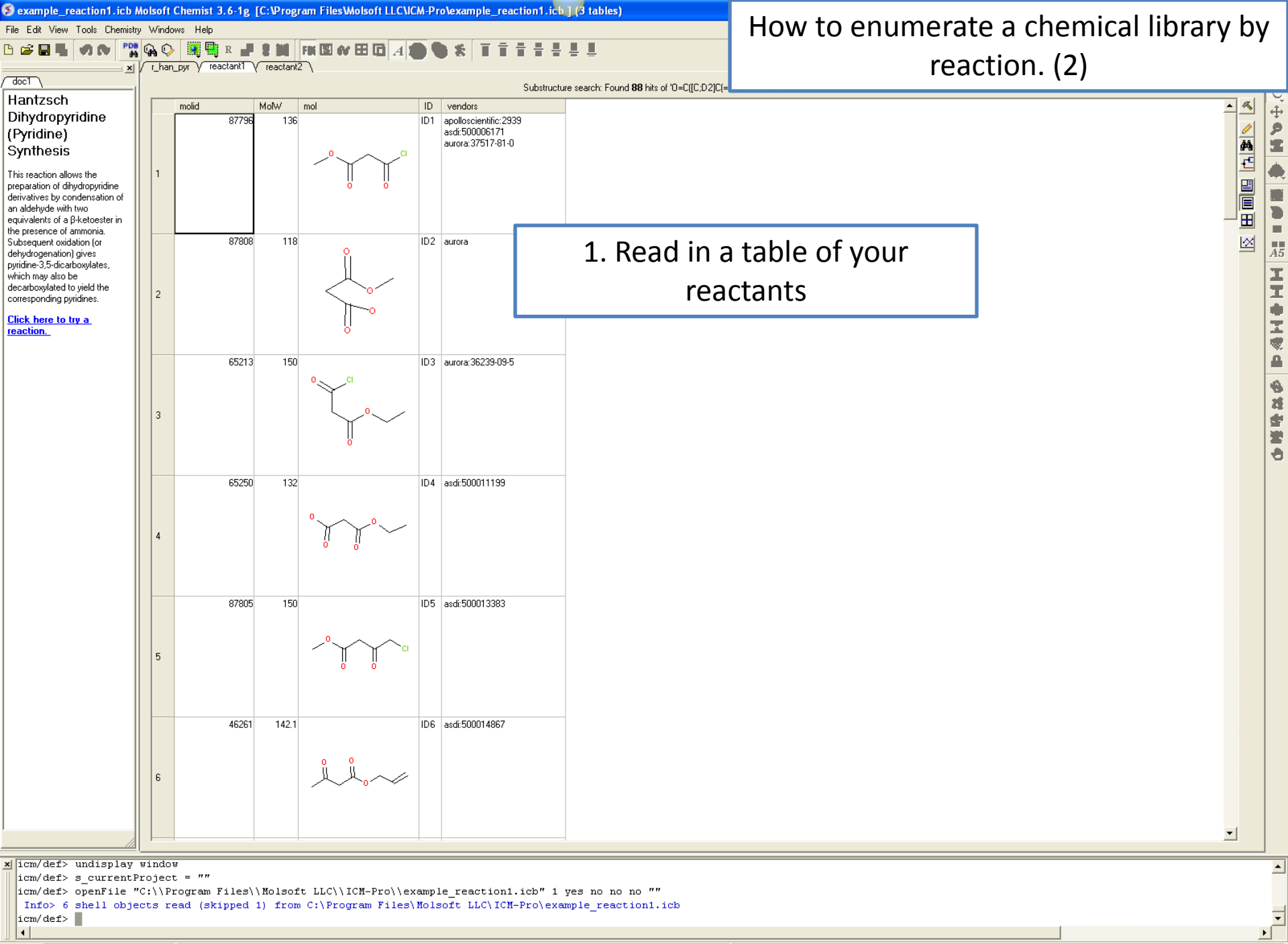

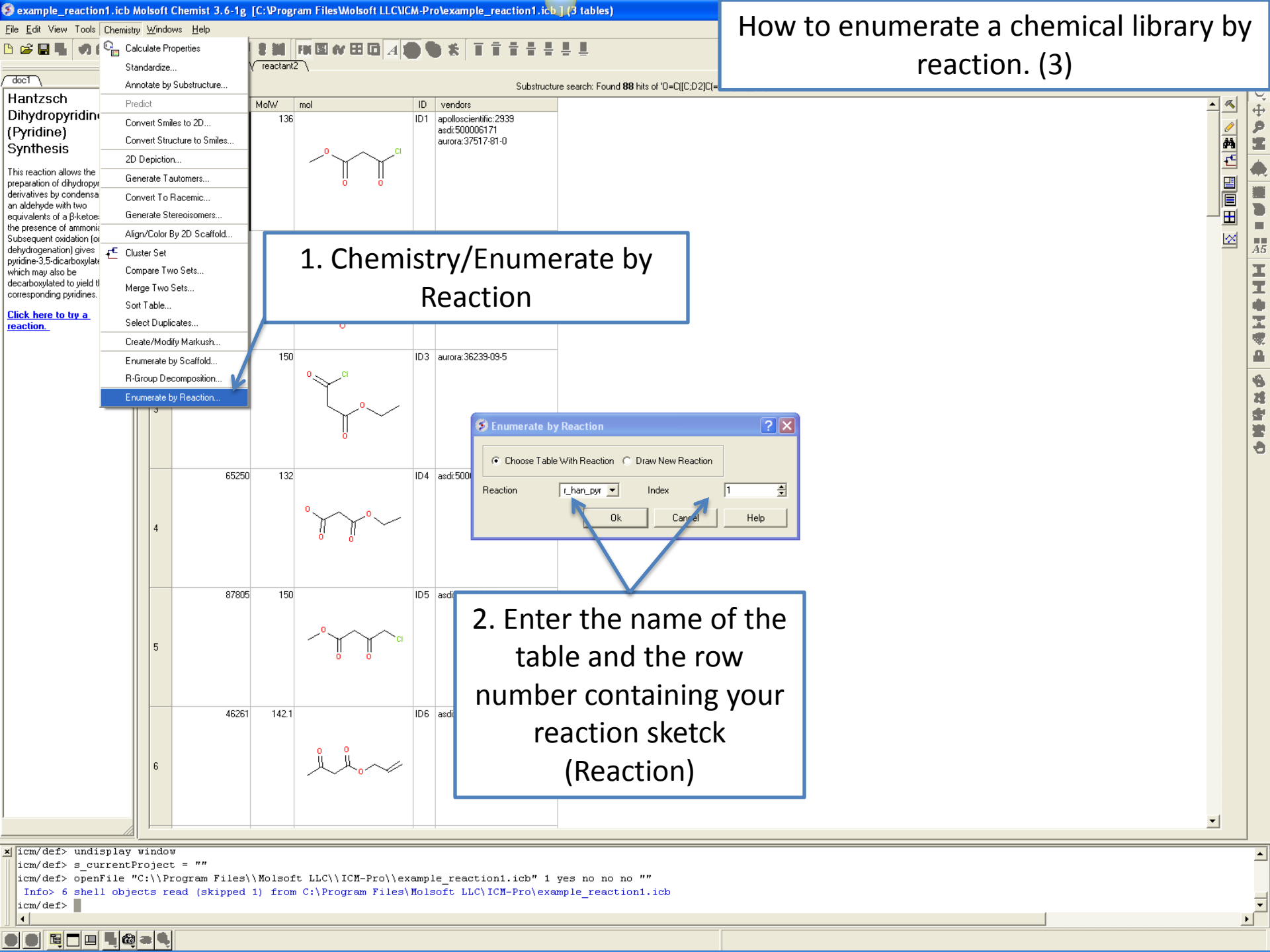

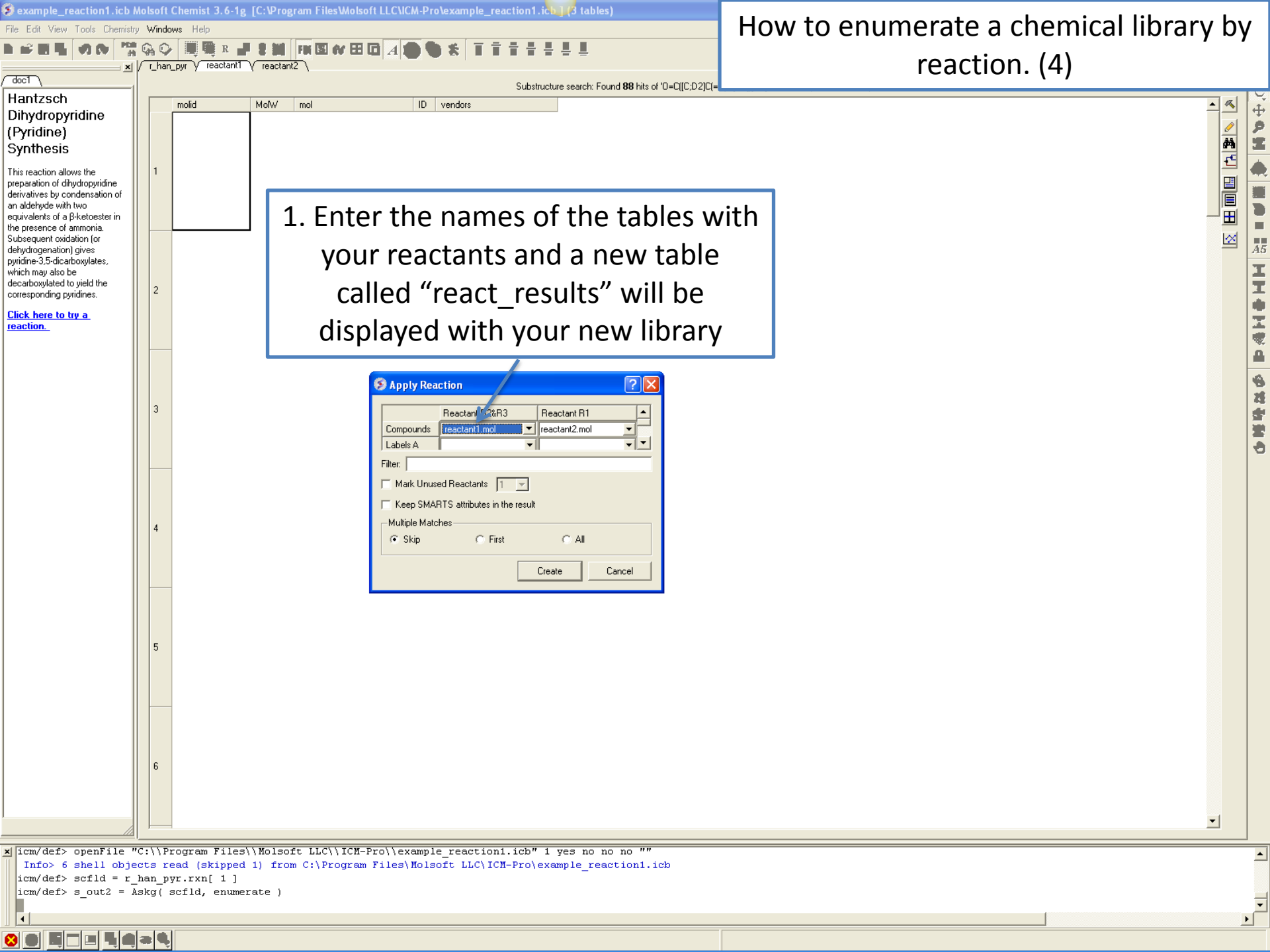

## HOW TO GENERATE PLOTS AND HISTOGRAMS

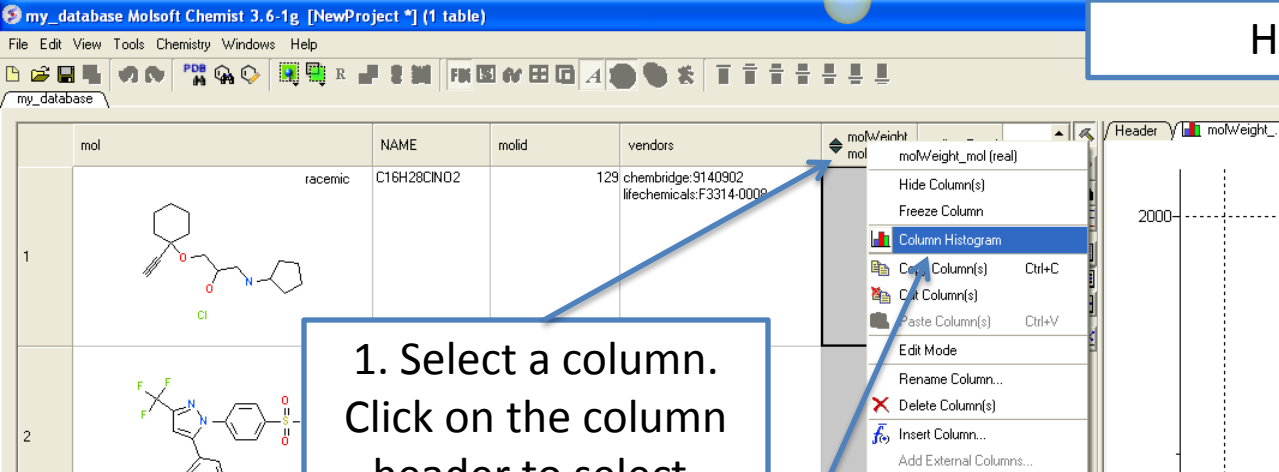

#### How to make a histogram.

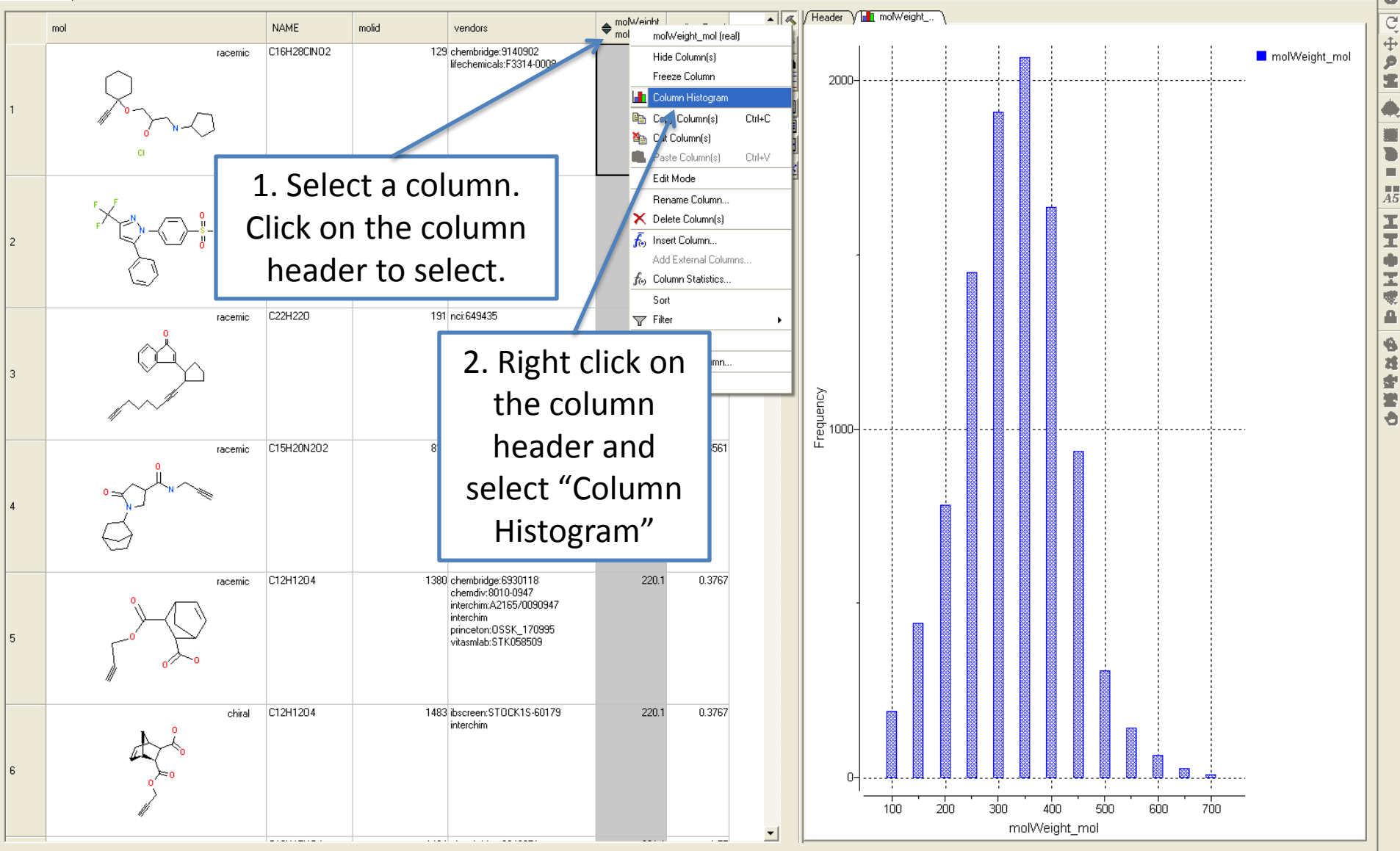

x icm/def> s currentProject =

icm/def> openFile "V:\\training course\\icm-chemist-webinar-1209\\my database.sdf"

Info> table 'my database' ( 0 headers, 5 arrays[10001]) created

icm/def> make plot my database "x={molWeight mol}"

icm/def> 

÷

۶

1

**A**5

8

-

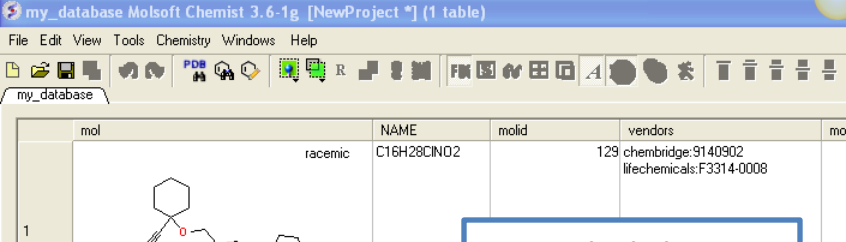

#### How to make a X-Y scatter plot.

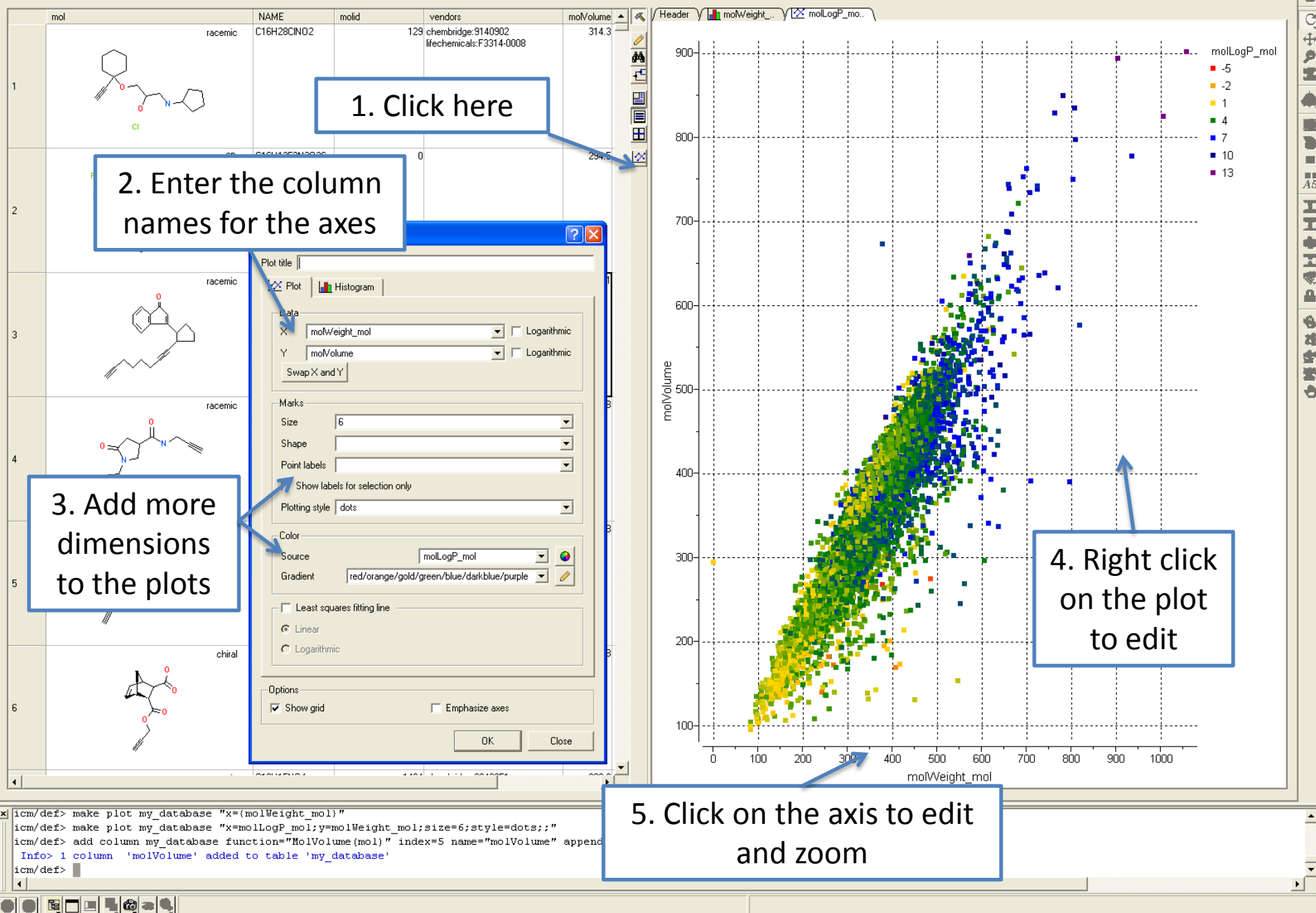